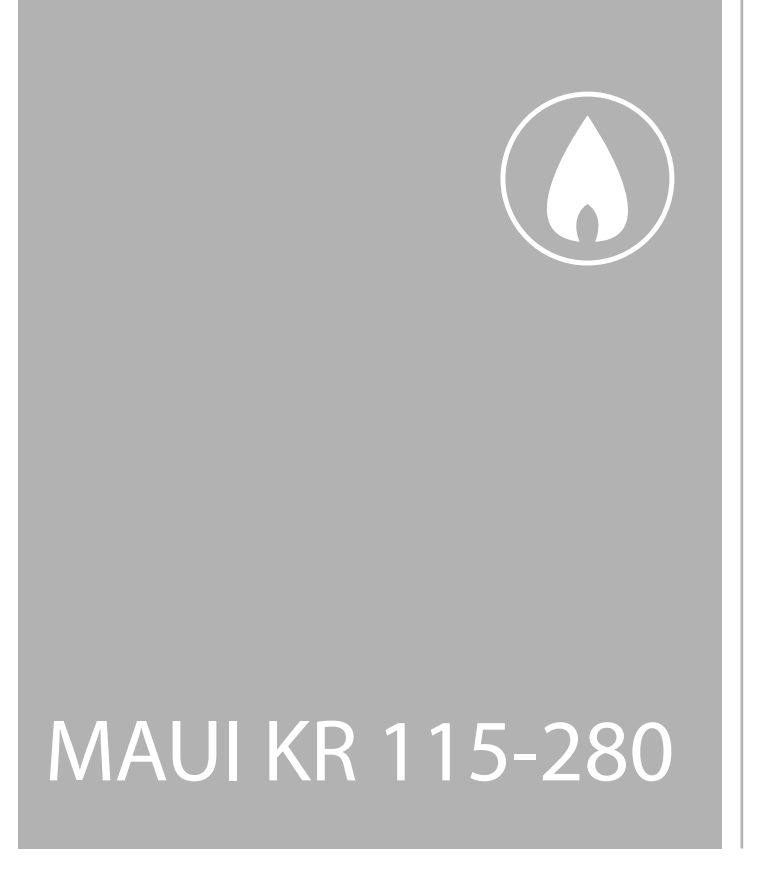

# INSTALLATION, USE AND MAINTENANCE

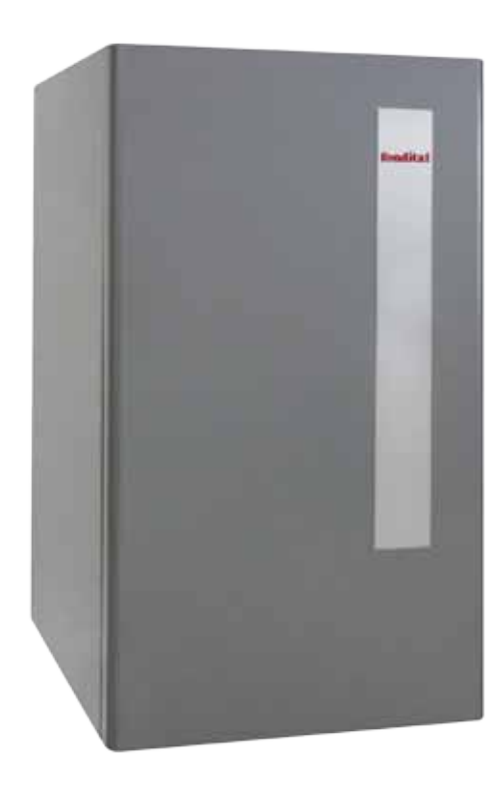

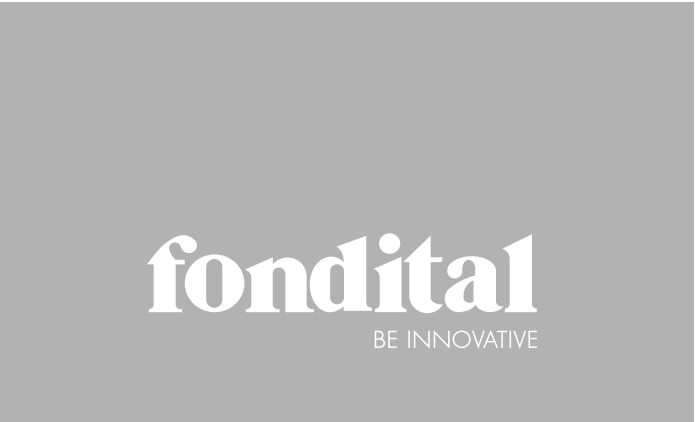

CE

ΕN

# Dear Customer,

We wish to thank you for choosing our condensing device, a technologically advanced and high quality product, which will ensure you high energy efficiency and very low emissions. Our environmentally friendly products will satisfy your comfort needs at very low operating costs.

Please read this manual with care before using the device, and always abide by the SAFETY WARNINGS AND STANDARDS.

Further, we would like to recommend to you to entrust specially qualified Technical Service personnel with the maintenance of the device, making sure that they use only original spare parts.

This manual represents an integral part of the device, and must therefore be kept carefully for further reference and/or for being supplied along with the device in case it is transferred to another Owner or User.

Best regards.

The Management

### WARRANTY

**MAUI** devices have a SPECIFIC WARRANTY starting from the date of validation made by our Technical Service personnel. The barcode labels contained in the document envelope are to be applied to the relevant certificates.

### CONFORMITY

MAUI devices comply with:

- Gas Appliances Directive 2009/142/EC
- Efficiency rating according to 92/42/EC
- Low Voltage Directive 2006/95/EC
- Electromagnetic Compatibility Directive 2004/108/EC
- Energy Efficiency ★★★★
- "Condensate" Classification
- NOx 5 Class (< 70 mg/kWh)

Serial number and year of construction are given in the rating plate.

**The Management** 

[ F

The device must be installed by qualified personnel and in compliance with the Technical Standards as well as with the national and local prevailing laws.

It is moreover mandatory to abide by the instructions for safety, installation, maintenance and use given in the manual.

# TABLE OF CONTENTS

### SAFETY

| SAFETY WARNINGS AND STANDARDS<br>PROHIBITIONS | 4<br>4 |  |
|-----------------------------------------------|--------|--|
| GENERAL                                       | _      |  |

| DESCRIPTION                  | 5  |
|------------------------------|----|
| DEVICES                      | 5  |
| IDENTIFICATION               | 6  |
| STRUCTURE OF MAIN COMPONENTS | 7  |
| TECHNICAL SPECIFICATIONS     | 8  |
| HYDRAULIC CIRCUIT - PROBES   | 9  |
| SYSTEM PUMP                  | 10 |
| CONTROL PANEL                | 11 |
| WIRING DIAGRAM               | 15 |

### INSTALLATION

| UPON RECEIVING THE PRODUCT                           |    |
|------------------------------------------------------|----|
| DIMENSIONS AND WEIGHT                                |    |
| HANDLING                                             |    |
| INSTALLATION ROOM                                    |    |
| NEW INSTALLATION OR REPLACEMENT OF ANOTHER DEVICE    |    |
| WATER TREATMENT                                      |    |
| HYDRAULIC CONNECTIONS                                |    |
| BLOCK DIAGRAMS                                       |    |
| ELECTRICAL CONNECTIONS                               |    |
| EXTERNAL PROBE CONNECTION (OPTIONAL)                 |    |
| GAS CONNECTION                                       |    |
| FLUE GAS VENT AND COMBUSTION AIR INTAKE              |    |
| CONDENSATE DRAIN                                     |    |
| SYSTEM FILLING AND EMPTYING                          |    |
| MENU NAVIGATION AND STRUCTURE                        |    |
| - Meaning of user menu lines                         |    |
| - Technical menu navigation                          |    |
| - Meaning of technical menu items                    |    |
| COMMISSIONING                                        |    |
| - Preliminary activities                             |    |
| - Commissioning                                      |    |
| - User interface setup from technical menu           |    |
| - Factory setting verification / editing             |    |
| - Gas change                                         |    |
| - Thermal unit ignition                              |    |
| MANUAL TEST function                                 | 47 |
| Safety shutdown                                      | 49 |
| Safety stop                                          | 49 |
| Functional checks - adjustment after gas change      | 50 |
| - External probe and climate curve                   |    |
| - 010V Input Check                                   | 53 |
| - Request Type                                       | 54 |
| TIMER SETTING                                        | 55 |
| TEMPORARY SWITCHING OFF AND HOLIDAY TIME PROGRAMMING |    |
| MAINTENANCE                                          |    |
| MAINTENANCE AND CLEANING                             |    |
| OPERATING FAILURES                                   | 61 |

### **USE - SYSTEM SUPERVISOR**

| CONTROL PANEL                 | 63 |
|-------------------------------|----|
| IGNITION AND SWITCHING OFF    | 66 |
| MENU NAVIGATION AND STRUCTURE | 66 |
| MAINTENANCE                   | 67 |
| ROUTINE CLEANING              | 67 |
|                               |    |

### SAFETY WARNINGS AND STANDARDS

- After unpacking, make sure the supplied items are intact and complete. In case of non-compliances, contact the Dealer.
- The device must be installed by qualified personnel, in compliance with the national and local prevailing laws as well as with the instructions given in the manual supplied along with the device.
- The device must be used for its intended purposes. The manufacturer will not be held responsible for any damages to persons, animals or property resulting from incorrect installation, setting, maintenance or use of the device.
- In case of water leakage, disconnect the device from the electric power supply, close the water supply and immediately contact the Technical Service or qualified personnel.
- Check at regular intervals that the working pressure of the hydraulic system, when not heated, is about 1.5 bar. In case the pressure value is different, contact the Technical Service or qualified personnel.
- In case the device is idle for a long time, carry out at least one of the following operations:
  - Turn the device main switch and the system main switch to OFF.
  - Close the gas supply cock and the water filler cock of the hydraulic system.
- The manual represents an integral part of the device and shall therefore ALWAYS accompany it even in case it is sold to another Owner or User or if it is transferred into another system. The manual must be kept with care. In case it gets damaged or lost, please request the Technical Service to provide you with a copy.
- It is recommended to service the device at least once a year.

### PROHIBITIONS

- IT IS FORBIDDEN to let children or unassisted disabled people carry out the setting of the device.
- IT IS FORBIDDEN to operate electrical devices or equipment, such as switches, telephones, household appliances, etc. if you smell gas or unburnt gases. If this happens, proceed as follows:
- Open doors and windows to aerate the room.
- Close the gas shut-off cock.
- Immediately contact the Technical Service or qualified personnel.
- IT IS FORBIDDEN to touch the device if you are barefoot or if parts of your body are wet.
- **IT IS FORBIDDEN** to carry out any technical or cleaning operations before disconnecting the electric power supply from the device by turning both system and device main switches to OFF.
- IT IS FORBIDDEN to alter the safety and setting equipment without the prior manufacturer's authorization and instructions.
- IT IS FORBIDDEN to pull, tear or twist the electric cables coming out of the device even if they are disconnected from the power supply.
- **IT IS FORBIDDEN** to close or reduce the size of the aeration openings (if any) of the installation room or of the device. The aeration openings are essential for a correct combustion.
- IT IS FORBIDDEN to close the condensate drain.
- IT IS FORBIDDEN to leave containers with flammable substances in the room where the device is installed.
- **IT IS FORBIDDEN** to dispose of the packaging in the environment as it is potentially dangerous. The packaging must be disposed of according to the provisions of the prevailing laws.

### DESCRIPTION

**MAUI KR 115-280** aluminium thermal units are heat condensing generators, designed for room heating, and, if combined with a storage-type water heater, also for the production of domestic hot water.

They are made up of:

- an aluminium body having a low water content and a high exchange surface to maximize energy efficiency and heat output;
- a stainless steel and fully pre-mixed micro-flame burner, allowing high modulation ratios, combustion stability and low emissions (NOx Class = 5);
- a variable-speed fan needed for air/gas modulation and mixing;
- a combustion circuit, either of "C-type" (sealed) or of "B-type" (open), depending on the environment where the device is installed and on the flue gas vent configuration selected upon installation;
- an electronic control unit, which, if combined with an external probe, allows setting the flow temperature depending on the external temperature. In this way, the device delivers solely the heat actually needed, avoiding any waste of energy. The device features a self-diagnostic function with display of the error codes and of the parameters operating at the moment the fault occurred, to assist the work of the Technical Service.

Moreover, during prolonged periods of non-use or holiday, the device is always protected by the Antifreeze Function, which is automatically activated if the flow temperature drops below 5°C, and is deactivated when it rises above 15°C. Of course during those periods the device's gas and power supplies must be on.

When designing the device, specific solutions were implemented to:

- achieve constant and optimal air/gas mixing;
- reduce heat losses;
- reduce noise level.

**MAUI KR 115-280** thermal units are preset for connection to 0-10 V DC controls and for cascade-type operation of up to 6 units. They can be fitted with different system accessories, as for instance, a mixing bottle or a water circuit breaker, an ISPESL unit assisting the installation personnel and complying with the Law requirements.

### DEVICES

MAUI KR 115-280 devices are fitted with the following safety, check and setting equipment:

- Probe located on the device body that ensures its thermal safety in case the detected temperature rises above the maximum allowed value. Manual reset from device keypad.
- A water pressure sensor which is triggered when hydraulic circuit pressure falls below 1.2 bar.
- A condensate pressure switch which is triggered when the flue gas pressure in the condensate collection tank exceeds 5 mbar.
- A flue gas safety probe which is triggered when the flue gas temperature is too high.
- A gas pressure switch which is triggered when the supply gas pressure is below 14 mbar.
- Hydraulic circuit diagnostics to protect the thermal unit from:
  - overtemperatures, checking the temperature difference between flow and return ( $\Delta T$ );
  - from inadequate water circulation inside the body, checking the temperature difference between the probe on the body and the flow probe.

### WARNING

• The triggering of the safety equipment signals a potentially dangerous malfunction of the device. If this happens, please contact the Technical Service immediately.

### **IDENTIFICATION**

The device is identified through:

- the Rating Plate applied to the casing.

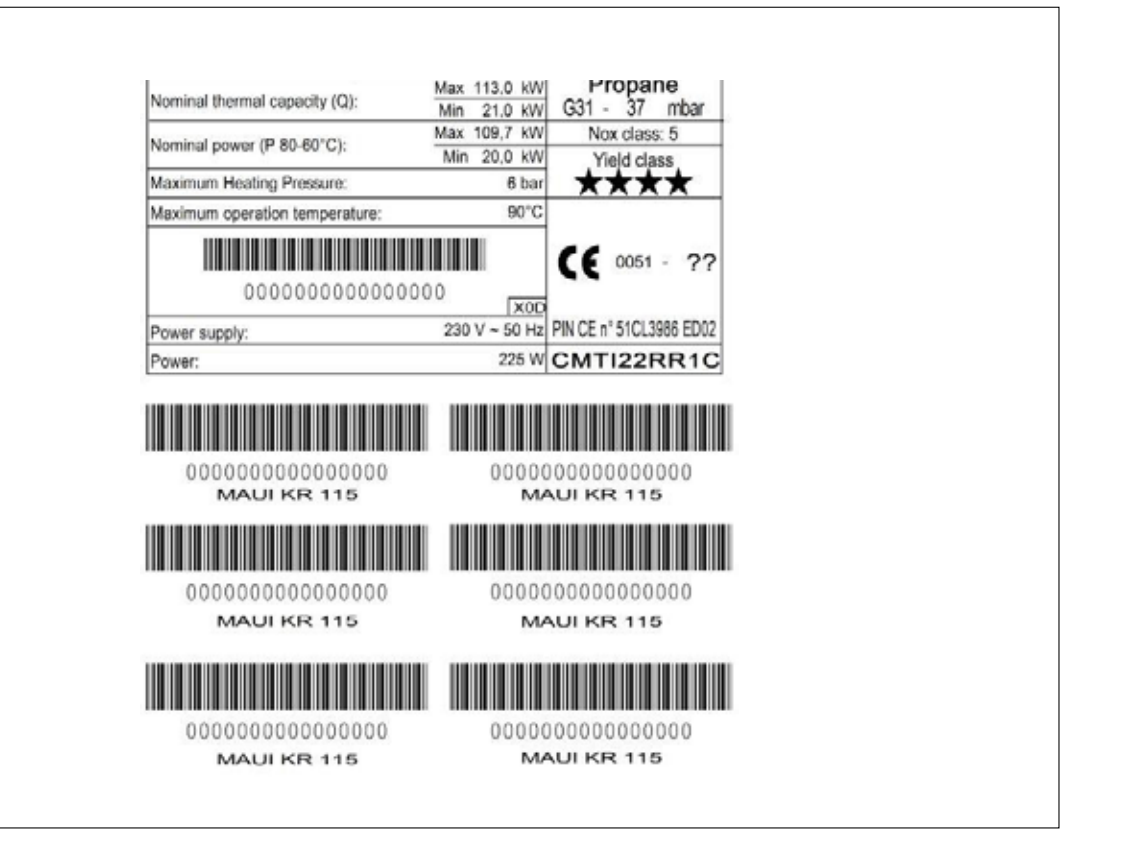

# 

• Tampered, removed or missing rating plate - or any other event preventing a clear identification of the product - will make any installation and/or maintenance work extremely difficult.

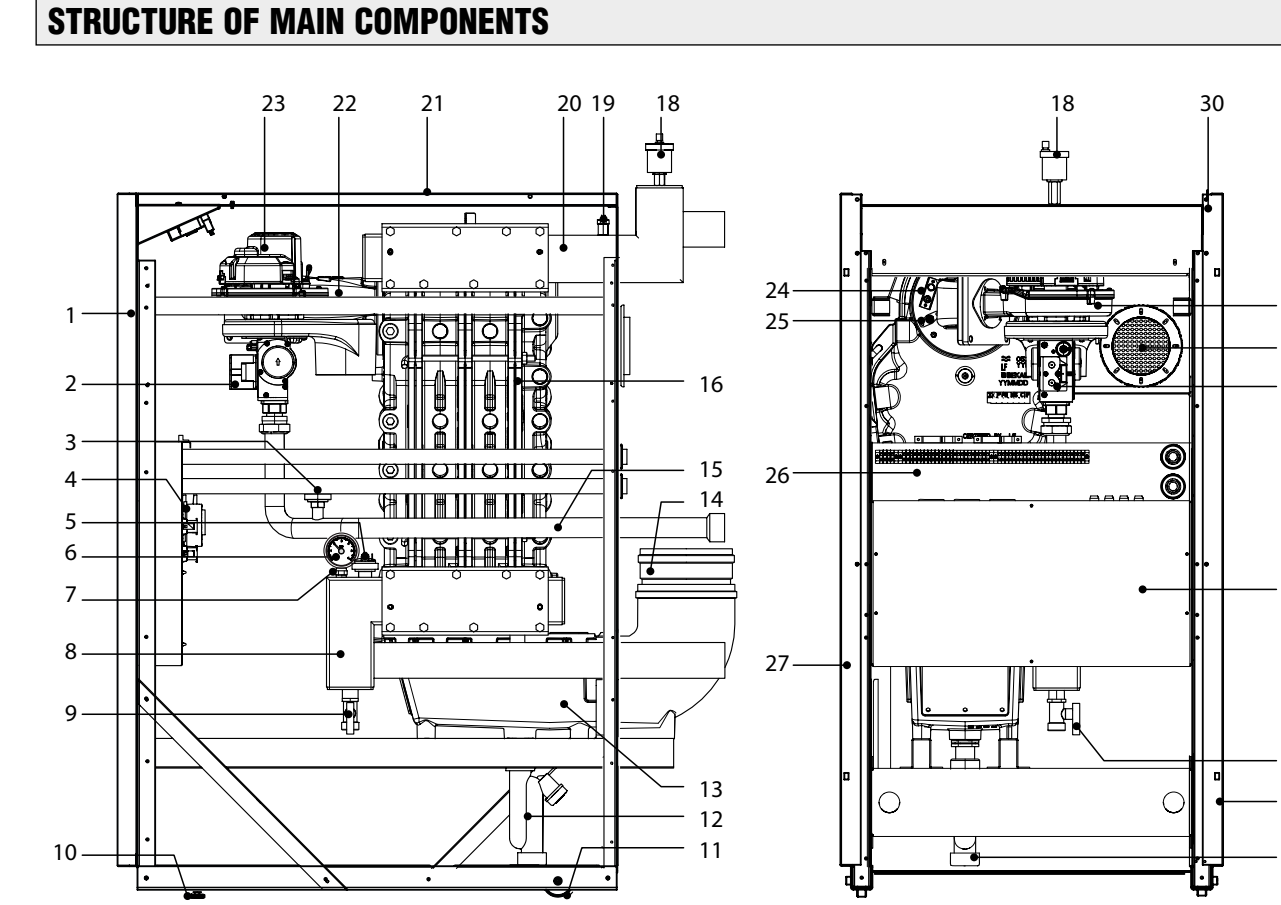

- 1 Front panel
- 2 Gas valve
- **3** Gas pressure switch
- **4** Trap pressure switch
- 5 Water pressure sensor
- 6 Pressure gauge
- 7 Return probe
- 8 System return collector
- 9 Boiler discharge cock
- **10** Supporting feet
- **11** Castor
- 12 Condensate trap
- **13** Condensate collection tank
- 14 Flue gas vent connection
- **15** Gas supply pipe
- **16** Boiler body
- **17** Inspection and cleaning doors
- **18** Automatic bleed valve
- **19** Flow probe
- 20 System flow collector
- 21 Top panel
- 22 Burner
- **23** Fan
- **24** Ignition electrodes
- **25** Flame detection electrode
- **26** Electrical connection terminal box
- 27 Side panels
- 28 Combustion air intake
- 29 Boiler board container
- **30** Control panel

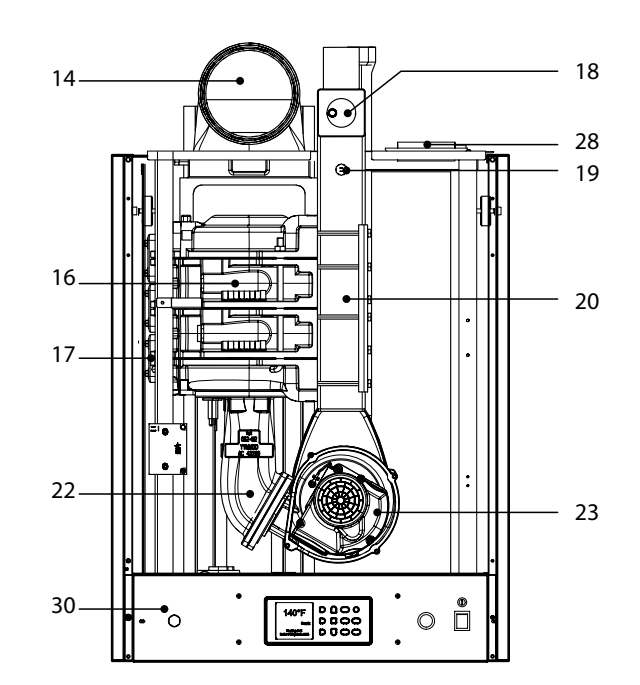

23

28

2

29

9

27

12

# **TECHNICAL SPECIFICATIONS**

| DECONDENSION                                   |               | MAUI              |                   |                  |                  |                  |           |
|------------------------------------------------|---------------|-------------------|-------------------|------------------|------------------|------------------|-----------|
| DESCRIPTION                                    |               | 115               | 150               | 200              | 240              | 280              |           |
| Fuel G20 (20 mbar) - G31 (37 mbar)             |               |                   |                   |                  |                  |                  |           |
| Country/ies of destination                     |               | please refer      | to the boiler tee | chnical label    |                  |                  |           |
| Device category                                |               | please refer      | to the boiler tee | chnical label    |                  |                  |           |
| Type of device                                 |               | B23, B3           | 33, C43, C53, C   | 63, C83          |                  |                  |           |
| Max nominal heat output (Qn)                   |               | 113.0             | 150.0             | 200.0            | 235.0            | 275.0            | kW        |
| Min heat output (Qmin)                         |               | 21.0              | 30.0              | 35.5             | 42.5             | 49.5             | kW        |
| Nominal heat output (80°-60°) (Pn)             |               | 109.7             | 146.7             | 196.0            | 229.8            | 269.2            | kW        |
| Nominal heat output (50°-30°)                  |               | 116.1             | 156.2             | 207.8            | 243.9            | 285.5            | kW        |
| Minimum heat output (80°-60°) (Pmin            | )             | 20.0              | 29.0              | 34.7             | 41.5             | 48.3             | kW        |
| EFFICIENCY                                     |               |                   |                   |                  |                  |                  |           |
| Useful efficiency at max. Pn (80°-60°)         |               | 97.1              | 97.8              | 98.0             | 97.8             | 97.9             | %         |
| Useful efficiency at min. Pn (80°-60°)         |               | 95.0              | 96.5              | 97.7             | 97.6             | 97.5             | %         |
| Useful efficiency at max. Pn (50°-30°)         |               | 102.7             | 104.1             | 103.9            | 103.8            | 103.8            | %         |
| Useful efficiency at 30% (30° return)          |               | 107.6             | 107.5             | 107.5            | 107.5            | 107.5            | %         |
|                                                | G20           | 11.96             | 15.87             | 21.16            | 24.87            | 29.10            | m³/h      |
| Max. gas consumption                           | G31           | 8.78              | 11.66             | 15.54            | 18.26            | 21.37            | kg/h      |
|                                                | G20           | 2.22              | 3.17              | 3.76             | 4.50             | 5.24             | m³/h      |
| Min. gas consumption                           | G31           | 1.63              | 2.33              | 2.76             | 3.30             | 3.85             | kg/h      |
| EMISSIONS                                      |               |                   | •                 | •                |                  | · · ·            |           |
| Max. flue gas temperature (80°-60°)            |               |                   |                   | 65 - 70          |                  |                  | °C        |
| Min. flue gas temperature (80°-60°)            |               |                   |                   | 60 - 65          |                  |                  | °C        |
| Max./min. flue gas temperature (50°-3          | 0°)           |                   |                   | 40 - 45          |                  |                  | °C        |
| Flow gas mass flow at Qn (80°-60°)             |               | 49.1              | 64.6              | 86.1             | 99.5             | 110.8            | g/s       |
| Flow gas mass flow at Omin (80°-60°)           |               | 9.8               | 16.1              | 16.3             | 19.1             | 21.5             | g/s       |
| Max. condensate production                     |               | 15                | 19                | 25               | 30               | 36               | <u>_</u>  |
| CO2 max/min (G20) (average values)             |               | 1                 | 9.3/9.1           | 1                |                  | %                |           |
| CO2 max/min (G31) (average values)             |               | 10.6/10.3         |                   |                  |                  |                  | %         |
| co                                             |               | 25                | 30                | 35               | 20               | 28               | maa       |
| NOx                                            |               | 15                | 20                | 18               | 18               | 18               | mag       |
| NOx Class                                      |               |                   |                   | 5                | -                | -                |           |
| ELECTRICAL DATA                                |               |                   |                   | -                |                  |                  |           |
| Power absorption                               |               | 225               | 260               | 320              | 320              | 320              | W         |
| Input voltage                                  |               |                   | 2                 | 20/240 ~ 50/6    | 50               |                  | Volt ~ Hz |
| Protection degree                              |               |                   |                   | X0D              |                  |                  | IP        |
| BOILER                                         |               |                   |                   |                  |                  |                  |           |
| Max. CH pressure                               |               |                   |                   | 6                |                  |                  | bar       |
| Maximum working temperature                    |               |                   |                   | 90               |                  |                  | C°        |
| CH water content                               |               | 15.3              | 18.0              | 22.9             | 25.6             | 28.4             |           |
| Flow resistance water side - nom. $\Delta T$ ( | 20°C)         | 80                | 80                | 90               | 90               | 100              | mbar      |
| Max. flow/return ΔT                            | ,             |                   |                   | 35               |                  |                  | °C        |
| Nom. ΔT water flow rate (20°C)                 |               | 4.86              | 6.45              | 8.60             | 10.11            | 11.83            | m³/h      |
| Water flow rate $\Delta T$ (10°C)              |               | 9.72              | 12.90             | 17.20            | 20.21            | 23.65            | m³/h      |
| FLUE GAS VENT                                  |               |                   | 1                 | 1                | 1                |                  |           |
| Flue fitting                                   |               | 150               | 150               | 200              | 200              | 200              | Ø         |
| Air fitting                                    |               |                   |                   | 100              |                  |                  | Ø         |
| Total available head (flue gas outlet -        | - air intake) | 320               | 233               | 100              | 180              | 85               | Pa        |
| FAN                                            |               |                   |                   |                  |                  |                  |           |
| Rpm ÷ Max                                      |               | 1665 ÷ 7400       | 1650 ÷ 6250       | 1230 ÷ 5600      | 1320 ÷ 5800      | 1300 ÷ 5800      | rpm       |
| Frequency Min ÷ Max                            | G20           | $55.5 \div 246.7$ | $55 \div 208.3$   | $61.5 \div 280$  | 66 ÷ 290         | $65 \div 290$    | Hz        |
| Rom ÷ Max                                      |               | $1665 \div 7400$  | $1650 \div 6250$  | $1230 \div 5600$ | $1320 \div 5800$ | $1300 \div 5800$ | rpm       |
| Frequency Min ÷ Max                            | G31           | 55.5 ÷ 246.7      | 55 ÷ 208.3        | 61.5 ÷ 280       | 66 ÷ 290         | 65 ÷ 290         | Hz        |
| DIMENSIONS and WEIGHTS                         | L             |                   | 20010             |                  |                  |                  |           |
| Width                                          |               |                   |                   | 640              |                  |                  | mm        |
| Depth (flue included)                          |               | 1115              | 1115              | 1335             | 1335             | 1335             | mm        |
| Height                                         |               |                   |                   | 1200             |                  |                  | mm        |
| Weight                                         |               | 180               | 190               | 240              | 257              | 274              | Ka        |
| gint                                           |               | 100               | 1.20              | 210              | 237              | 2/1              | ng        |

### **HYDRAULIC CIRCUIT - PROBES**

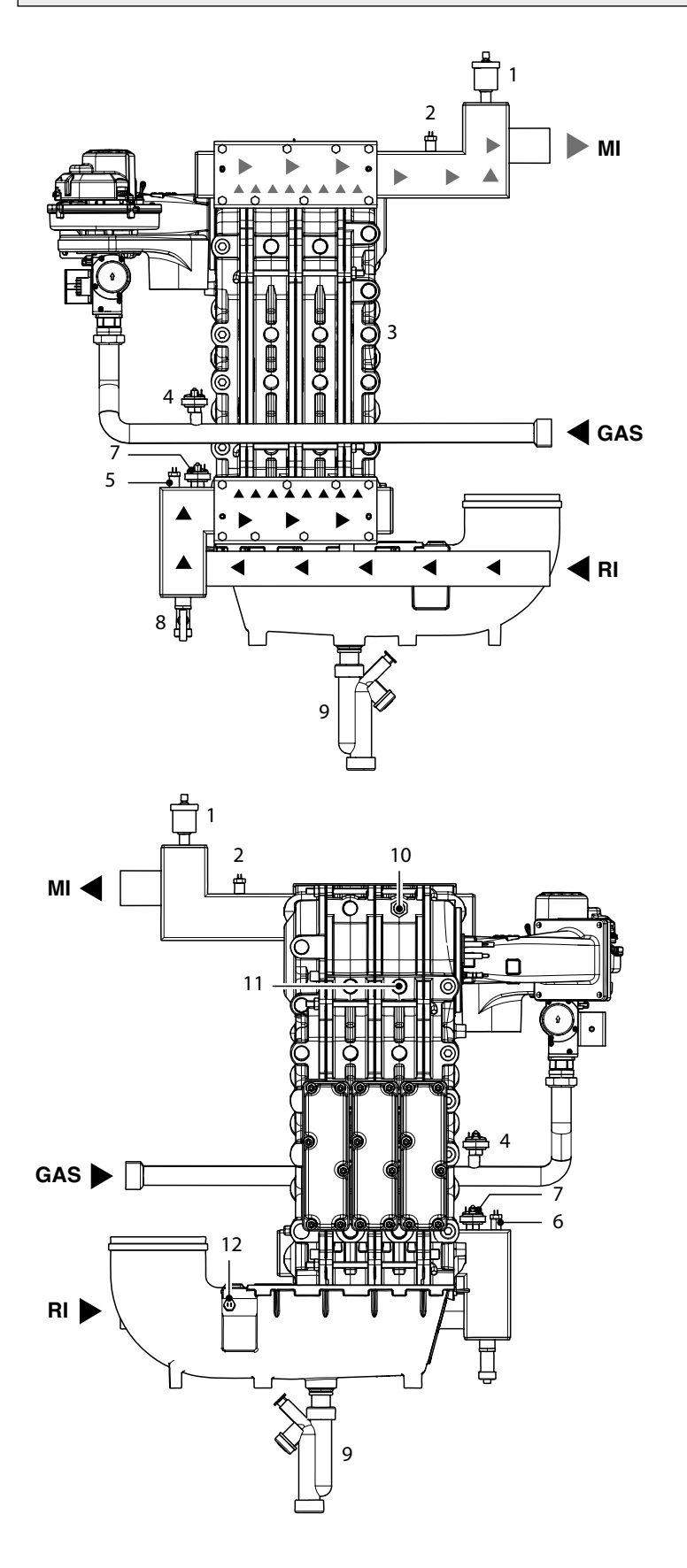

- 1 Automatic bleed valve
- 2 Flow probe
- **3** Boiler body
- 4 Gas pressure switch
- 5 Pressure gauge connection
- 6 Return probe
- 7 Water pressure sensor
- 8 Boiler discharge cock
- 9 Condensate trap
- 10 Boiler body probe
- 11 Safety thermostat
- 12 Flue gas vent probe

### **SYSTEM PUMP**

Choose a pump suitable for the hydraulic resistance of the thermal unit and the system. The diagram shows the curves of the thermal unit flow resistance.

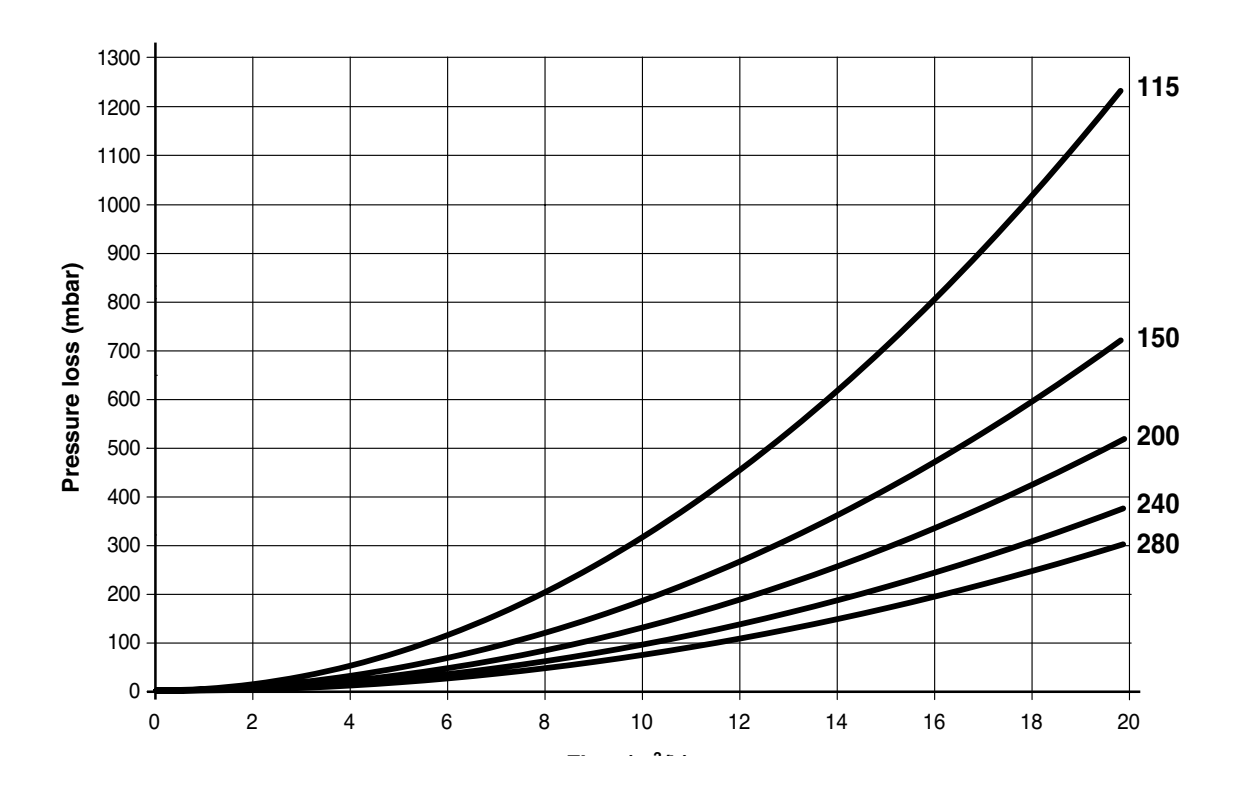

It is recommended to strictly comply with the flow rates given in the table and with the instructions below.

| DESCRIPTION           | MAUI KR 115-280 |      |       |       |       |      |
|-----------------------|-----------------|------|-------|-------|-------|------|
| DESCRIPTION           | 115             | 150  | 200   | 240   | 280   |      |
| Water flow rate ΔT 20 | 4.72            | 6.30 | 8.42  | 9.88  | 11.57 | m³/h |
| Water flow rate ΔT 15 | 7.08            | 9.45 | 12.63 | 14.82 | 17.36 | m³/h |

# 

- Failure to comply with the water flow rates given in the table may result in malfunctioning of the device.
- Upon commissioning the device, it is recommended to check the rotation of the pump shaft.
- IT IS FORBIDDEN to operate the pumps without water.
- The absorption of the selected pumps must suit the fuse installed in the electric panel (6.3A).

### **CONTROL PANEL**

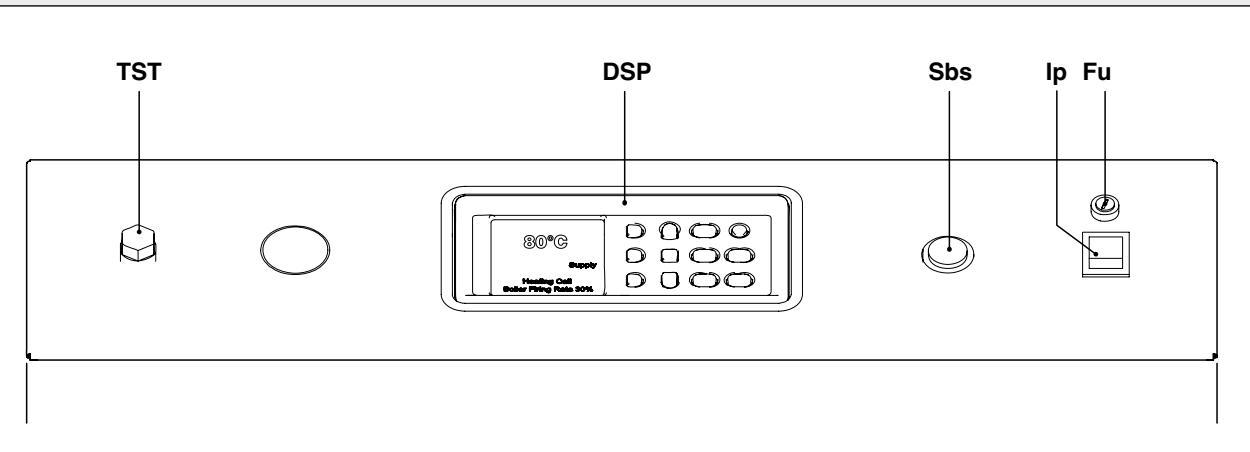

- Sbs Warning light shutdown due to activation of safety devices
- **DSP** User interface with display
- Ip Main switch with light signalling
- Fu Main fuse (10A)
- TST Manual reset safety thermostat

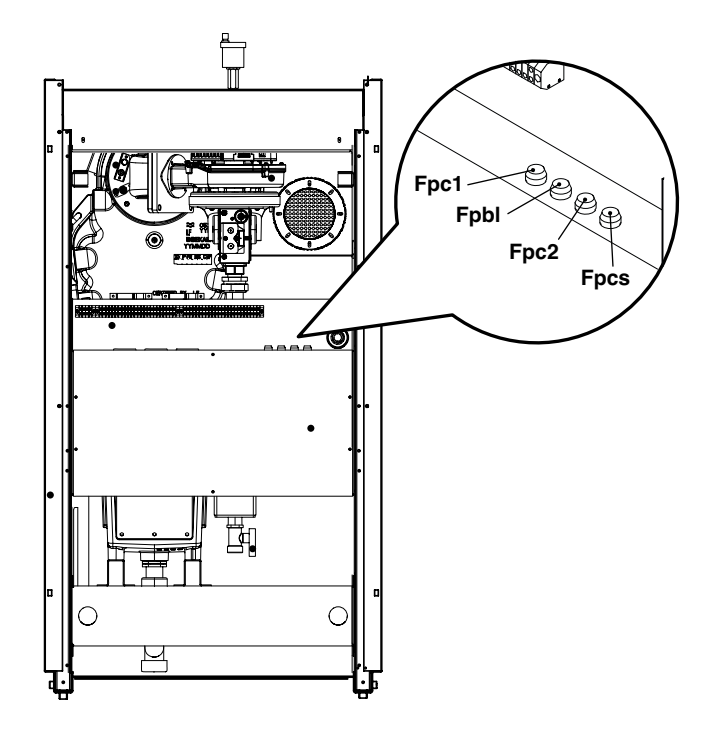

Fpc1Primary pump fuse 1 (6.3A)FpblWater heater pump fuse (6.3A)Fpc2Primary pump fuse 2 (6.3A)

**Fpcs** Cascade pump fuse (6.3A)

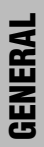

DSP

| M | AUI KR 115- | 280 | $\square$ |    | esc    |        |
|---|-------------|-----|-----------|----|--------|--------|
|   |             |     |           |    |        | ۲      |
|   |             |     | $\square$ | ok | (menu) | (∰ ) 🔆 |
|   |             |     |           |    |        |        |
|   |             |     | $\square$ |    |        |        |

### **DISPLAY SYMBOL DESCRIPTION**

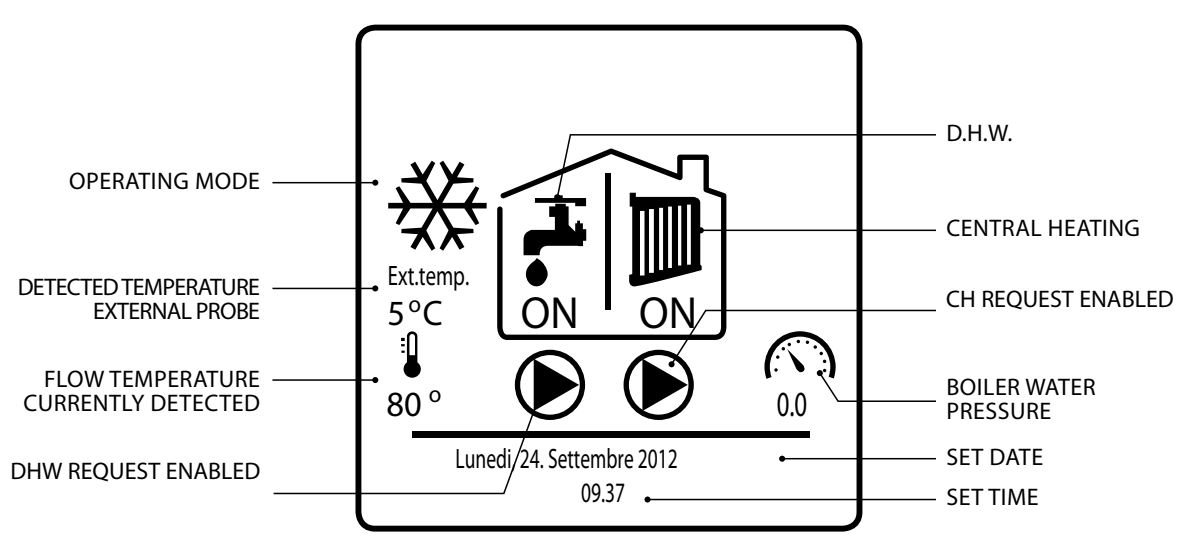

START SCREEN

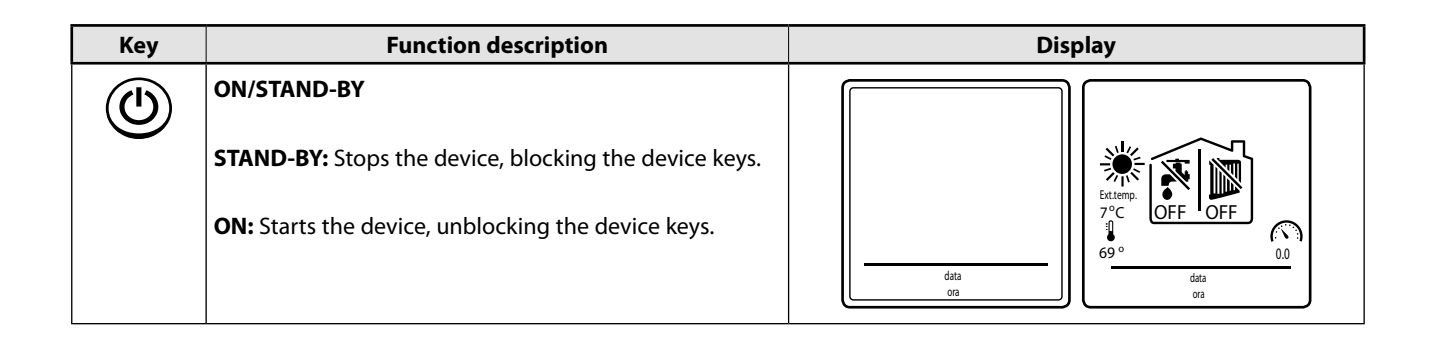

| Key  | Function description                                                                                           | Display                                                                                                    |
|------|----------------------------------------------------------------------------------------------------|----------------------------------------------------------------------------------------------------|
| (¥)  | OPERATING MODE                                                                                                 |                                                                                                    |
|      | SUMMER: DHW production only                                                                                    | Extremo<br>7 ° C<br>69 °<br>Lunedi, 24. Settembre 2012<br>09.37                                                   |
|      | WINTER: CH only or CH and DHW                                                                                  | Extemp.<br>7°C<br>9°<br>69°<br>Monday, 24. September 2012<br>033<br>037<br>037<br>037<br>037<br>037<br>037<br>037 |
|      | <b>NONE:</b> neither CH, nor DHW. Antifreeze or "Manual test" function active                                  | Extremp.<br>7°C<br>69°<br>69°<br>0.0<br>data<br>ora                                                               |
| eco  | <b>ECO - Manual</b><br>Reduces by a set value the DHW and CH water delivery<br>temperature (reduced operation) | Ext.temp.<br>7°C<br>69°<br>Monday, 24. September 2012<br>09.37                                                    |
| esc  | <b>ESC</b><br>Interrupts the current activity and returns to the start screen                                  | Extense.<br>7°C<br>69°<br>69°<br>0.0<br>data<br>oa                                                                |
| menu | <b>MENU</b><br>Displays the menu selection page (USER or ENGINEER)                                             |                                                                                                    |

| Key | Function description                                                                                                    | Display                                                                                                    |
|-----|----------------------------------------------------------------------------------------------------|----------------------------------------------------------------------------------------------------|
|     | <b>HOLIDAY</b><br>Sets the holiday start and end dates and the DHW and<br>CH water delivery temperature values for this interval     | Holiday start<br>100/10<br>2012<br>100<br>2012<br>100<br>100<br>2012<br>100<br>2012<br>100<br>100                                                                                                    |
|     | <b>UP</b><br>Scrolls up screen lines<br><b>DOWN</b><br>Scrolls down screen lines<br>Hold the keys for fast scrolling.                | User menu User menu User m                                                                                                    |
| ok  | <b>OK</b><br>Allows:<br>- accessing the selected menu or sub-menu line<br>- confirming the new value that was entered                | DHW setting<br>1. DHW setpoint<br>2. ECO setpoint reduction<br>3. Scheduler set<br>to confirm<br>DHW setpoint<br>DHW setpoint<br>DHW setpo |
|     | RED (top)<br>Allows:<br>- accessing the USER menu<br>- increasing the value to be edited<br>Hold the key for fast scrolling.         | MENU<br>USER<br>USER<br>TECHNICIAN<br>CC<br>USER<br>DHW setpoint<br>DHW setpoint<br>T<br>T<br>T<br>T<br>T<br>T<br>T<br>T<br>T<br>T<br>T<br>T<br>T<br>T<br>T<br>T<br>T<br>T<br>T                                                                                                    |
|     | RED (middle)<br>Allows:<br>- accessing the Technical menu<br>- decreasing the value to be edited<br>Hold the key for fast scrolling. | MENU<br>USER<br>USER<br>TECHNICIAN<br>CC<br>TECHNICIAN<br>CC<br>TECHNICIAN<br>CC<br>TECHNICIAN<br>CC<br>TECHNICIAN                                                                                                    |
|     | <b>RED (bottom)</b><br>Returns to the selected line without saving/storing the edited value.                                         | DHW setpoint       DHW setpoint       DHW setpoint       DHW setpoint       DHW setpoint       DE       DHW setpoint       DE       DHW setpoint       DE       DHW setpoint       DE       DHW setpoint       DE       DE       DE       DE       DE       DE       DE       DE       DE       DE                                                                                                    |

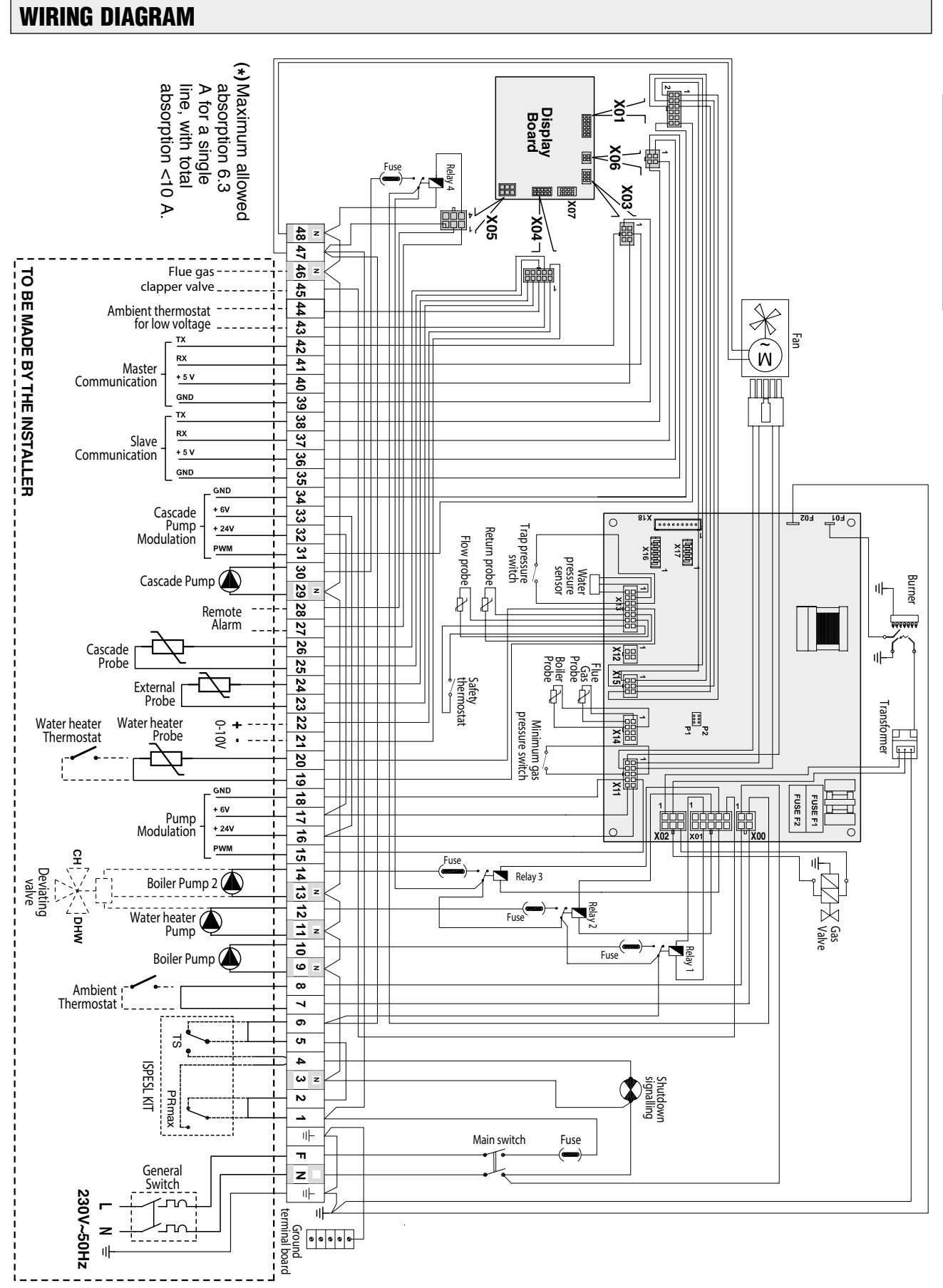

### **UPON RECEIVING THE PRODUCT**

MAUI devices are delivered in a single package placed on a wooden pallet and protected by cardboard and a wooden cage.

In the plastic envelope (A) inside the packing you will find:

- the installation, use and maintenance manual
- the certificate of guarantee with the barcode labels
- the hydraulic test certificate
- the spare part catalogue

# 

- Always use suitable equipment and accident-prevention protections when unpacking and handling the device.
- The manual represents an integral part of the device and it is advisable to read it carefully before installing and commissioning the device. Moreover, it must be kept carefully for further reference and/or in case the system is transferred to another Owner or User.

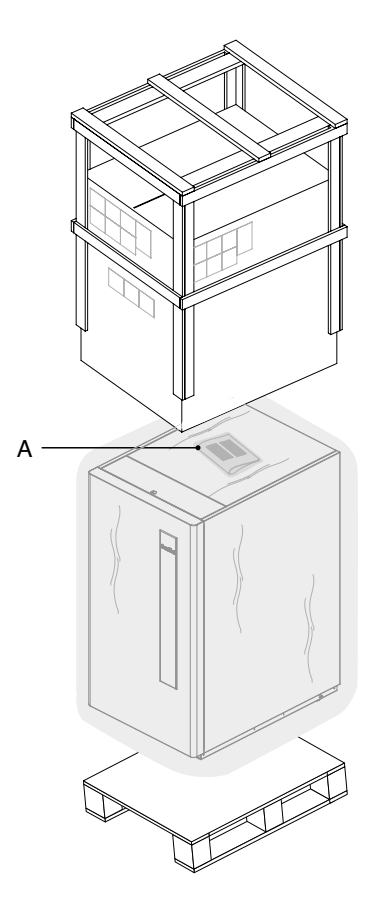

### **DIMENSIONS AND WEIGHT**

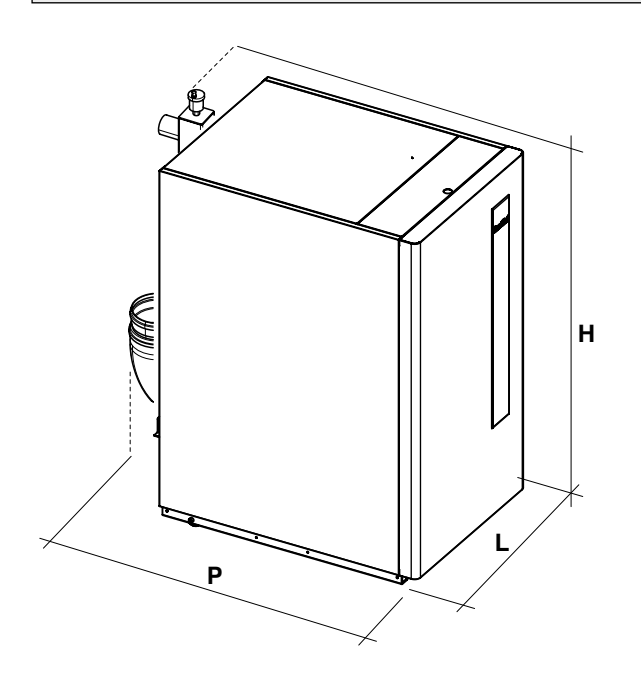

| Dimensions  |      | MAUI KR 115-280 |      |      |      |    |  |  |
|-------------|------|-----------------|------|------|------|----|--|--|
| and Weights | 115  | 150             | 200  | 240  | 280  |    |  |  |
| L           |      | 640             |      |      |      |    |  |  |
| Р           | 1115 | 1115            | 1335 | 1335 | 1335 | mm |  |  |
| Н           |      | 1200            |      |      |      |    |  |  |
| Net weight  | 180  | 190             | 240  | 257  | 274  | Kg |  |  |

### HANDLING

After unpacking the device, handle it as described below:

- Remove the front panel (1) to ease the seizing and handling operations.
- Insert two 1" pipes (2) in the specific holes or slide the forklift under (3) the packed device.
- Lift and handle the device.

# 

- ALWAYS use accident-prevention protections.
- In case of manual handling, do not exceed the maximum weight lifted per person.

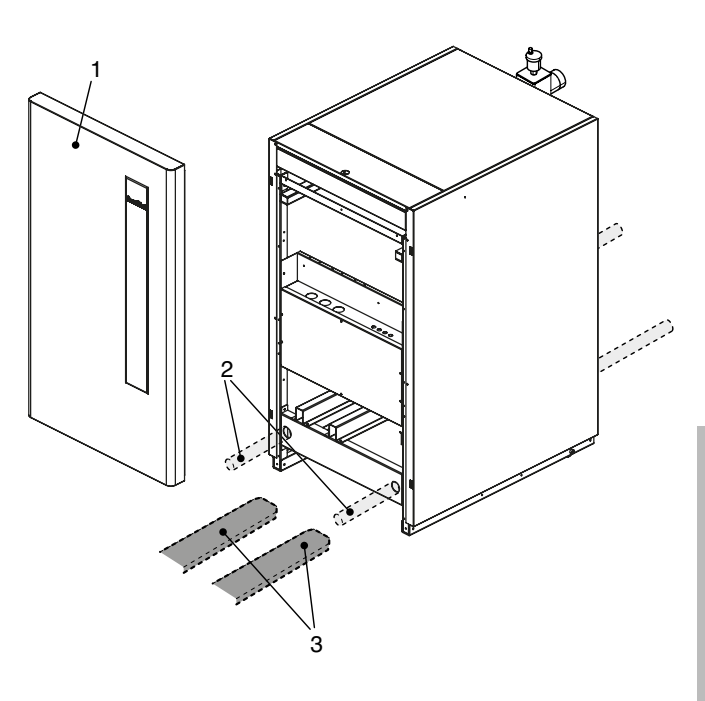

### **INSTALLATION ROOM**

The installation room must always comply with the Technical Rules and the prevailing Laws. It must feature suitably sized aeration openings.

**CLEAR ZONES (AS AN INDICATION)** 

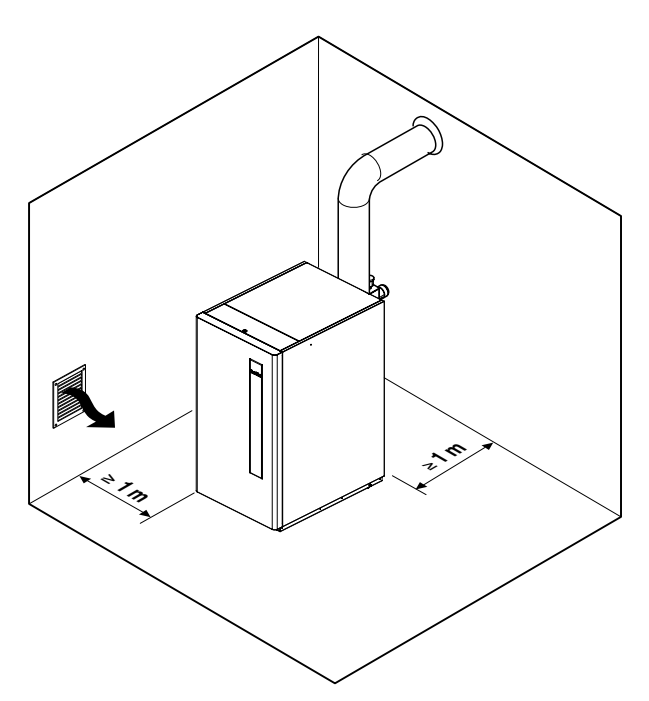

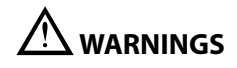

- Take into due consideration the space needed to access the safety/setting devices and to carry out maintenance operations.
- IT IS FORBIDDEN to install the MAUI KR 115-280 devices outdoors unless they are suitably protected against weather agents.

**INSTALLATION** 

### **NEW INSTALLATION OR REPLACEMENT OF ANOTHER DEVICE**

Follow these instructions when installing the device on old systems or systems to be updated:

- In case you are using an existing flue pipe, make sure that it is suitable for the new condensing device, that it has been calculated and manufactured in compliance with the Standards, that it is as straight as possible, sealed, insulated and that it has no obstructions or narrowings.
- The flue pipe must be fitted with a connection for draining the condensate.
- The electric system must comply with the specific Standards and must be carried out by qualified personnel.
- The gas supply line and the tank (if available) must comply with the specific Standards and fitted with a gas meter.
- Make sure that the expansion tank is capable of absorbing completely the expansion of the fluid contained in the system.
- Make sure the system has been washed and cleaned from sludge and fouling, and check the hydraulic sealing.
- Check for the presence of a system for treating the supply and make-up water, as described in the following section.
- Make sure that efficient systems for removing air and impurities up to 5 µm are implemented (for example: Y-shaped filters, micro impurity and micro air bubble separators).
- If an automatic filling system is fitted, install a litre meter to determine the correct amount of any possible leakage.
- Do not drain the water from the system during routine maintenance, even if the amount of drained water seems to be insignificant. For instance, install suitable cut-off valves to clean the filters.

# (\*) The manufacturer will not be held responsible for any damages resulting from a wrong execution of the flue gas vent or from continuous water make-ups in the thermal unit.

### WATER TREATMENT

Before installing the device, make sure to clean piping and heating bodies thoroughly.

### CHARACTERISTICS OF THE WATER USED FOR FILLING THE SYSTEM

Fill the system with water having the following characteristics:

| from 6.5 to 8.5 (presence of aluminium) |
|-----------------------------------------|
| less than 0.5°f                         |
| from 5 to 15°f                          |
| from 10 to 30 mg/l                      |
| from 20 to 50 mg/l                      |
|                                         |

If the system water is in contact with aluminium, its pH must be lower than 8.5.

If the analysis of a sample of the water which is to be used for filling the system evidences that its values do not lie within the given ranges, the use of an inhibitor is required. This is necessary to prevent limescale build-up, which could compromise the boiler's correct operation.

An inhibitor against proliferation of bacteria must be used in systems operating at low temperatures.

### For water treatment in domestic heating systems, refer to UNI 8065 standard of 1989.

### WARRANTY DOES NOT COVER OPERATIONS AND REPLACEMENT OF PARTS RESULTING FROM LIMESCALE BUILD-UP.

**WARNING:** both on new systems and in case of replacements, make sure that efficient systems for removing air and impurities up to 5 µm are implemented (for example: Y-shaped filters, micro impurity and micro air bubble separators).

# 

- IT IS FORBIDDEN to soften the water according to the principle of ion exchange.
- Never fill the system with distilled or demineralized water as it will severely corrode the aluminium heat exchanger. Use softened water for filling and top-ups to reduce the total hardness. Moreover, the water must be conditioned to keep the pH within the defined range in order to prevent corrosion.
- Keep a log of the amount of filling and top-up water, of the water quality checks and of the water treatment checks.
- Install a meter to check the amount of filling and top-up water.
- The conductivity of the untreated water in the system MUST NOT exceed 600  $\mu\text{s/cm}.$
- In case the system water is treated, please abide by the instructions given by the manufacturer of the product used. Conductivity MUST NOT exceed 2000 μs/cm.
- After replacing the generator, a complete clean up of the system is COMPULSORY.

<u>NOTE</u>: In case the conductivity exceeds the values given above, empty out the system, rinse and fill it with clean and treated cock water.

### **HYDRAULIC CONNECTIONS**

The characteristics of the hydraulic connections of the thermal unit are given below.

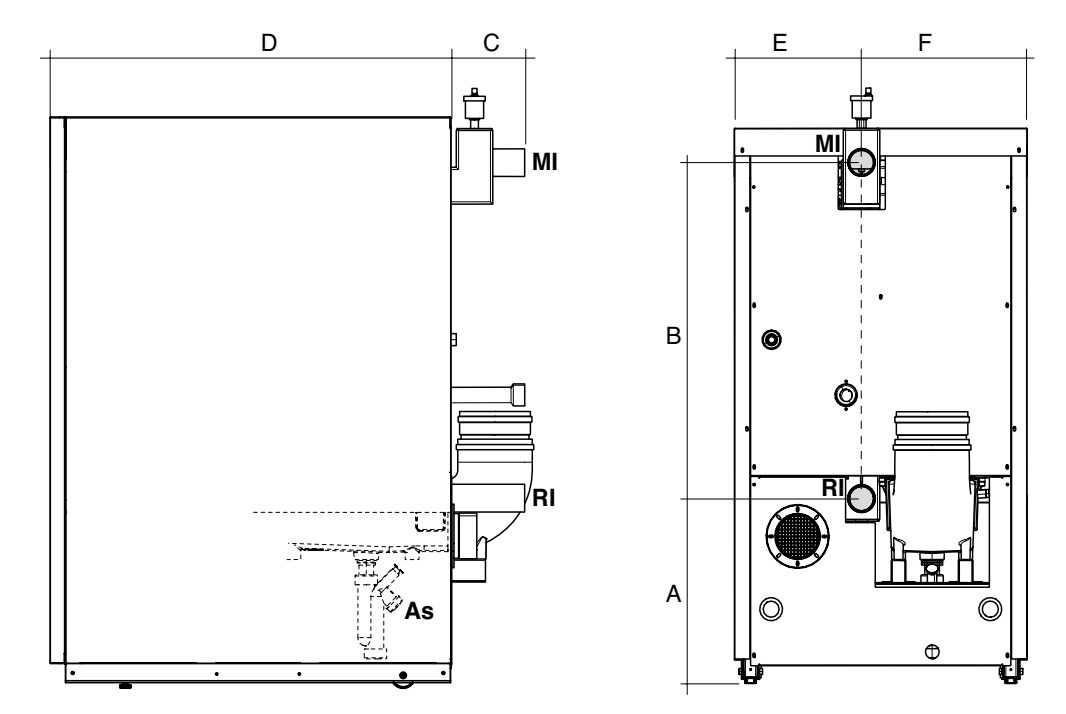

| Description        | MAUI KR 115-280 |      |      |      |      |    |
|--------------------|-----------------|------|------|------|------|----|
| Description        | 115             | 150  | 200  | 240  | 280  |    |
| MI System flow     |                 | 2″ M |      |      |      |    |
| RI System return   |                 | 2″M  |      |      |      |    |
| As Trap connection | 25              |      |      |      |      | mm |
| A                  | 400             |      |      |      | mm   |    |
| В                  | 728             |      |      |      |      | mm |
| С                  | 175             | 175  | 245  | 245  | 245  | mm |
| D                  | 848             | 848  | 1088 | 1088 | 1088 | mm |
| AND                |                 |      | 279  |      |      | mm |
| F                  |                 |      | 363  |      |      | mm |

### **BLOCK DIAGRAMS**

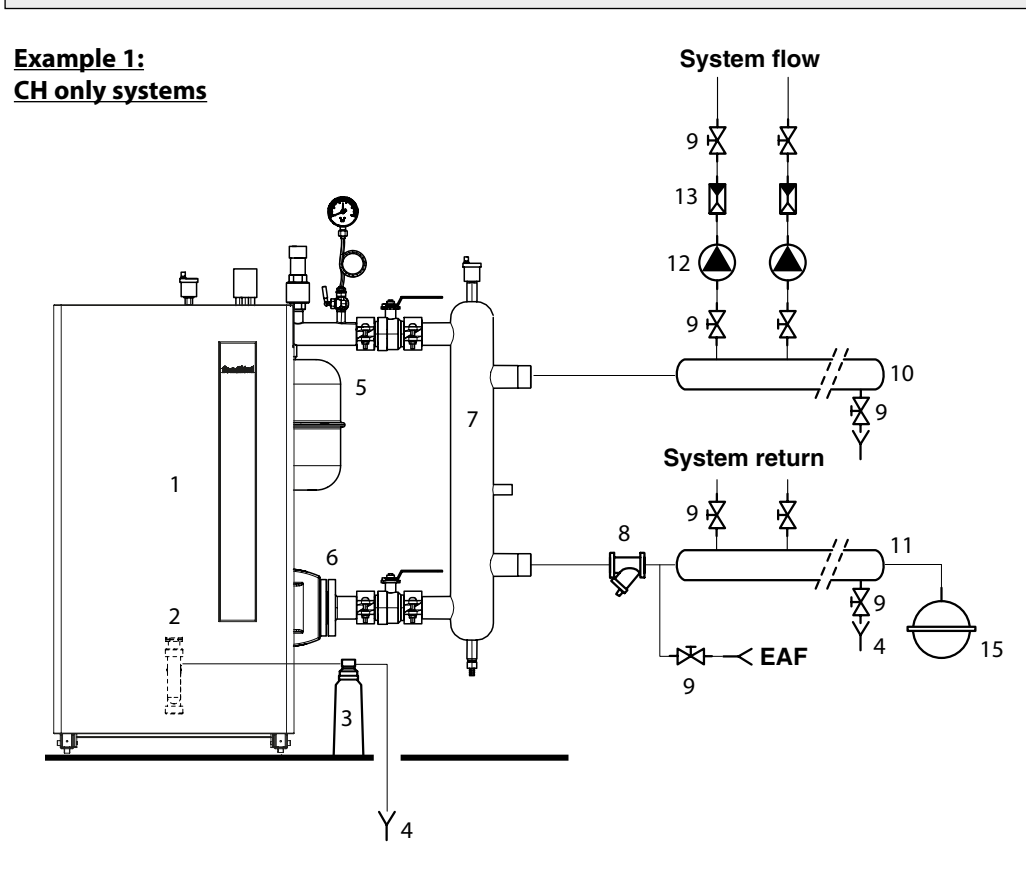

### Example 2:

System used for heating and for the production of DHW with water heater downstream the hydraulic separator

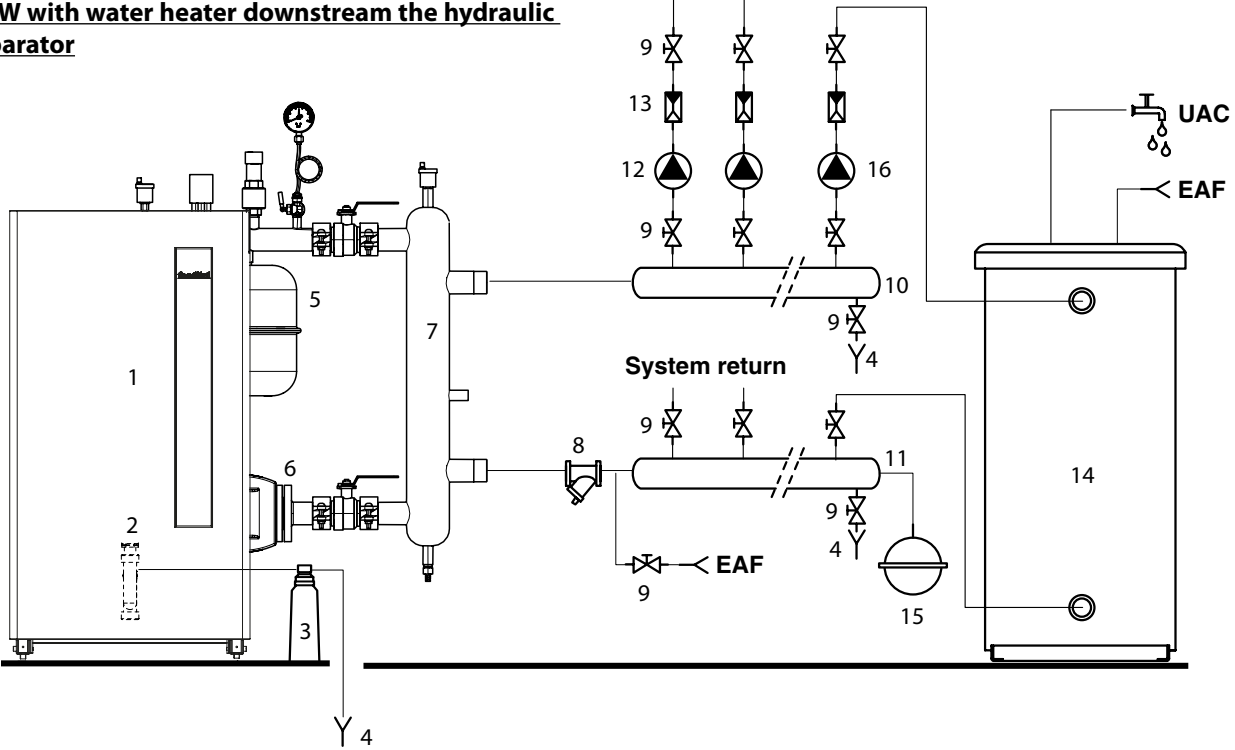

System flow

### WARNINGS

• In case DHW is produced by the water heater pump located on the flow collector, use boiler pump 2 as the system's pump (without mix valve).

This allows controlling the operation of these two pumps with priority or in parallel, to prevent the temperature in the CH circuit from rising.

### Example 3: System used for heating and for the production of DHW with water heater upstream the hydraulic separator

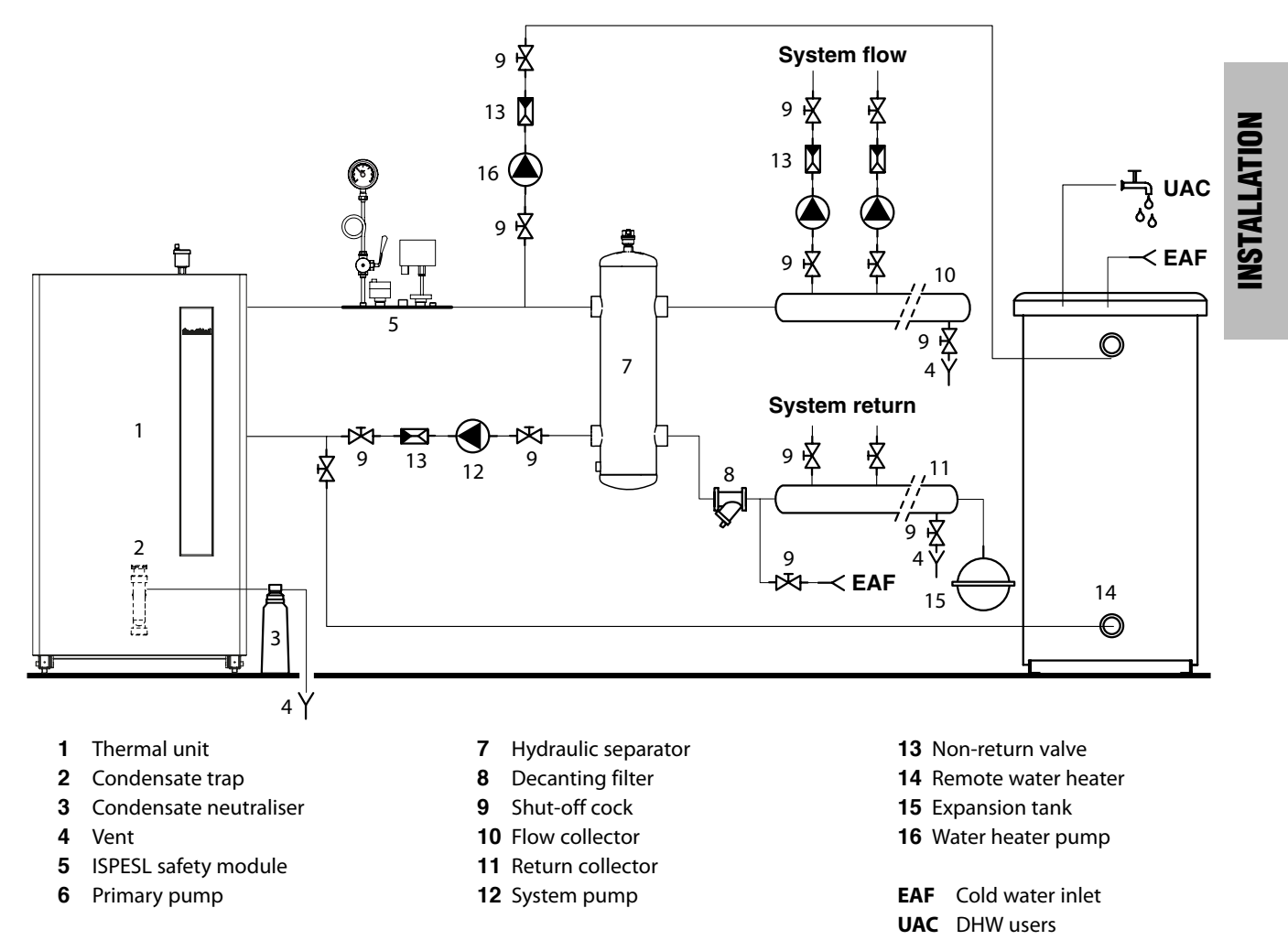

### WARNINGS

- Fill the condensate trap (2) and convey the condensate drain pipe in a proper way. Make sure that proper condensate treatment systems are put in place.
- The safety valve drain must be connected to a disposal system. The manufacturer will not be held responsible for any flooding due to the triggering of the safety valve.
- It is mandatory to install backflow preventing devices in systems filled with freeze protection products.
- The selection and installation of the system components are under the responsibility of the installation technician, who shall comply with the prevailing Laws and with the good practice rules.
- The expansion tank must be capable of completely absorbing the expansion of the fluid contained in the system.

### **ELECTRICAL CONNECTIONS**

**MAUI** devices must be connected as described below. The connections must be carried out by the installation technician or by qualified personnel.

To access the terminal box (MC):

- Remove the front panel (1).
- Insert the cables in the specific tearproof cable glands (2) located on the terminal box (MC) and run them through the pipe (3) placed inside the casing.

Upon completing the connections, refit the front panel (1).

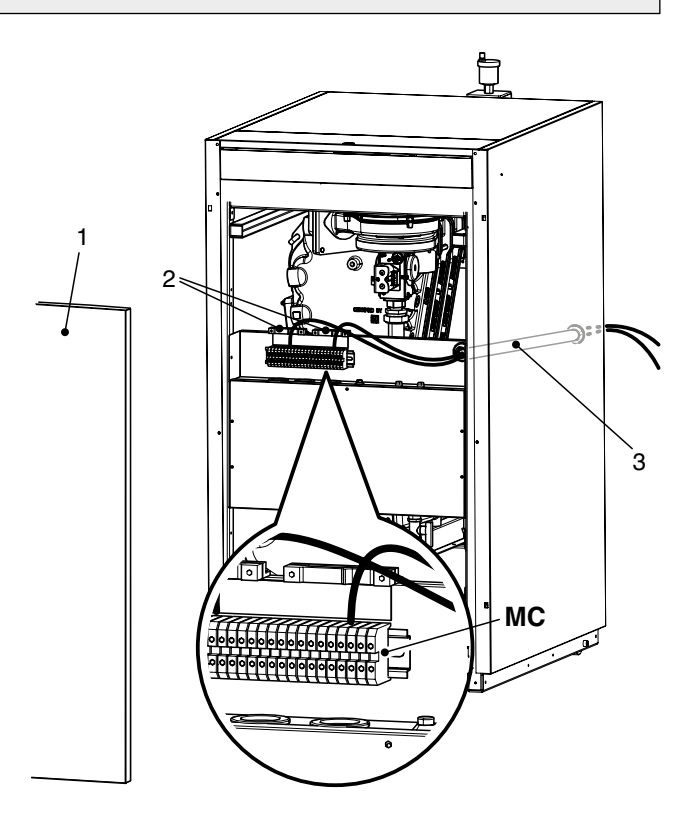

### CONNECTIONS FOR OPERATION IN CH ONLY MODE (example no. 1 on page 20)

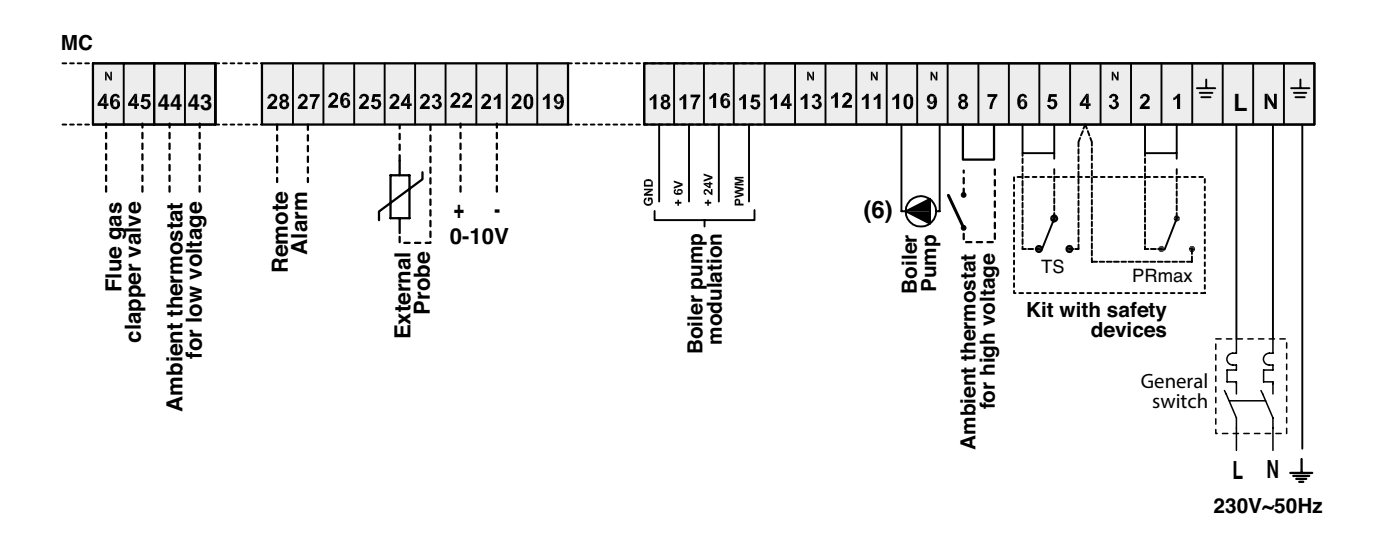

---- optional connections

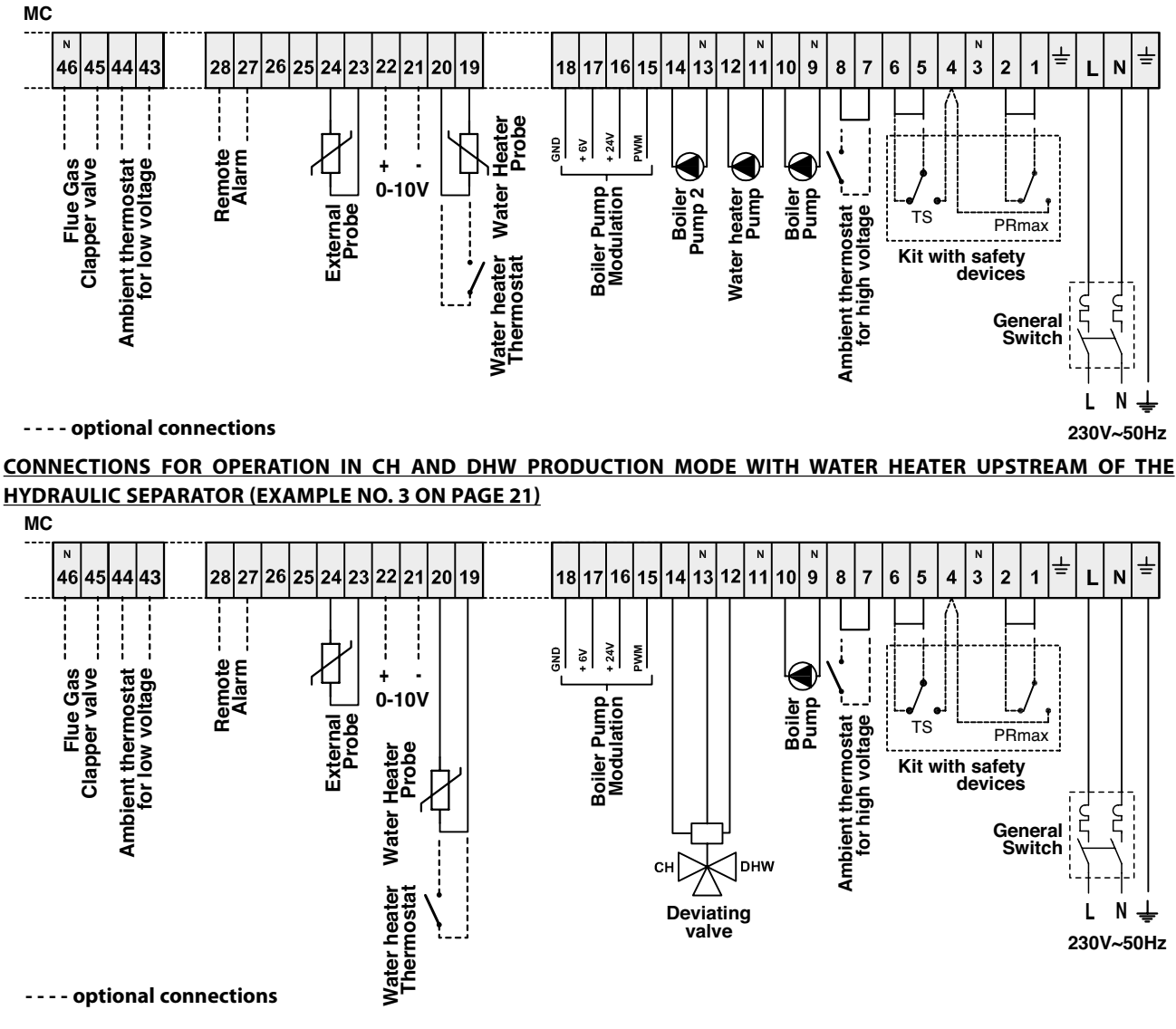

### CONNECTIONS FOR OPERATION IN CH AND DHW PRODUCTION MODE WITH WATER HEATER PUMP AND BOILER PUMP 2 (SYSTEM PUMP)(example no. 2 on page 20)

CONNECTIONS FOR OPERATION IN CH AND DHW PRODUCTION MODE WITH MIX VALVE

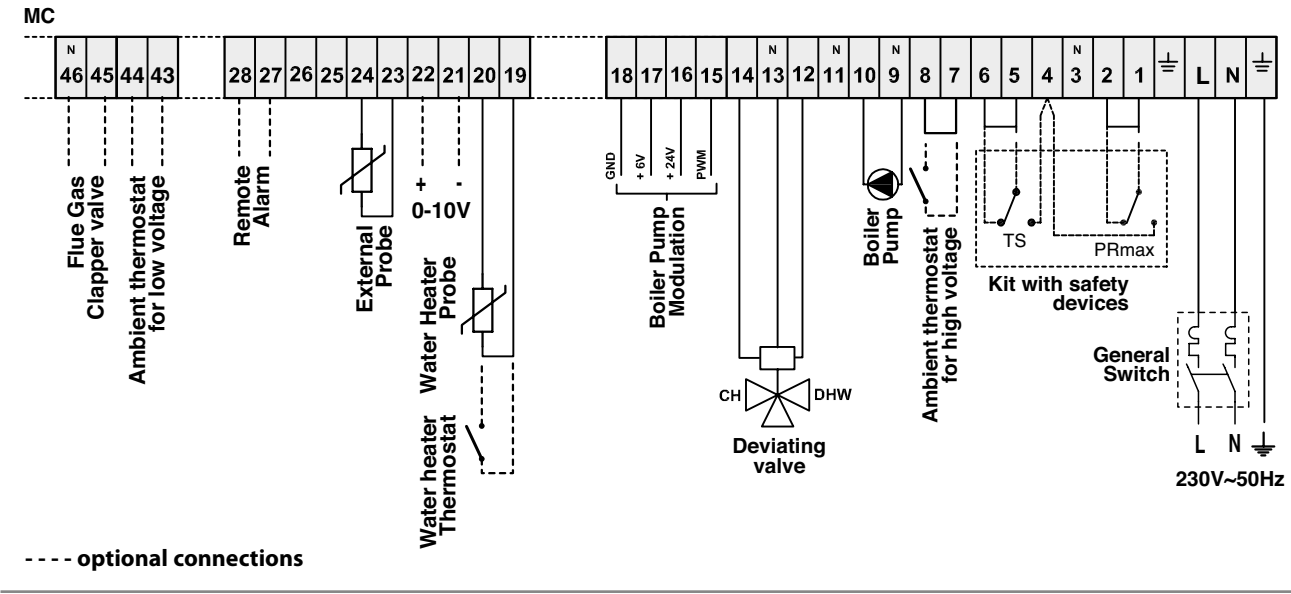

# 

It is compulsory:

- to use a line isolator omnipolar magnetic breaker, compliant with the EN Standards.
- To connect L (Phase) N (Neutral).
- NOT to use cables having a cross-section smaller than 1 mm<sup>2</sup>.
- To ensure that the grounding conductor is at least 2 cm longer than the L (Phase) N (Neutral) cables.
- For any electrical work please refer to the wiring diagrams in this manual.
- Carry out the connections with an effective grounding system (\*).
- DO NOT use the water piping for grounding the device.
- Pay attention to the maximum absorption of the external circulation pumps (see "WIRING DIAGRAM" on page 15).

(\*) The manufacturer will not be held responsible for any damages resulting from failure to carry out the grounding of the device and failure to abide by the prescriptions given in the wiring diagrams.

### REMOTE ALARM

**INSTALLATION** 

The outputs of terminals 27-28 offer a clean contact for the management of one alarm signal. This contact is activated every time a thermal unit fault/malfunction occurs.

# 

 In case of a thermal unit fault/malfunction the "Warning light - shutdown due to activation of safety devices" Sbs, located on the control panel, does not come on. This warning light comes on only when an ISPESL safety device is activated. In this case, the power supply to the thermal unit is cut off.

### **EXTERNAL PROBE CONNECTION (OPTIONAL)**

Install the external probe outside the building, on a plain surface, facing north or north-west (coldest side) and away from chimneys, doors, windows and areas exposed to direct sunlight.

For installation:

- Remove the cover.
- Fix the probe to the wall using 2 blocks.
- Carry out the electrical connections.

### NOTE:

- Cable minimum section: 1 mm<sup>2</sup>.
- Maximum connection length: 50 m.
- Non-polarised connection terminals.
- Use coaxial shielded cables with double wire and connect the braiding to ground/earth

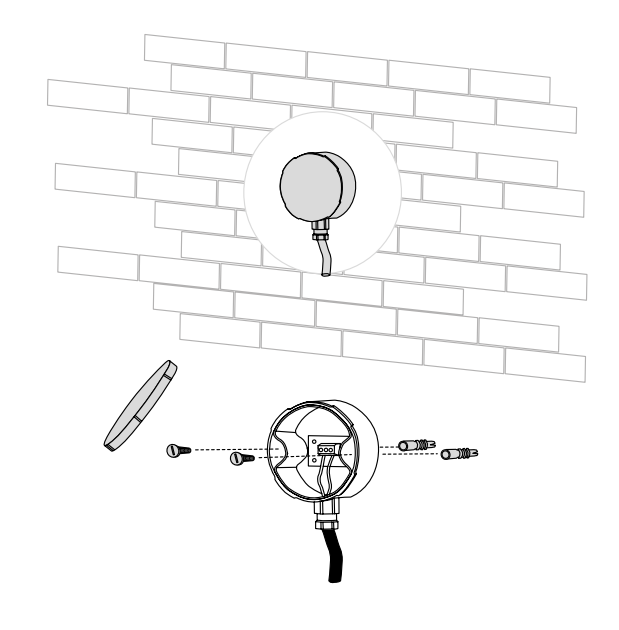

### **GAS CONNECTION**

Connection of MAUI KR 115-280 devices to the gas supply must be carried out in compliance with the prevailing installation standards.

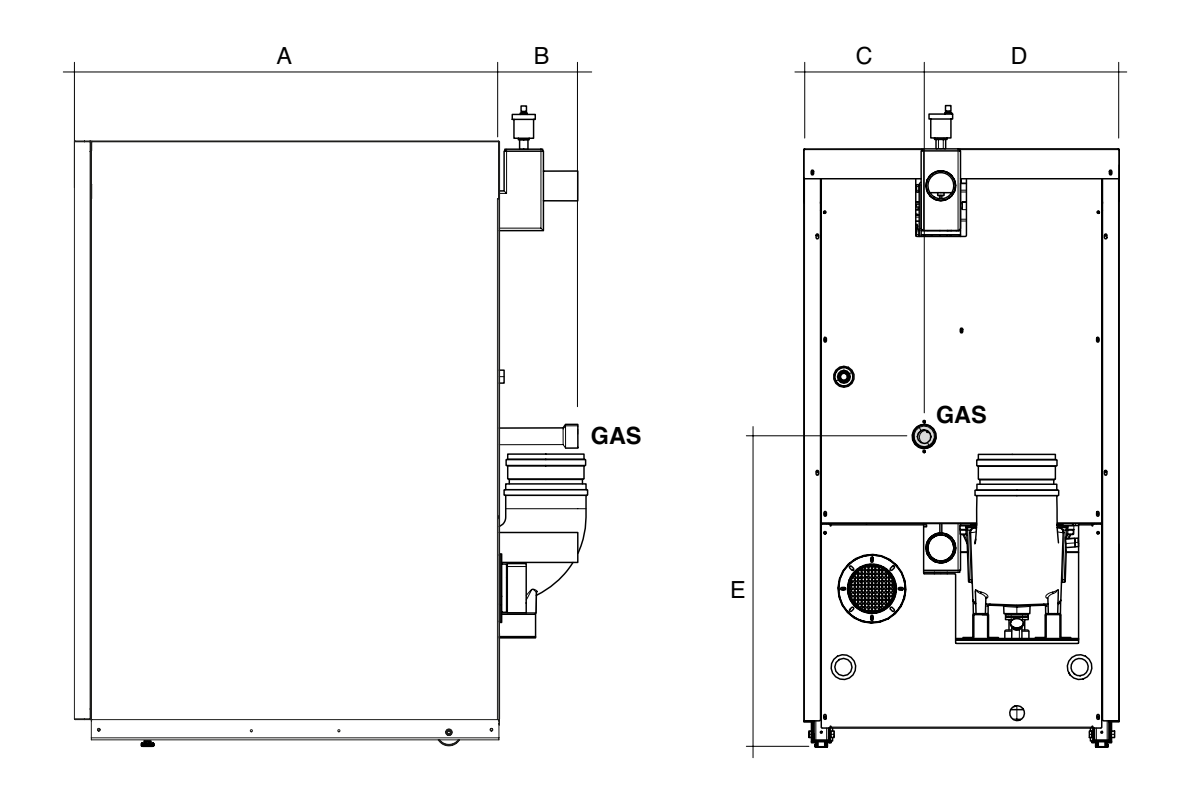

|     | Hudroulis connections | MAUI KR 115-280 |     |        |      |      |    |  |  |
|-----|-----------------------|-----------------|-----|--------|------|------|----|--|--|
|     | Hydraulic connections | 115             | 150 | 200    | 240  | 280  |    |  |  |
| GAS | Gas supply            |                 |     | 1″ 1/2 |      |      | Ø  |  |  |
| А   |                       | 848             | 848 | 1088   | 1088 | 1088 | mm |  |  |
| В   |                       |                 |     | 175    |      |      | mm |  |  |
| С   |                       |                 |     | 245    |      |      | mm |  |  |
| D   |                       |                 |     | 397    |      |      | mm |  |  |
| AND |                       |                 |     | 624    |      |      | mm |  |  |

Prior to executing the connections, make sure that:

- The gas is of the type for which the device has been designed
- The piping is thoroughly clean and free from processing residuals.

### It is recommended to install a suitably sized filter.

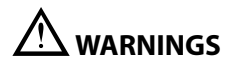

- The gas supply system must be suitable for the flow rate of the device and must be equipped with all the safety and check devices as provided for by the Prevailing Standards.
- After completing the installation, check connection sealing.

### FLUE GAS VENT AND COMBUSTION AIR INTAKE

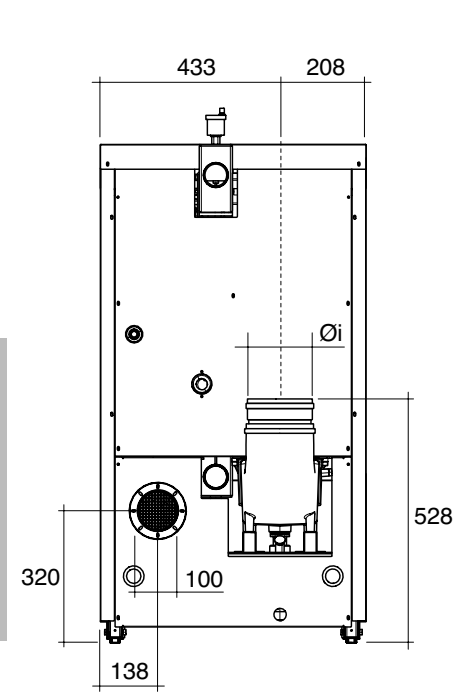

|        |            | MAUI KR 115-280 |     |     |     |     |  |  |  |  |
|--------|------------|-----------------|-----|-----|-----|-----|--|--|--|--|
|        | Jimensions | 115             | 150 | 200 | 240 | 280 |  |  |  |  |
| Øi (ir | nternal)   | 15              | 50  |     | 200 | 200 |  |  |  |  |
| A      |            | 10              | )8  |     | 133 |     |  |  |  |  |
|        |            | •               |     |     |     |     |  |  |  |  |

### **<u>"B-TYPE" Installations</u>**

# 

**INSTALLATION** 

- MAUI KR 115-280 devices feature a flue gas vent probe which will immediately stop device operation if flue gas temperature rises in an abnormal way.
- In this configuration, the device draws the combustion air from the installation room which MUST HAVE aeration openings compliant with the prescriptions of the Technical Standards.
- It is recommended to use stainless steel ducts according to EN1856-1 and EN1856-2 for the flue gas system duct.
- The chimney must ensure the minimum vacuum defined by the prevailing Technical Standards, taking into account a "zero" pressure at the flue gas system duct connection, and it must

feature a condensate drain. The boiler condensate drain must discharge only the condensate coming from the boiler and from the flue gas system duct

- Connect the condensate collector trap with a white water drain.
- Vent ducts, if not insulated, are potentially dangerous.
- The size of the chimney must correctly suit the condensing thermal units. Chimneys and flue gas system ducts of unsuitable type or size may cause problems to the combustion parameters and generate noise.
- **IT IS FORBIDDEN** to close or reduce the size of the aeration openings of the installation room or of the device.
- Arrange for a 3% inclination of the flue gas vent duct toward a condensate collector.

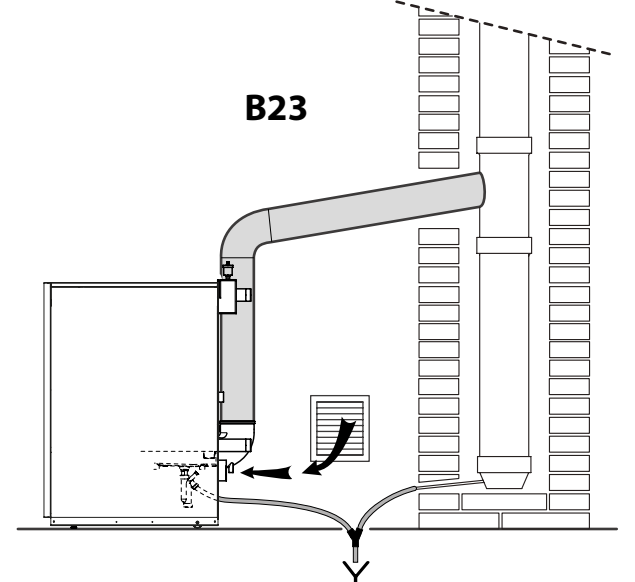

mm

### <u>"C-TYPE" Installations</u>

**MAUI** devices are approved for the "C43, C53, C63 and C83" types of installation and IT IS COMPULSORY to fit them with flue gas system ducts and combustion air intake ducts compliant with said types of installation.

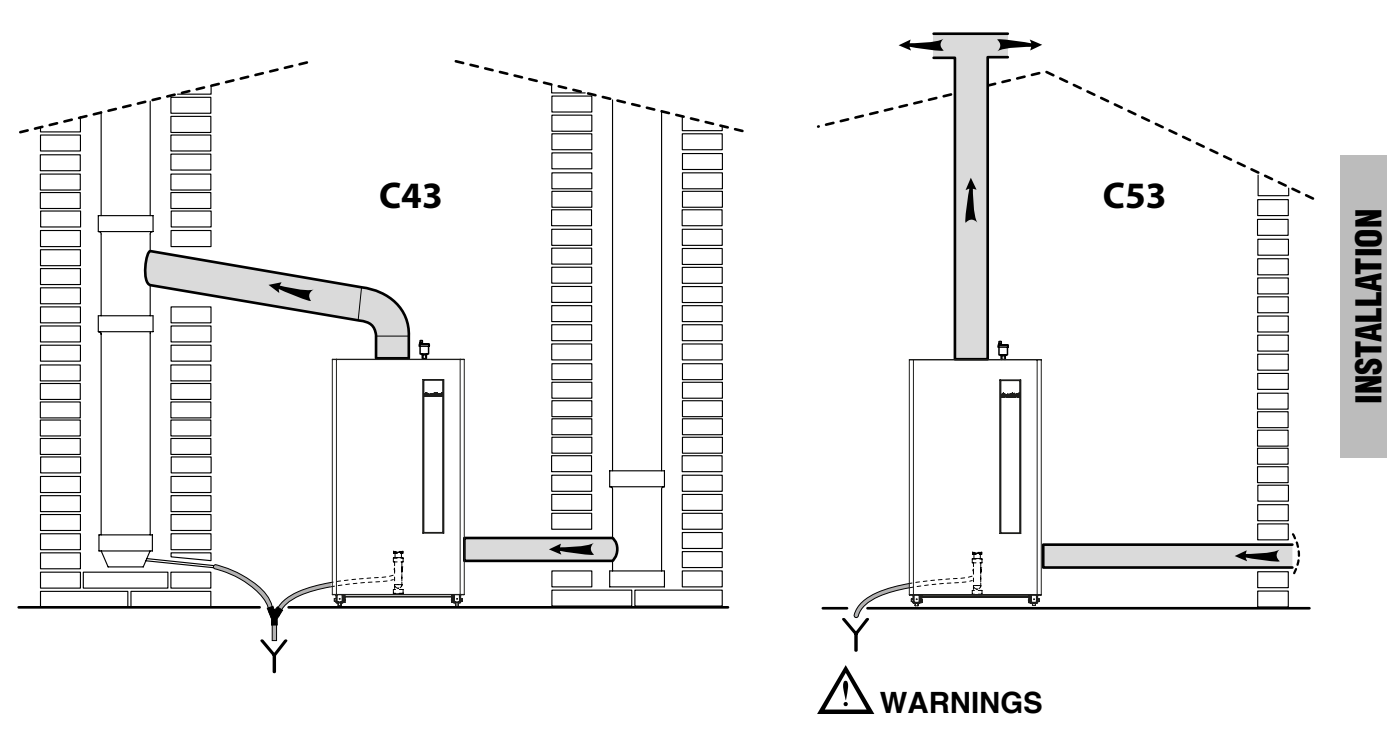

In case of installations of "C53" type, the intake and discharge terminals can not be installed on walls opposite the building.

### C63

In case ducts and outlets from another manufacturer are used (C63-type), they must be approved. In the case of flue gas vent ducts, the materials used must furthermore be compatible with the condensate products.

When dimensioning the ducts, take into account the values of the residual head to the fan as given in the table on the following page.

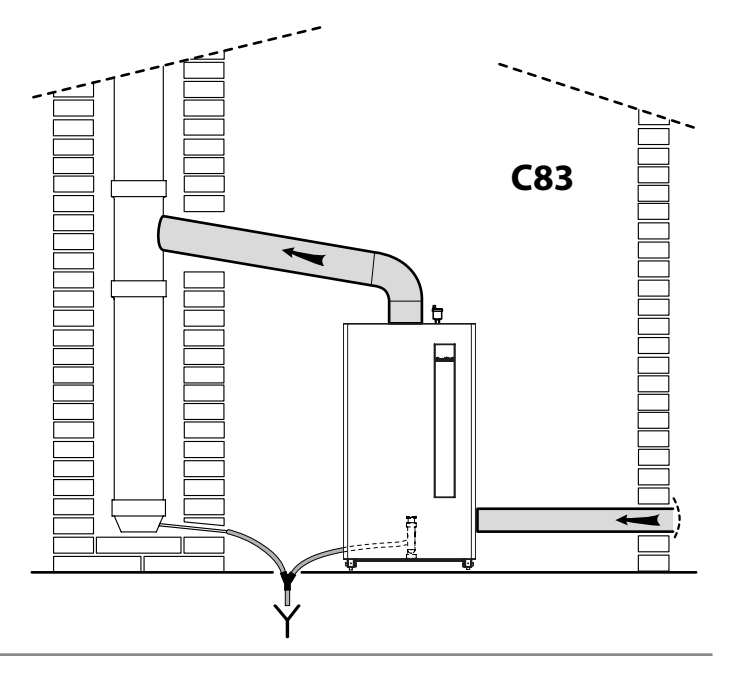

### Upon delivery, the thermal unit is in the B23 configuration.

To draw air from the outside it is necessary to connect a plastic pipe with diameter 100 to the intake outlet of the device. To suck air from the outside it is necessary to connect a plastic tube (d. 100) to the device intake terminal keeping in mind that such duct must not feature a flow resistance higher than the value specified in the table below.

Gas supply and flue gas vent should be in an area having the same pressure. The protection net placed at the air duct inlet prevents foreign bodies from entering.

Flue gas exhaust and air supply calculations: the table below indicates the total residual head available for the flue gas exhaust and the combustion air intake.

| Description                              | MAUI KR 115-280 |     |     |     |     |    |  |
|------------------------------------------|-----------------|-----|-----|-----|-----|----|--|
| Description                              | 115             | 150 | 200 | 240 | 280 |    |  |
| Total residual head (discharge + intake) | 320             | 233 | 100 | 180 | 85  | Ра |  |

Make sure that the necessary head does not exceed the values specified in the table, otherwise the pressure switch could trigger and block the thermal unit.

# 

- MAUI KR 115-280 devices feature a flue gas vent probe which will immediately stop thermal unit operation if flue gas temperature rises in an abnormal way.
- In the "C" configuration, the device draws the combustion air from outside the installation room which therefore DOES NOT require aeration openings.
- It is recommended to use stainless steel ducts according to EN1856-1 and EN1856-2 for the flue gas ducts. In case PPS ducts are used, they must be certified and equipped with a condensate collector placed before the connection of the thermal unit flue.
- It is compulsory to use terminals compliant with the EN1856-1 standard requirements.
- Connect the condensate collector trap with a white water drain.
- Vent ducts, if not insulated, are potentially dangerous.
- The size of the chimney must correctly suit the condensing thermal units. Chimneys and flue gas system ducts of unsuitable type or size may cause problems to the combustion parameters and generate noise.
- IT IS FORBIDDEN to operate the device if the flue gas vent ducts and combustion air intake ducts are unsuitable.
- Arrange for a 3% inclination of the flue gas vent duct toward a condensate collector.

### **CONDENSATE DRAIN**

# 

- The condensate drain duct must be tight and have dimensions suitable for the trap. Moreover it must not have any narrowing or reduction of the "i" tilting, which should be ≥ to 3%.
- Condensate must be drained in accordance with the Prevailing National or Local Standards.
- Prior to commissioning the system, fill the trap with water.

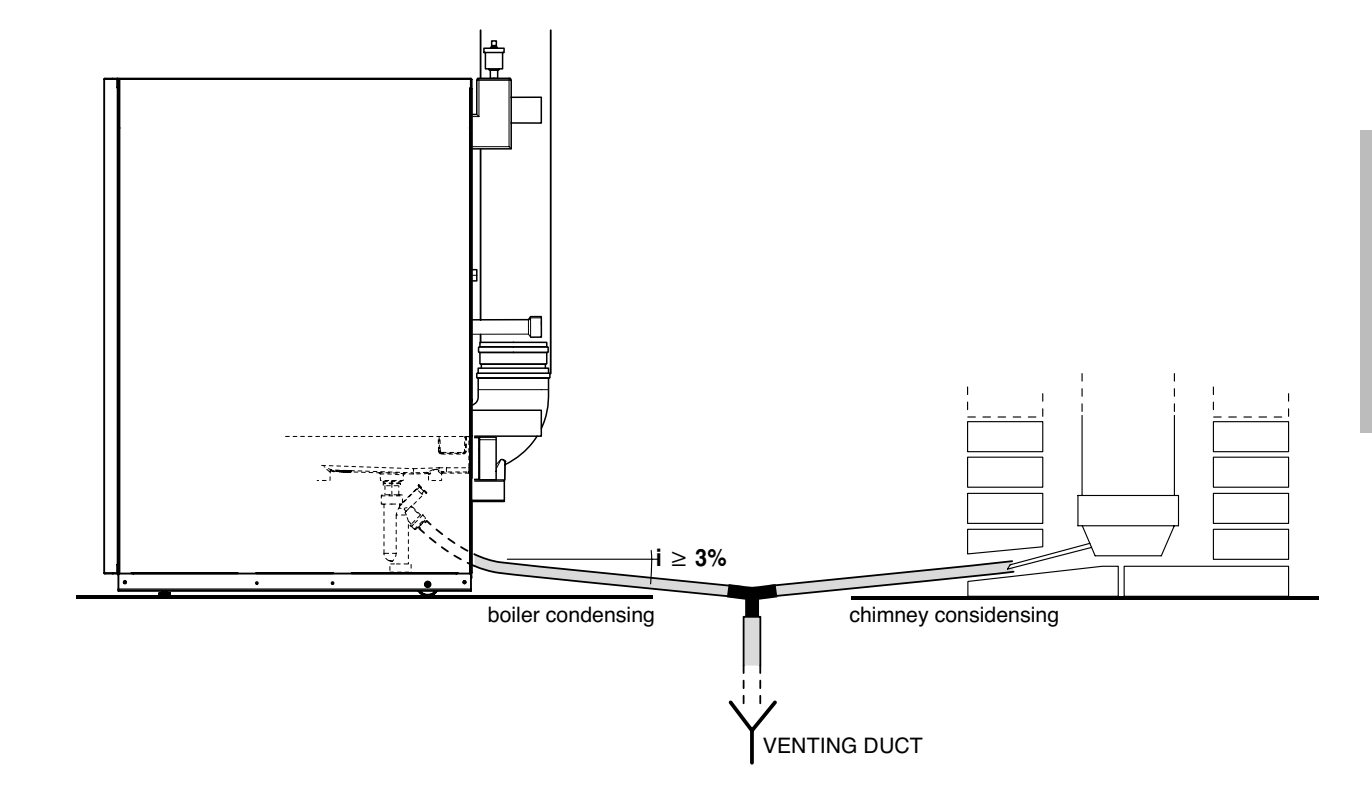

IT is recommended:

- To install a device condensate drain collector and flue gas vent collector
- Provide a neutralization device such as, for instance, the model that can be supplied separately upon request.

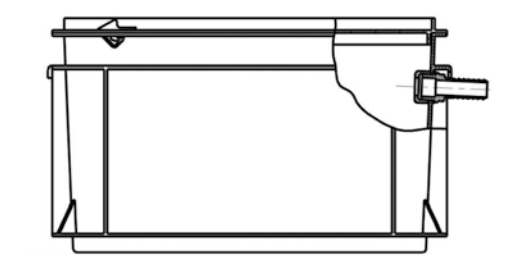

### SYSTEM FILLING AND EMPTYING

**MAUI 115-280** devices ARE NOT equipped with a system filler cock. It is therefore necessary to arrange a suitable filling system which shall be located in the position most convenient to the installer.

As an indication, the picture shows a possible connection point for the system filling unit (CI).

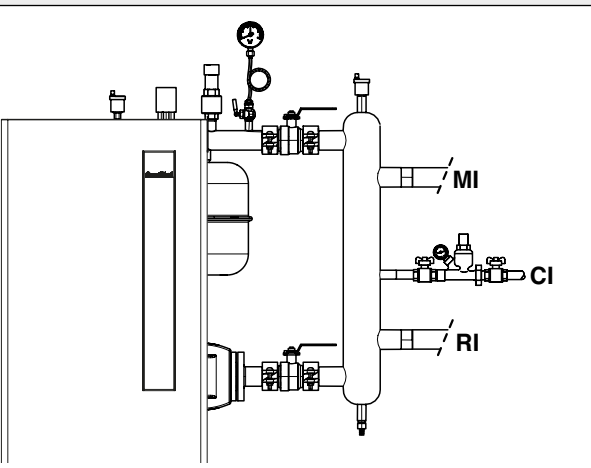

### NOTE:

The device is equipped with an automatic air bleeding valve.

**INSTALLATION** 

Prior to starting filling and emptying the system:

- Turn the system (IG) and the device (Ip) main switches to "OFF"

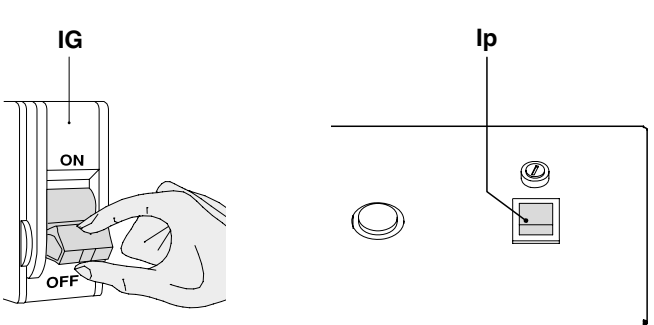

### FILLING

- Make sure the discharge cock (1) is closed
- Make sure the preload pressure of the expansion tank(s) is correct
- Open the shut-off devices (CI) of the hydraulic system and start filling slowly until the value of **about 2 bar (when not heated)** can be read on the pressure gauge (2)
- Close the shut-off devices (CI) of the hydraulic system.

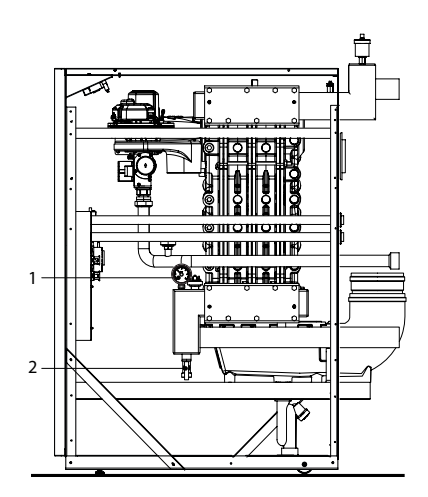

### EMPTYING

- Make sure that the shut-off devices (CI) of the hydraulic system are closed
- Connect a conveying piping to the discharge cock (1) and open it
- After completing the emptying operation, close the cock (1).

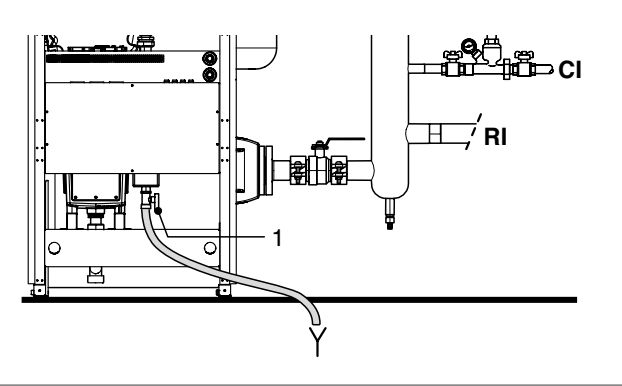

### **MENU NAVIGATION AND STRUCTURE**

### **Navigation procedure**

The device default factory configuration is STAND-BY. To navigate through menu screens use the keys as indicated in the diagram below.

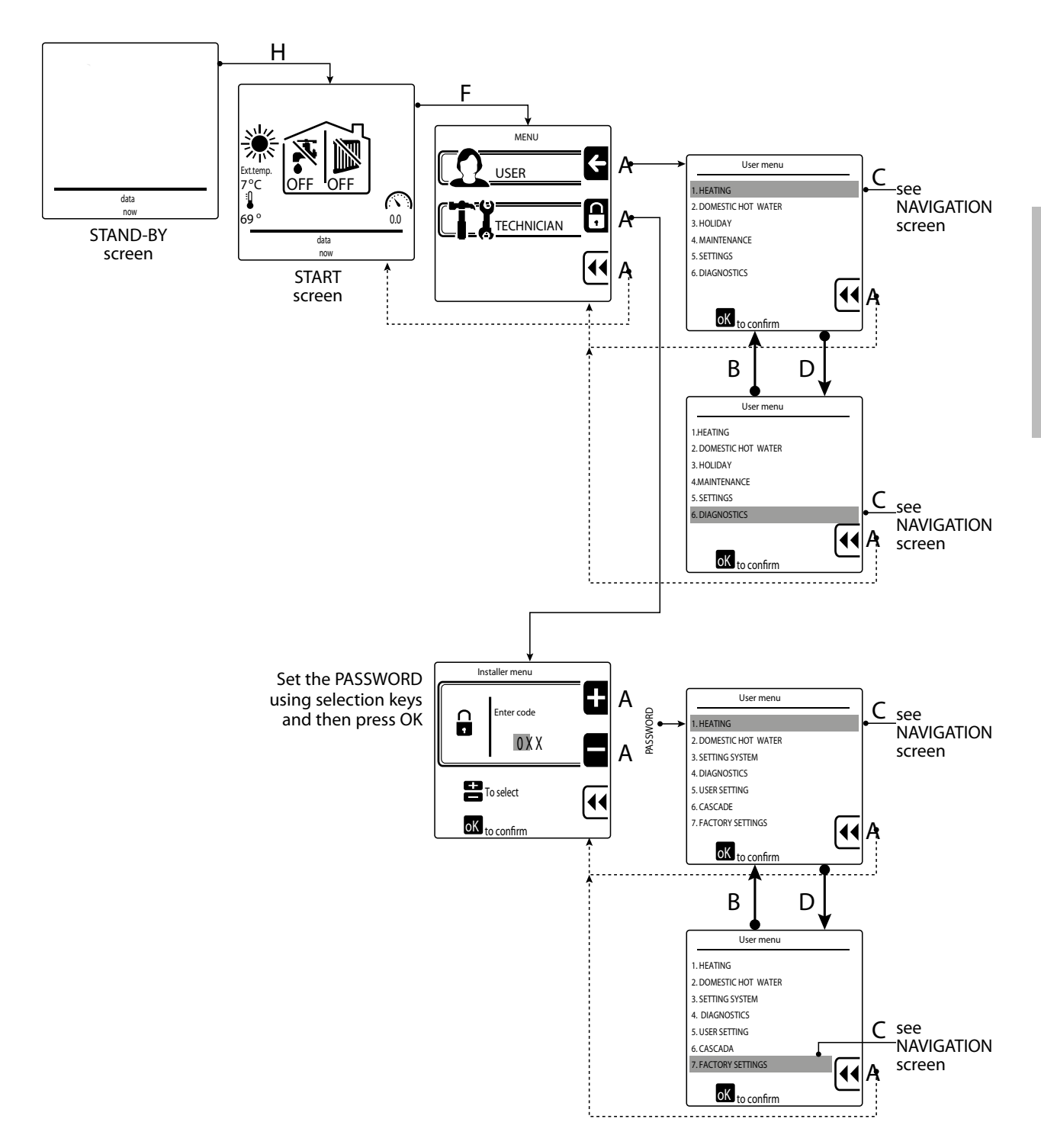

The following pages show the user menu and technical menu structures and the keys to be used for navigation.

### User menu navigation

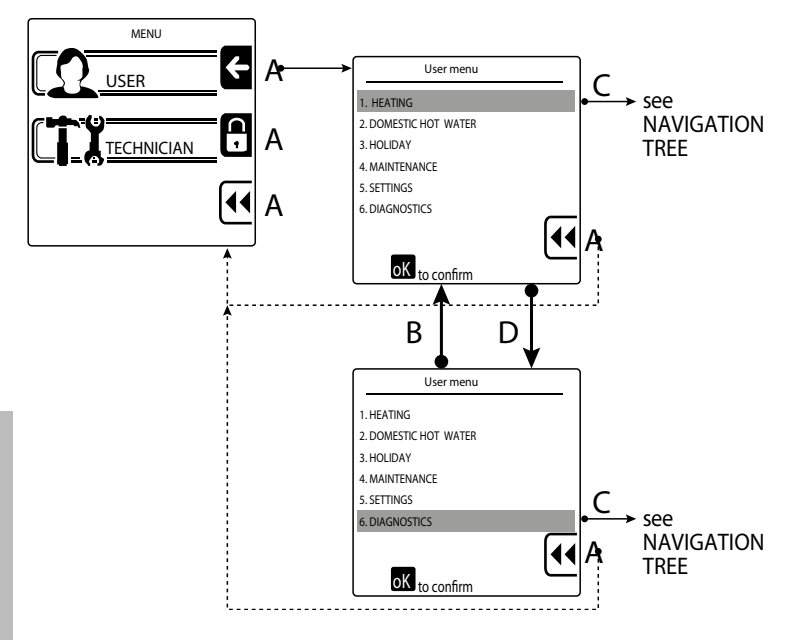

| USER MENU Keys Sub-menu                |         | Keys                       | Lines | Keys                              | Factory<br>value | Range        |                            |
|----------------------------------------|---------|----------------------------|-------|-----------------------------------|------------------|--------------|----------------------------|
| 1. CH                                  |         | 1 CH tomperature / ato cat | ok    | 1. CH set point                   | ok               | 75°C         | 20 ÷ absolute<br>T.max (*) |
|                                        |         |                            |       | 2. Outside temperature for ch off | ok               | OFF          | 0FF /<br>7 ÷ 25℃           |
|                                        |         | 2. ECO setpoint reduction  | ok    | >                                 | >                | 50°C         | 0÷50°C                     |
|                                        |         | 3. Timer settings          | ok    | 1. Enable / disable timer         | ok               | Disabled     | Enabled / Disabled         |
|                                        | $\odot$ |                            |       | 2. Scheduler set                  | ok               | Monday       | days of the week           |
| 2. DHW OK 1. Temperature setting range |         | ok                         | >     | >                                 | 80°C (**)        | 30÷90℃       |                            |
|                                        |         | 2. ECO setpoint reduction  | ok    | >                                 | >                | 20℃          | 0 ÷ 50°C                   |
|                                        |         | 3. Timer settings          | ok    | 1. Enable / disable timer         | ok               | Disabled     | Enabled / Disabled         |
|                                        |         |                            |       | 2. Timer settings                 | ok               | Monday       | days of the week           |
| 3. HOLIDAY                             | ok      | 1. CH holiday setpoint     | ok    | >                                 | >                | 20°C         | 20 ÷ absolute<br>T.max (*) |
|                                        |         | 2. DHW holiday setpoint    | ok    | >                                 | >                | 80°C (**)    | 30÷90℃                     |
| 4. MAINTENANCE OK                      |         | 1. Service information     | ok    | >                                 | >                | display only |                            |
|                                        |         | 2. Service due date        | ok    | >                                 | >                | display only |                            |

(\*) Maximum absolute temperature set at point "1.2.1" of technical menu.

(\*\*) - If "2.5 **REQUEST TYPE**" on technical menu = "Contact" then "Factory value" =  $80^{\circ}$ C with "Range" =  $30 \div 90^{\circ}$ C.

- If "2.5 REQUEST TYPE" on technical menu = "Sensor" then "Factory value" =  $60^{\circ}$ C with "Range" =  $10 \div 65^{\circ}$ C.

| USER MENU Keys Sub-menu |                              | Keys                    | Lines | Keys                                       | Factory<br>value | Range              |                         |
|-------------------------|------------------------------|-------------------------|-------|--------------------------------------------|------------------|--------------------|-------------------------|
| 5. SETTINGS             | <b>OK</b> 1. Select language |                         | ok    | English / Italiano                         | ok               | Italiano           | English / Italiano      |
|                         | ▼                            | 2. Select unit          | ok    | Fahrenheit / Celsius                       | ok               | Celsius            | Fahrenheit /<br>Celsius |
|                         | ▼                            | 3. Set date             |       | >                                          | >                | day / month / year |                         |
|                         | ▼                            | 4. Set time             | ok    | 24 hours / 12 hours                        | ok               | hours :            | minutes                 |
|                         | ▼                            | 5. Restore factory data | ok    | >                                          | >                | OK to              | restore                 |
| 6. DIAGNOSTICS          | ok                           | 1. Boiler information   | ok    | ok set values and parameter display only   |                  | ter display only   |                         |
|                         | ▼                            | 2. Lockout history      | ok    | k fault / malfunction history display only |                  |                    |                         |

### **MEANING OF USER MENU LINES**

| Menu line<br>ref. | Line title                                                              | Meaning                                                                                    |  |  |  |  |
|-------------------|-------------------------------------------------------------------------|--------------------------------------------------------------------------------------------|--|--|--|--|
| 1. CH             |                                                                         |                                                                                            |  |  |  |  |
| 1.1.1             | Temperature setting range                                               | Flow temperature (CH) setpoint setting                                                     |  |  |  |  |
| 1.1.2             | External switch-off temperature                                         | External temperature setpoint setting for automatic switch to "summer mode"                |  |  |  |  |
| 1.2               | ECO setpoint reduction                                                  | Flow temperature reduction value setting for "reduced capacity" (day or night)             |  |  |  |  |
| 1.3.1             | Enable/Disable local timer                                              | Enabling or Disabling the "CH time slots" set for different week days                      |  |  |  |  |
| 1.3.2             | Timer setting Setting the "CH time slots" valid for different week days |                                                                                            |  |  |  |  |
| 2. DHW            |                                                                         |                                                                                            |  |  |  |  |
| 2.1               | Temperature setting range                                               | DHW temperature setpoint setting (in the water heater)                                     |  |  |  |  |
| 2.2               | ECO setpoint reduction                                                  | Water heater DHW temperature reduction value setting for "reduced capacity" (day or night) |  |  |  |  |
| 2.3.1             | Enable/Disable local timer                                              | Enabling or Disabling the "DHW production time slots" set for different week days          |  |  |  |  |
| 2.3.2             | Timer setting                                                           | Setting the "DHW production time slots" valid for different week days                      |  |  |  |  |
| 3. HOLIDAY        |                                                                         |                                                                                            |  |  |  |  |
| 3.1               | CH temperature                                                          | Flow temperature setpoint setting during holiday period                                    |  |  |  |  |
| 3.2               | DHW temperature                                                         | DHW temperature setpoint setting during "holiday" period                                   |  |  |  |  |
| 4. MAINTENAN      | Œ                                                                       |                                                                                            |  |  |  |  |
| 4.1               | Service information Technical service telephone number display          |                                                                                            |  |  |  |  |
| 4.2               | Maintenance date                                                        | Next maintenance date display                                                              |  |  |  |  |

| Menu line<br>ref. | Line title                        | Meaning                                                                                                    |  |  |  |  |  |
|-------------------|-----------------------------------|----------------------------------------------------------------------------------------------------|--|--|--|--|--|
| 5. SETTINGS       |                                   |                                                                                                    |  |  |  |  |  |
| 5.1               | Language                          | Language selection (English or Italian)                                                                                                 |  |  |  |  |  |
| 5.2               | Unit of measurement               | Unit of measurement selection (Celsius or Fahrenheit)                                                                                   |  |  |  |  |  |
| 5.3               | Set date                          | Current date setting of modification                                                                                                    |  |  |  |  |  |
| 5.4               | Set time                          | 12 or 24 hour format selection - Current time setting or editing                                                                        |  |  |  |  |  |
| 5.5               | Restore factory settings          | Restores factory settings                                                                                                    |  |  |  |  |  |
| 6. DIAGNOSTICS    | 5                                 |                                                                                                    |  |  |  |  |  |
| 6.1               | Boiler information                | Boiler status and measured temperatures display.<br>To view, select the message, press ok and view the values scrolling with arrows 💟 🋕 |  |  |  |  |  |
| 6.2               | Fault history Fault list display. |                                                                                                    |  |  |  |  |  |

### **TECHNICAL MENU NAVIGATION**

To access the technical menu, enter the PASSWORD "231".

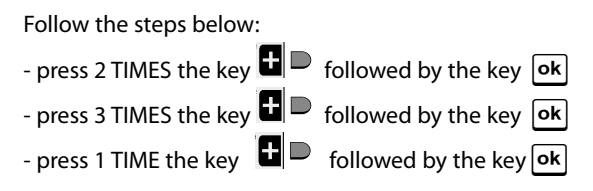

The system allows exiting and then re-entering the technical menu without entering the password again, for a maximum time of 15 minutes. After this time, when accessing the technical menu the system will request the user to re-enter the password.

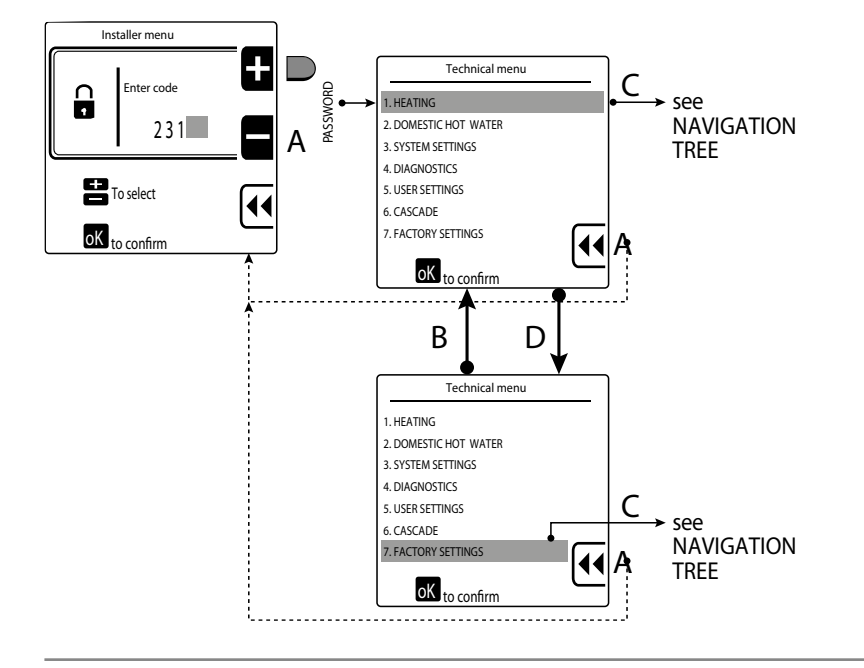

| TECHNICAL MENU              | Keys      | Sub-menu                                         | Keys | Lines                                                                     | Keys | Factory<br>value      | Range                                                                 |
|-----------------------------|-----------|--------------------------------------------------|------|---------------------------------------------------------------------------|------|-----------------------|-----------------------------------------------------------------------|
| 1. ADVANCED CH SETTINGS     |           | 1. CH power set                                  | ok   | 1. Maximum power 100%                                                     | ok   | 100%                  | 0 ÷ 100%                                                              |
|                             |           |                                                  | ▼    | 2. Minimum power 0%                                                       | ok   | 0%                    | 0 ÷ 100%                                                              |
|                             |           |                                                  | ok   | 1. Absolute maximum temperature                                           | ok   | 90°C                  | 20÷95℃                                                                |
|                             |           | 2 CH temperatures                                | ▼    | 2. CH maximum setpoint                                                    | ok   | 75℃                   | 20÷95℃                                                                |
|                             |           |                                                  | ▼    | 3. CH minimum setpoint                                                    | ok   | 40°C                  | 20 ÷ 70°C                                                             |
|                             |           |                                                  | ▼    | 4. DHW setpoint hysteresis                                                | ok   | 3°C                   | 2 ÷ 10℃                                                               |
|                             |           |                                                  | ok   | 1. Outside temperature for max CH                                         | ok   | -10°C                 | -34 ÷ 10℃                                                             |
|                             |           | 3. OTC parameters                                | ▼    | 2. Outside temperature for min CH                                         | ok   | 18°C                  | 15÷25℃                                                                |
|                             | ▼         |                                                  |      | 3. Outside temperature for CH off                                         |      | OFF                   | 0FF /<br>7 ÷ 25℃                                                      |
|                             |           |                                                  | ▼    | 4. OTC setpoint table                                                     |      | display only          |                                                                       |
|                             |           |                                                  | ▼    | 5. OTC curve                                                              | ok   | displa                | y only                                                                |
|                             | ▼         | 4. CH pump settings     OK     1. Post pump time |      | ok                                                                        | 5′   | 1'÷30'                |                                                                       |
|                             | ▼         | 5. CH anticycling timer                          | ok   | >                                                                         | >    | 2'                    | 0'÷15'                                                                |
|                             | ▼         | 6. CH request type                               | ok   | External probe / Ambient<br>thermostat / 0-10V [%] / 0-10V<br>Signal [SP] | ok   | Ambient<br>thermostat | External probe<br>/ Amb. therm. /<br>0-10V [%] / 0-10V<br>Signal [SP] |
| 2. ADVANCED DHW<br>Settings |           | 1 DUW                                            | ok   | 1. Maximum output 100%                                                    | ok   | 100%                  | 0÷100%                                                                |
|                             |           | I.DHW power                                      |      | 2. Minimum output 0%                                                      |      | 0%                    | 0÷100%                                                                |
|                             |           |                                                  | ok   | 1. Storage temperature setpoint                                           | ok   | 80°C                  | 30÷90℃                                                                |
|                             | ▼         | 2.DHW temperatures                               |      | 2. Boiler temperature setpoint                                            | ok   | 60°C                  | 10÷65℃                                                                |
|                             |           |                                                  | ▼    | 3.DHW hysteresis                                                          | ok   | 3°C                   | 2÷10°C                                                                |
|                             | ▼         | 3.DHW Pump settings                              | ok   | 1.DHW post pump time                                                      | ok   | 30s                   | Off/1÷180s                                                            |
|                             |           |                                                  | ok   | 1.DHW priority status                                                     | ok   | Enabled               | Enabled / Disabled                                                    |
|                             | $\bullet$ | יייייייייייייייייייייייייייייייייייייי           |      | 2.DHW priority timeout                                                    | ok   | Off                   | Off/1÷60min.                                                          |
|                             | ▼         | 5.DHW Request type                               | ok   | > switch sensor                                                           | >    | Contact               | Contact / Sensor                                                      |

(\*) If the DHW request type is "sensor", the thermal unit will heat the water up to the temperature set in point "2.2.2" of the Engineer menu + 20 °C.

| TECHNICAL MENU     | Keys | Sub-menu                  | Keys Lines |                              | Keys | Factory<br>value | Range                                    |
|--------------------|------|---------------------------|------------|------------------------------|------|------------------|------------------------------------------|
| 3. SYSTEM SETTINGS |      | 1.Boiler parameters       | ok         | <b>ok</b> 1.Ignition power   |      | 36%              | 0÷100%                                   |
|                    |      |                           | ▼          | 2. Delay siphon check        | ok   | 10s              | 0÷60s                                    |
|                    |      |                           | ▼          | 3.Number of boiler pump      | ok   | Double pump      | Pump and 3-way<br>valve / Double<br>pump |
|                    |      |                           | ▼          | 4.Pump speed max             | ok   | 100%             | 15÷100%                                  |
|                    | ok   |                           | ▼          | 5.Pump speed min             | ok   | 30%              | 15÷100%                                  |
|                    |      |                           | ▼          | 6.Antilegionella             | ok   | Enabled          | Enabled / Disabled                       |
|                    |      |                           | ▼          | 7. Heat exchanger protection |      | Enabled          | Enabled / Disabled                       |
|                    |      |                           | ▼          | 8.Heat exchanger delta       | ok   | 10°C             | 5÷20℃                                    |
|                    |      |                           | ▼          | 9.Modbus parameters          | ok   | 0                | 0÷255                                    |
|                    |      |                           | ▼          | 10. 3 way valve travel time  | ok   | 10s              | 1÷255s                                   |
|                    |      |                           | ok         | 1. Select language           | ok   | Italiano         | English / Italiano                       |
|                    |      |                           | ▼          | 2. Select units              | ok   | Celsius          | Fahrenheit /<br>Celsius                  |
|                    |      | 2.User interface settings | ▼          | 3.Set date                   | ok   |                  | Enter the date                           |
|                    |      |                           |            | 4. Set time                  | ok   | 24 hours         | 24 hours /<br>12 hours                   |
|                    |      | 2 System settings         | ok         | 1.Service information        | ok   |                  | Enter tel. no.                           |
|                    |      | S. System settings        | ▼          | 2.Maintenance date           | ok   |                  | Enter date                               |
| 4.DIAGNOSTICS      | ok   | 1. Boiler information     | ok         | >                            | >    |                  |                                          |
|                    | ▼    | 2. Lockout history        | ok         | >                            | >    |                  |                                          |
|                    |      | 3. Manual test            | ok         | >                            | >    | OFF              | 0FF / 0-100%                             |

| TECHNICAL<br>MENU | Keys | Sub-menu             | Keys | Sub-menu                    | Keys | Lines                             | Keys | Factory<br>value | Range                 |
|-------------------|------|----------------------|------|-----------------------------|------|-----------------------------------|------|------------------|-----------------------|
| 5. USER SETTINGS  |      |                      |      | 1.Temperature setting       | ok   | 1.Temperature setting range       | ok   | 75℃              | 20 ÷ 90°C             |
|                   |      | 1.CH                 |      | range                       |      | 2.External switch-off temperature | ok   | OFF              | 0FF /<br>7 ÷ 25℃      |
|                   | ok   |                      |      | 2.ECO setpoint reduction    | ok   | >                                 | >    | 50°C             | 0÷50℃                 |
|                   |      |                      |      | 3.Timer setting             | ok   | 1.Enable/Disable local timer      | ok   | Disabled         | Enabled /<br>Disabled |
|                   |      |                      |      |                             | ▼    | 2.Timer setting                   | ok   | Monday           | days of the week      |
|                   |      |                      | ok   | 1.Temperature setting range | ok   | >                                 | >    | 80°C             | 30÷90℃                |
|                   |      | 2.DHW                |      | 2.ECO setpoint reduction    | ok   | >                                 | >    | 20℃              | 0÷50℃                 |
|                   |      |                      |      | 3.Timer setting             | ok   | 1.Enable/Disable local<br>timer   | ok   | Disabled         | Enabled /<br>Disabled |
|                   |      |                      |      |                             |      | 2.Timer setting                   | ok   | Monday           | days of the week      |
|                   |      |                      | ok   | 1.CH temperature            | ok   | >                                 | >    | 20℃              | 20 ÷ 90°C             |
|                   |      | 5.nulludy            |      | 2.DHW temperature           | ok   | >                                 | >    | 30℃              | 30÷90℃                |
| 6.CASCADE         |      |                      | ok   | 1.Cascade switch delay      | ok   | >                                 | >    | 60s              | 0÷255 s               |
|                   |      |                      |      | 2.Cascade min power         | ok   | >                                 | >    | 18%              | 0÷100%                |
|                   |      |                      |      | 3. Single burner power      | ok   | >                                 | >    | 115kW            | 0÷2550kW              |
|                   |      |                      |      | 4.Boiler for DHW            | ok   | >                                 | >    | 0                | 0÷6                   |
|                   |      | 1 Cascado sot        |      | 5.Pi loop period            | ok   | >                                 | >    | <i>5s</i>        | 1÷15 s                |
|                   |      |                      |      | 6.Burner waterflow delay    | ok   | >                                 | >    | 30s              | 0÷255 s               |
|                   |      |                      |      | 7. Different boiler size    | ok   | >                                 | >    | Disabled         | Enabled /<br>Disabled |
|                   |      | -                    |      | 8.Cascade pump speed<br>max | ok   | >                                 | >    | 100%             | 15÷100%               |
|                   |      |                      |      | 9.Cascade pump speed<br>min | ok   | >                                 | >    | 30%              | 15÷100%               |
|                   |      | 2.Cascade info       | ok   | >                           | >    | >                                 | >    | Displo           | iy only               |
|                   |      | 3.Cascade autodetect | ok   | >                           | >    | >                                 | >    |                  |                       |

| TECHNICAL<br>MENU  | Keys | Sub-menu                    | Keys | Sub-menu   | Keys | Lines    | Keys | Factory<br>value | Range |
|--------------------|------|-----------------------------|------|------------|------|----------|------|------------------|-------|
| 7.FACTORY SETTINGS | ok   | To restore factory settings |      |            |      |          |      |                  |       |
| 8. BOILER TYPE     |      |                             |      |            | ok   | 1. 60kW  | ok   | >                | Set   |
|                    |      |                             | ok   | 1. G20     | ▼    | 2. 100kW | ok   | >                | Set   |
|                    |      | 1. Wall hung boiler         |      |            |      | 3. 115kW | ok   | >                | Set   |
|                    |      |                             |      |            | ok   | 1. 60kW  | ok   | >                | Set   |
|                    |      |                             |      | 2. LPG/G30 | ▼    | 2. 100kW | ok   | >                | Set   |
|                    |      |                             |      |            | ▼    | 3. 115kW | ok   | >                | Set   |
|                    |      | 2. Floor standing boiler    |      |            | ok   | 1. 115kW | ok   | >                | Set   |
|                    |      |                             | ok   |            | ▼    | 2. 150kW | ok   | >                | Set   |
|                    |      |                             |      | 1. G20     | ▼    | 3. 200kW | ok   | >                | Set   |
|                    |      |                             |      |            | ▼    | 4. 240kW | ok   | >                | Set   |
|                    |      |                             |      |            | ▼    | 5. 280kW | ok   | >                | Set   |
|                    |      |                             |      |            | ok   | 1. 115kW | ok   | >                | Set   |
|                    |      |                             |      |            | ▼    | 2. 150kW | ok   | >                | Set   |
|                    |      |                             |      | 2. G31     | ▼    | 3. 200kW | ok   | >                | Set   |
|                    |      |                             |      |            | ▼    | 4. 240kW | ok   | >                | Set   |
|                    |      |                             |      |            | ▼    | 5. 280kW | ok   | >                | Set   |
|                    |      |                             |      |            | ok   | 1. 340kW | ok   | >                | Set   |
|                    |      |                             |      |            | ▼    | 2. 410kW | ok   | >                | Set   |
|                    |      | 3. Floor standing boiler    | ok   | 1. G20     |      | 3. 480kW | ok   | >                | Set   |
|                    |      |                             |      |            | ▼    | 4. 550kW | ok   | >                | Set   |
|                    |      |                             |      |            | ▼    | 5. 620kW | ok   | >                | Set   |

### **MEANING OF TECHNICAL MENU ITEMS**

| Menu line<br>ref. | Line title                          | Meaning                                                                                                    |
|-------------------|-------------------------------------|----------------------------------------------------------------------------------------------------|
| 1. CH             | ·                                   |                                                                                                    |
| 1.1.1.            | Maximum output                      | Maximum cascade pump speed                                                                                                    |
| 1.1.2.            | Minimum output                      | Minimum cascade pump speed                                                                                                    |
| 1.2.1             | Maximum absolute temperature        | Setting of the maximum flow temperature that can be tolerated by the device                                                        |
| 1.2.2             | Maximum set temperature             | Setting of the maximum flow temperature corresponding to the minimum external temperature                                          |
| 1.2.3             | Minimum set temperature             | Setting of the minimum flow temperature corresponding to the maximum external temperature                                          |
| 1.2.4             | CH hysteresis                       | Value in C°, over the maximum set temperature, before burner shutdown                                                              |
| 1.3.1             | Maximum CH external temperature     | Setting of the minimum external temperature corresponding to the maximum flow temperature                                          |
| 1.3.2             | Minimum CH external temperature     | Setting of the maximum external temperature corresponding to the minimum flow temperature                                          |
| 1.3.3             | CH OFF external temperature         | External temperature setting for automatic switch to "summer mode"                                                                 |
| 1.3.4             | External temperature setpoint table | View the correspondence between external temperature and flow temperature, according to the set climate curve                      |
| 1.3.5             | Heating curve                       | View the set climate curve graph                                                                                                   |
| 1.4.1             | Post-circulation time               | Post-circulation time setting                                                                                                    |
| 1.5               | Ignition timer                      | Time interval during which any burner ignition requests are ignored                                                                |
| 1.6               | Request type                        | Select the device to be used: External probe, ambient thermostat, 0-10V [%] (output) signal. 0-10V [SP] (temperature) signal       |
| 2. DOMESTIC H     | DT WATER                            |                                                                                                    |
| 2.1.1             | Maximum output                      | Maximum output setting                                                                                                    |
| 2.1.2             | Minimum output                      | Minimum output setting                                                                                                    |
| 2.2.1             | Water heater temperature            | Water temperature in primary circuit for water heater filling (if water heater thermostat is present)                              |
| 2.2.2             | DHW temperature                     | DHW temperature (with water heater probe)                                                                                          |
| 2.2.3             | DHW hysteresis                      | Value below temperature set via parameter 2.2.2, in presence of which a DHW request to the boiler starts                           |
| 2.3.1             | Post-circulation time               | Post-circulation time setting                                                                                                    |
| 2.4.1             | DHW status                          | Enable or Disable priority of DHW over CH                                                                                          |
| 2.4.2             | Timeout                             | Setting of the time interval after which the DHW priority ends (CH, if present, is supplied for the same time interval as the DHW) |
| 2.5               | Request type                        | Select the device to be used: Sensor (Probe) or Contact (Thermostat)                                                               |
| 3. SYSTEM SETT    | INGS                                |                                                                                                    |
| 3.1.1             | Ignition power                      | Burner ignition power                                                                                                    |
| 3.1.2             | Trap control delay                  | Setting of the delay before trap pressure switch malfunction warning                                                               |
| 3.1.3             | Number of boiler pumps              | CH double pump and 3-way valve selection                                                                                           |

| Menu line<br>ref. | Line title              | Meaning                                                                                                    |
|-------------------|-------------------------|----------------------------------------------------------------------------------------------------|
| 3.1.4             | Maximum pump speed      | (Primary) boiler pump maximum speed                                                                                                    |
| 3.1.5             | Minimum pump speed      | (Primary) boiler pump minimum speed                                                                                                    |
| 3.1.6             | Anti-legionella         | Anti-legionella function enabling or disabling                                                                                                    |
| 3.1.7             | Boiler body protection  | Boiler body protection with probe - enabling or disabling                                                                                            |
| 3.1.8             | Boiler body delta       | Setting of flow temperature increase, above which the boiler body temperature sets a fault                                                           |
| 3.1.9             | Modbus address          | Changes the display address on bus                                                                                                    |
| 3.1.10            | 3-way valve travel time | Changes the 3-way valve travel time for DHW (if present)                                                                                             |
| 3.2.1             | Language                | Language selection (English or Italian)                                                                                                    |
| 3.2.2             | Unit of measurement     | Unit of measurement selection (Celsius or Fahrenheit)                                                                                                |
| 3.2.3             | Set date                | Current date setting of modification                                                                                                    |
| 3.2.4             | Set time                | 12 or 24 hour format selection - Current time setting or editing                                                                                     |
| 3.3.1             | Service information     | Technical Service telephone number entry                                                                                                    |
| 3.3.2             | Maintenance date        | Next maintenance date entry                                                                                                    |
| 4. DIAGNOSTICS    |                         |                                                                                                    |
| 4.1               | Boiler information      | Boiler status and measured temperatures display.<br>To view, select the message, press <b>C</b> and view the values scrolling with arrows <b>D B</b> |
| 4.2               | Fault history           | Fault list display.                                                                                                    |
| 4.3               | Manual test             | Forces a CH cycle, with adjustable output, lasting no longer than 15 minutes                                                                         |
| 5. USER SETTIN    | GS                      |                                                                                                    |
| 5.1               | Central heating         | See USER menu - 1. CH                                                                                                    |
| 5.2               | DHW                     | See USER menu - 2. DOMESTIC HOT WATER                                                                                                    |
| 5.3               | Holiday                 | See USER menu - 3. HOLIDAY                                                                                                    |

| Menu line<br>ref. | Line title                        | Meaning                                                                                                    |  |  |  |  |
|-------------------|-----------------------------------|----------------------------------------------------------------------------------------------------|--|--|--|--|
| 6. CASCADE        | 5. CASCADE                        |                                                                                                    |  |  |  |  |
| 6.1.1             | Cascade module delay              | Time interval between the ignition of different boilers                                                                                                    |  |  |  |  |
| 6.1.2             | Minimum modulation head output    | Minimum available cascade output                                                                                                    |  |  |  |  |
| 6.1.3             | Individual burner heat output     | Maximum heat output of an individual burner                                                                                                    |  |  |  |  |
| 6.1.4             | DHW boilers                       | Number of boilers allocated to DHW                                                                                                    |  |  |  |  |
| 6.1.5             | PI loop time                      | Time interval needed for recalculation of the necessary heat output                                                                                                    |  |  |  |  |
| 6.1.6             | Water flow delay                  | Delay in the response to the thermoregulation algorithm based on the hydraulic structure. If the cascade has a circuit breaker, it is possible to calibrate the time after which a temperature variation, detected by the cascade probe, is actually perceived by the control board.            |  |  |  |  |
| 6.1.7             | Boiler with different heat output | Enabling or disabling of the algorithmic management of cascade boilers with different heat output values (e.g., when there is a reduced heat output generator for DHW production). If multiple generators with the same heat output are used together, enabling the algorithm is not necessary. |  |  |  |  |
| 6.1.8             | Maximum cascade pump speed        | Adjustment of the maximum speed allowed for the cascade pump                                                                                                    |  |  |  |  |
| 6.1.9             | Minimum cascade pump speed        | Adjustment of the minimum speed allowed for the cascade pump                                                                                                    |  |  |  |  |
| 6.2               | Cascade information               | Cascade information display.                                                                                                    |  |  |  |  |
| 6.3               | Cascade autodetect                | Cascade auto-configuration start                                                                                                    |  |  |  |  |
| 7. FACTORY SET    | TINGS                             | Restore factory settings                                                                                                    |  |  |  |  |
| 8. TYPE OF BOI    | LER                               |                                                                                                    |  |  |  |  |
| 8.1               | Wall-hung                         | Setting of the type of boiler as "Wall-hung boiler" and selection of the model according to the heat output.<br>Change of the gas type in use                                                                                                    |  |  |  |  |
| 8.2               | Base 1                            | Setting of the type of boiler as "Boiler with base" MAUI KR 115-280 and selection of the model according to the heat output<br>Change of the gas type in use                                                                                                    |  |  |  |  |
| 8.3               | Base 2                            | Setting of the type of boiler as "Boiler with base" MAUI KR 340-620 and selection of the model according to the heat output<br>Change of the gas type in use                                                                                                    |  |  |  |  |

### COMMISSIONING

### **PRELIMINARY ACTIVITIES**

By default, when delivered from the factory, MAUI 115-280 thermal units are:

- set for operating with G20 (natural gas), however they can also work with G31 (propane)
- with the device in stand-by mode
- in "none" operating mode; both CH and DHW requests are inhibited. This prevents the boiler from starting when it is supplied with power even in case of heat requests.

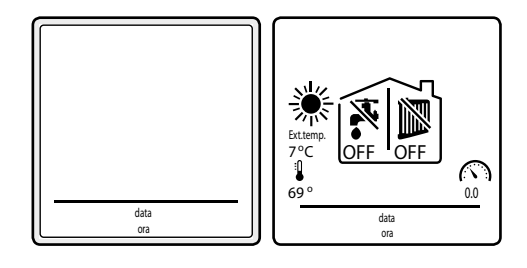

Before commissioning the device, it is essential to define the type of gas which will be used for operation. If G31 will be used, the gas change procedure must be carried out as described in paragraph GAS CHANGE on page 46.

- Then, make sure that:
- the gas and hydraulic system shut-off cocks are open
- the pressure of the gas in the system is correct and that the piping is purged
- the hydraulic system pressure is above 2 bar when the system is not heated and that the circuit is deaerated
- the expansion tank is installed, correctly dimensioned and preloaded
- the electrical connections are correctly executed
- the flue gas vent ducts and the combustion air intake openings (if available) have been suitably carried out
- the safety valve is present and its rating is compatible with the maximum working pressure of 6 bar
- the trap is filled and the condensate drain is conveyed in a proper way.

# 

• Make sure that there is no ice inside the boiler before powering it on.

### COMMISSIONING

- Power the thermal unit by turning the system (IG) and the device (Ip) main switches to "ON".

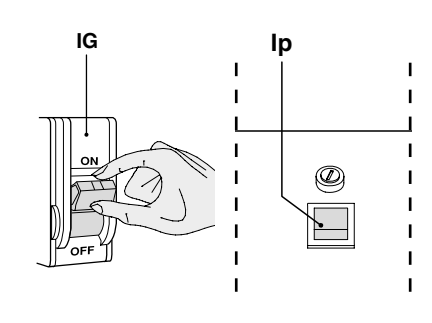

- The display will show the stand-by screen.

- Press 🕐 to enable device keypad.

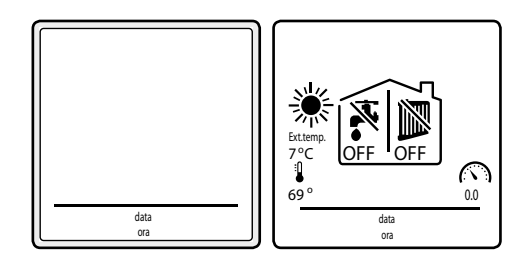

### **USER INTERFACE SETUP FROM TECHNICAL MENU**

This procedure allows checking or changing the LANGUAGE and UNIT OF MEASUREMENT in use and to set the current date and time.

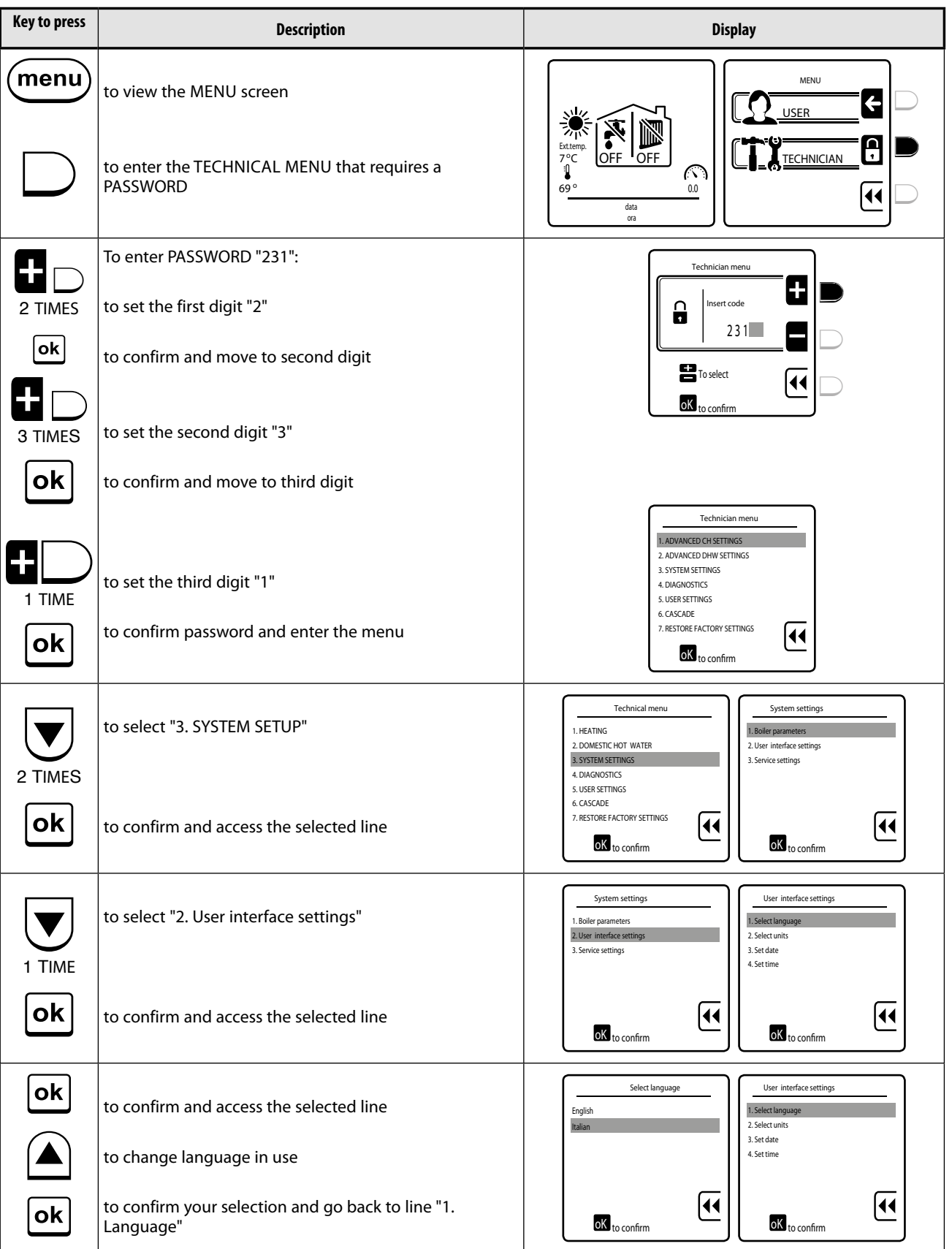

**INSTALLATION** 

| Key to press | Description                                                            | Display                                                                                                    |
|--------------|------------------------------------------------------------------------|----------------------------------------------------------------------------------------------------|
|              | to select "2. Unit of measurement"                                     | User interface settings Select units                                                                                                    |
| ok           | to confirm and access the selected line                                | 1. Select language Fahrenheit<br>2. Select units Celsius<br>3. Set date<br>4. Set time                                                                                                    |
|              | to edit the desired unit of measurement                                | Image: State of the state of the state o                                                                                                    |
| ok           | to confirm your selection and go back to line "2. Unit of measurement" |                                                                                                    |
|              | to select "3. Set date"                                                | User interface settings<br>1. Select language<br>2. Select units<br>4. Set time<br>Set date<br>1. Set date<br>1. Set data |
| ok           | to confirm and access the selected line                                | To select<br>To select<br>CK to confirm                                                                                                    |
|              | to set the current day                                                 | Set date                                                                                                    |
|              | to select the month                                                    | To select                                                                                                    |
|              | to set the current month                                               | Set date         Set date           1         09/01         1           2001         1         09/11           1         2001         1                                                                                                    |
|              | to select the year                                                     | To select                                                                                                    |
|              | to set the year                                                        | Set date User interface settings User interface settings User interface settin                                                                                                    |
| ok           | to confirm set value and go back to line "3. Set date"                 | To select                                                                                                    |

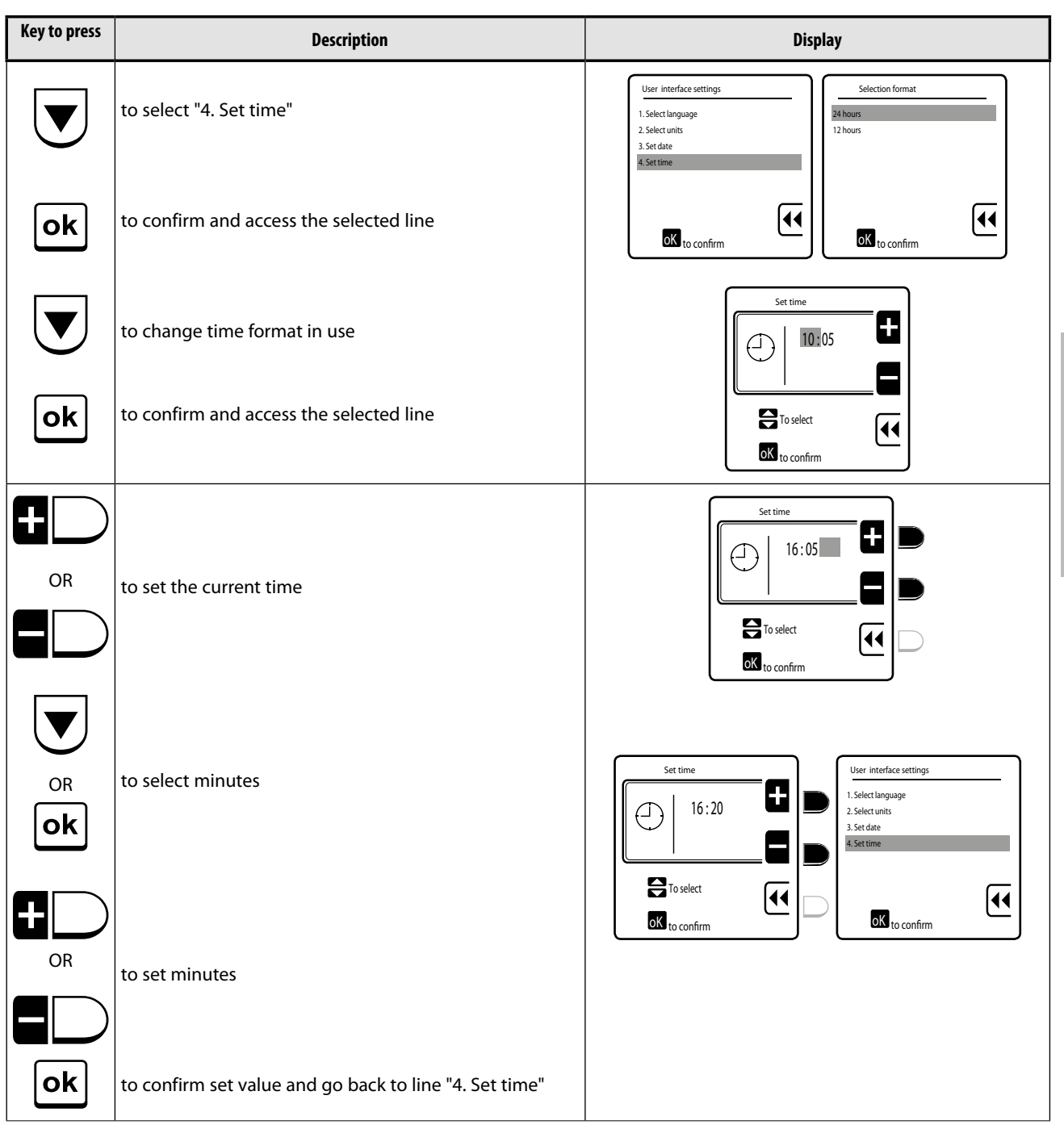

### **FACTORY SETTING VERIFICATION / EDITING**

The device default factory configuration is outlined in paragraph "TECHNICAL MENU navigation" on page 34. If factory settings are not suitable for the specific system, follow the navigation structure to find the value that needs to be modified more easily.

**GAS CHANGE** By default, the thermal unit is preset for G20 when delivered from the factory. To use it with LPG, proceed as follows.

| Key to press | Description                                          | Display                                                                                                    |
|--------------|------------------------------------------------------|----------------------------------------------------------------------------------------------------|
| menu         | to view the MENU screen                              |                                                                                                    |
|              | to enter the TECHNICAL MENU that requires a PASSWORD | Image: Second second second |
|              | To enter PASSWORD "231":                             | Technician menu                                                                                                    |
| 2 TIMES      | to set the first digit "2"                           |                                                                                                    |
| ok           | to confirm and move to second digit                  | To select                                                                                                    |
| 3 TIMES      | to set the second digit "3"                          |                                                                                                    |
| ok           | to confirm and move to third digit                   | Technician menu  ADVANCED CH SETTINGS  ADVANCED DHW SETTINGS  SYSTEM SETTINGS                                                                                                    |
| 1 TIME       | to set the third digit "1"                           | 4. DJAGNOSTICS<br>5. USER SETTINGS<br>6. CASCADE<br>7. RESTORE FACTORY SETTINGS                                                                                                    |
| ok           | to confirm password and enter the menu               |                                                                                                    |
| 7 TIMES      | to select "8. TYPE OF BOILER"                        | Technical menu         BOILER TYPE           3. SYSTEM SETTINGS         I. Wall hung boler           4. DIAGNOSTICS         2. Floor standing boler 1           5. USER SETTINGS         3. Floor standing boler 2           6. CASCADE         1. Wall hung boler 2                                                                                                    |
| ok           | to confirm and access the selected line              | 7.RESTORE FACTORY SETTINGS<br>B. BOILER TYPE<br>CIVIC to confirm                                                                                                    |
|              | to select "2. Base 1"                                | BOILER TYPE  I. Wall hung boiler  I. Wall hung boiler  I. G20  C. G31  S. Floor standing boiler 2                                                                                                    |
| ok           | to confirm and access the selected line              | Image: State of the confirm                                                                                                    |
|              | to select "2. G31"                                   | Floor standing boiler 1         G31           1. G20         1. 115kW           2. G31         2. 150kW           3. 200kW         4. 240kW           5. 200kW         5. 200kW                                                                                                    |
| ok           | to confirm and access the selected line              | OK to confirm                                                                                                    |

| Key to press | Description                                                 | Display                                                                                                    |
|--------------|-------------------------------------------------------------|----------------------------------------------------------------------------------------------------|
|              | to select the heat output corresponding to the device model | G31  1.115kW  2.150kW  3.200kW  4.240kW  5.20kW  5.20k |
| ok           | to confirm your selection and go back to the START screen   |                                                                                                    |

Setting the "gas change" parameter determines AUTOMATICALLY the number of fan revolutions indicated in the table.

| DESCRIPTION                     |      | MAUI KR 115-280 |              |              |              |              |     |
|---------------------------------|------|-----------------|--------------|--------------|--------------|--------------|-----|
|                                 |      | 115             | 150          | 200          | 240          | 280          |     |
| Nominal heat output Min. ÷ Max. |      | 21,0 ÷ 113,0    | 30,0 ÷ 150,0 | 35,5 ÷ 200,0 | 42,5 ÷ 235,0 | 49,5 ÷ 275,0 | kW  |
| Operating rpm                   | with | 1665 ÷ 7400     | 1650 ÷ 6250  | 1230 ÷ 5600  | 1320 ÷ 5800  | 1300 ÷ 5800  | rpm |
| Frequency                       | G20  | 55.5 ÷ 246.7    | 55 ÷ 208.3   | 61.5 ÷ 280   | 66 ÷ 290     | 65 ÷ 290     | Hz  |
| Operating rpm                   | with | 1665 ÷ 7400     | 1650 ÷ 6250  | 1230 ÷ 5600  | 1320 ÷ 5800  | 1300 ÷ 5800  | rpm |
| Frequency                       | G31  | 55.5 ÷ 246.7    | 55 ÷ 208.3   | 61.5 ÷ 280   | 66 ÷ 290     | 65 ÷ 290     | Hz  |

### **THERMAL UNIT IGNITION**

Now, to switch on the thermal unit:

- Make sure that the jumper or TA between terminals 7 and 8 is present (and sending an ignition request to the boiler). If these conditions are not present, the boiler does not work.

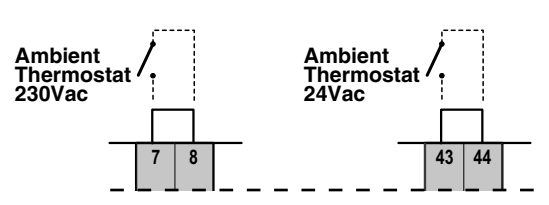

### MANUAL TEST function

This procedure allows forcing a CH cycle, with adjustable output, lasting no longer than 15 minutes.

| Key to press | Description                                          | Display                                                                                                    |  |  |
|--------------|------------------------------------------------------|----------------------------------------------------------------------------------------------------|--|--|
| menu         | to view the MENU screen                              |                                                                                                    |  |  |
| $\square$    | to enter the TECHNICAL MENU that requires a PASSWORD | $ \begin{array}{c} \begin{array}{c} \begin{array}{c} \begin{array}{c} \begin{array}{c} \end{array}\\ \end{array}\\ \end{array}\\ \end{array}\\ \end{array} \\ \begin{array}{c} \end{array}\\ \end{array} \\ \end{array} \\ \begin{array}{c} \end{array} \\ \end{array} \\ \begin{array}{c} \end{array} \\ \end{array} \\ \begin{array}{c} \end{array} \\ \end{array} \\ \begin{array}{c} \end{array} \\ \end{array} \\ \begin{array}{c} \end{array} \\ \end{array} \\ \begin{array}{c} \end{array} \\ \end{array} \\ \begin{array}{c} \end{array} \\ \begin{array}{c} \end{array} \\ \end{array} \\ \begin{array}{c} \end{array} \\ \begin{array}{c} \end{array} \\ \end{array} \\ \begin{array}{c} \end{array} \\ \begin{array}{c} \end{array} \\ \end{array} \\ \begin{array}{c} \end{array} \\ \begin{array}{c} \end{array} \\ \end{array} \\ \begin{array}{c} \end{array} \\ \begin{array}{c} \end{array} \\ \end{array} \\ \begin{array}{c} \end{array} \\ \end{array} \\ \begin{array}{c} \end{array} \\ \end{array} \\ \begin{array}{c} \end{array} \\ \end{array} \\ \begin{array}{c} \end{array} \\ \end{array} \\ \begin{array}{c} \end{array} \\ \end{array} \\ \begin{array}{c} \end{array} \\ \end{array} \\ \begin{array}{c} \end{array} \\ \end{array} \\ \begin{array}{c} \end{array} \\ \end{array} \\ \begin{array}{c} \end{array} \\ \end{array} \\ \begin{array}{c} \end{array} \\ \end{array} \\ \begin{array}{c} \end{array} \\ \end{array} \\ \end{array} \\ \begin{array}{c} \end{array} \\ \end{array} \\ \end{array} \\ \begin{array}{c} \end{array} \\ \end{array} \\ \end{array} \\ \begin{array}{c} \end{array} \\ \end{array} \\ \end{array} \\ \end{array} \\ \end{array} \\ \end{array} $ |  |  |

| Key to press | Description                                                          | Display                                                                                                    |
|--------------|----------------------------------------------------------------------|----------------------------------------------------------------------------------------------------|
|              | To enter PASSWORD "231":<br>to set the first digit "2"               |                                                                                                    |
| ok           | to confirm and move to second digit                                  |                                                                                                    |
| 3 TIMES      | to set the second digit "3"<br>to confirm and move to third digit    |                                                                                                    |
| 1 TIME       | to set the third digit "1"<br>to confirm password and enter the menu | 3. SYSTEM SETTINGS<br>4. DIAGNOSTICS<br>5. USER SETTINGS<br>6. CASCADE<br>7. RESTORE FACTORY SETTINGS<br>To confirm                                                                           |
|              | to select "4. DIAGNOSTICS"                                           | Technical menu         Diagnostics           1. HEATING         1. Boiler information           2. DHW SETTING         2. Lockout history           3. SYSTEM SETTINGS         3. Manual test |
| ok           | to confirm and access the selected line                              | S. USER SETTINGS<br>6. CASCADE<br>7. RESTORE FACTORY SETTINGS<br>IN to confirm                                                                                                    |
|              | to select "3. Manual test"                                           | Diagnostics  1. Boller information 2. Lockout history 3. Manual test                                                                                                    |
| 1 TIME       | to confirm                                                           |                                                                                                    |
|              | to start the test<br>(maximum duration 15 minutes)                   |                                                                                                    |
|              | to increase or decrease heat output<br>(from 0 to 100%)              |                                                                                                    |
|              | Perform all checks described in section "FUNCTIONAL CH               | ECKS - ADJUSTMENT AFTER GAS CHANGE″ on page 50                                                                                                    |
| ok           | to disable the MANUAL TEST function                                  |                                                                                                    |

In case of a malfunction, the device performs a **Safety Shutdown** or a **Safety Stop**, based on the type of fault/malfunction that occurred, which is shown on the device display.

### Safety shutdown

The table below lists the faults/malfunctions that cause a Safety Shutdown.

To restore normal operating conditions:

- Disconnect the device from the power and gas supply
- Remove the cause of the fault
- Restart the device.

| Error message     |
|-------------------|
|                   |
| Probe open health |
| ERROR 33          |
|                   |

| Visualization on Dis        | splay    | Meaning                                                                                                    |  |  |
|-----------------------------|----------|----------------------------------------------------------------------------------------------------|--|--|
| No Ignition                 | Fault 1  | Flame ignition did not take place within the device safety time interval for 3 consecutive times                       |  |  |
| False Flame                 | Fault 2  | False flame detection                                                                                                  |  |  |
| High Temperature            | Fault 3  | The device safety thermostat was triggered due to high temperature                                                     |  |  |
| Fan speed                   | Fault 5  | Fan speed is not detected                                                                                              |  |  |
| Flame circuit               | Fault 8  | Flame (circuit) detection fault                                                                                        |  |  |
| Gas valve                   | Fault 9  | Gas valve (circuit) fault                                                                                              |  |  |
|                             | Fault 13 | Repeated faults after 5 manual resets within less than 15 minutes.<br>Switch the device power supply off and on again. |  |  |
| Internal board/device       | Fault 21 | Internal board/device malfunction                                                                                      |  |  |
| CRC connection              | Fault 25 | CRC Connection Fault                                                                                                   |  |  |
| Flow probe short circuit    | Fault 30 | The flow probe detected a temperature<br>outside the allowed range (probe short circuit)                               |  |  |
| Flow probe - circuit open   | Fault 31 | The flow probe detected a temperature<br>outside the allowed range (probe circuit open)                                |  |  |
| Return probe short circuit  | Fault 43 | The return probe detected a temperature outside the allowed range (probe short circuit)                                |  |  |
| Return probe - circuit open | Fault 44 | The return probe detected a temperature outside the allowed range (probe circuit open)                                 |  |  |

### Safety stop

The table below lists the faults/malfunctions that cause a Safety Stop.

To restore normal operating conditions:

- Disconnect the device from the power and gas supply

- Remove the cause of the fault

The device will restart automatically upon receiving the first heat request.

| Visualization on Di          | splay    | Meaning                                                                                                    |
|------------------------------|----------|----------------------------------------------------------------------------------------------------|
|                              | Fault 7  | Flue gas temperature out of safety limit                                                                                  |
| High Flow/Return ∆T          | Fault 11 | Flow/Return ΔT >5°C for at least 5 seconds, in stand-by,<br>continuously measured                                         |
|                              | Fault 15 | Upon start-up: (Flow Temp Ret. Temp.) > 3°C                                                                               |
|                              | Fault 16 | Upon start-up Flow Temp. does not vary by at least 1°C                                                                    |
|                              | Fault 17 | Upon start-up Return Temp. does not vary by at least 1°C                                                                  |
|                              | Fault 18 | Generic sensor fault, reading out of safety limit                                                                         |
| DHW probe short circuit      | Fault 32 | The DHW probe detected a temperature<br>outside the allowed range (probe short circuit)                                   |
| DHW probe - circuit open     | Fault 33 | The DHW probe detected a temperature outside the allowed range (probe circuit open)                                       |
| Mains voltage low            | Fault 34 | The mains voltage is low (V<230-15%)                                                                                      |
| Water pressure low           | Fault 37 | The water pressure switch detects a low pressure                                                                          |
| Timeout water pressure       | Fault 41 | The water pressure update frequency is too low                                                                            |
| Flue gas probe short circuit | Fault 45 | The flue gas probe is in short circuit or detected a flue gas temperature outside the allowed range (probe short circuit) |

**INSTALLATION** 

| Visualization on Dis                    | play     | Meaning                                                                      |
|-----------------------------------------|----------|------------------------------------------------------------------------------|
| Flue gas consort open sizewith Fault 46 |          | The flue gas probe detected a temperature                                    |
| Flue gas sensor - open circuit          | Fault 40 | outside the allowed range (probe circuit open)                               |
| Water pressure switch                   | Fault 47 | The water pressure switch is not connected or is faulty                      |
| Gas Pressure                            | Fault 76 | Gas Pressure Low (pressure switch circuit open)                              |
| Trap fault                              | Fault 77 | The trap probe detects an excessive pressure                                 |
|                                         | Fault 80 | Ret. temp. > Flow temp.                                                      |
|                                         | F    01  | Sensor temperature difference test in progress.                              |
|                                         | Fault 81 | A negative outcome will generate Fault 15.                                   |
|                                         | Fault 90 | The body probe is in short circuit or detected a body temperature outside of |
|                                         | Fault 82 | the allowed range (probe short circuit)                                      |
|                                         | Fault 83 | The body probe is interrupted or detected a temperature outside of the       |
|                                         |          | allowed range (probe circuit open)                                           |
|                                         | Fault 84 | Body high temperature (T body > T flow+10°C)                                 |
|                                         | Fault 89 | Programming incongruence (e.g., Max <min)< td=""></min)<>                    |
|                                         | Fault 91 | Cascade probe short circuit                                                  |
|                                         | Fault 92 | Cascade probe circuit open                                                   |
|                                         | Fault 93 | External probe short circuit                                                 |
|                                         | Fault 94 | Display board fault                                                          |
|                                         | Fault 95 | Cascade probe generic fault                                                  |
|                                         | Fault 96 | External probe circuit open                                                  |
|                                         | Fault 97 | Wrong cascade matching                                                       |
|                                         | Fault 98 | Boiler Bus connection fault                                                  |
|                                         | Fault 99 | Internal boiler bus fault                                                    |

### **FUNCTIONAL CHECKS - ADJUSTMENT AFTER GAS CHANGE**

For the gas change procedure see the relevant section on page 56.

To carry out functional checks and/or adjustment after a gas change, proceed as follows:

- Enable the MANUAL TEST function and press the **D** key to increase output to 100% (see section "MANUAL TEST FUNCTION" on page 57). This brings the thermal unit to work at its **Maximum Gas Flow Rate**.
- The display will show the fan rpm at maximum heat input. Check that this value corresponds to the one indicated in the "TECHNICAL SPECIFICATIONS" table.
- Measure the gas flow rate taking into account the corrective factors (if any).
- Measure CO2 and CO values with the aid of an analyser.

below, taking into account a  $\pm$  5% tolerance.

The opening for drawing the flue gas samples to be tested must be on the straight section of the flue gas system duct, located at least 2 diameters away from the device outlet (refer to the Prevailing Standards).

Standards). Compare the measured values with the values given in the table

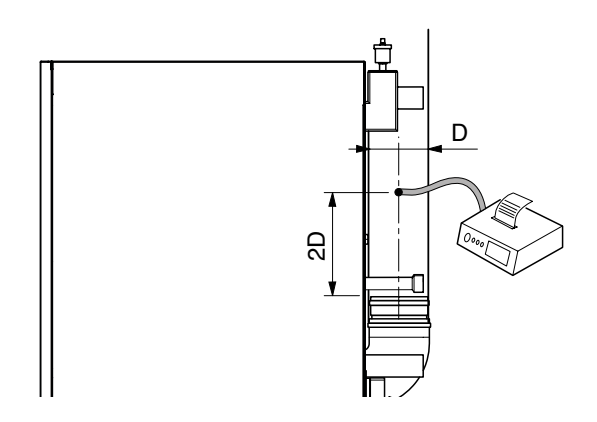

| DESCRIPTION                              |     | MAUI KR 115-280 |       |         |       |       |      |
|------------------------------------------|-----|-----------------|-------|---------|-------|-------|------|
|                                          |     | 115             | 150   | 200     | 240   | 280   |      |
| Max gas consumption                      | G20 | 11.96           | 15.87 | 21.16   | 24.87 | 29.10 | m³/h |
| Max. gas consumption                     | G31 | 8.78            | 11.66 | 15.54   | 18.26 | 21.37 | kg/h |
| Min gas concumption                      | G20 | 2.22            | 3.17  | 3.76    | 4.50  | 5.24  | m³/h |
| Min. gas consumption                     | G31 | 1.63            | 2.33  | 2.76    | 3.30  | 3.85  | kg/h |
| Max/min CO <sub>2</sub> (average values) | G20 |                 |       | 9.3/9.1 |       |       | %    |
| Max/min CO <sub>2</sub> (average values) | G31 | 10.6/10.3       |       | %       |       |       |      |
| со                                       |     | 25              | 30    | 35      | 30    | 28    | ppm  |

In case they do not match, gradually turn the MAX gas setting screw located on the gas valve until correct combustion values can be detected on the analyser.

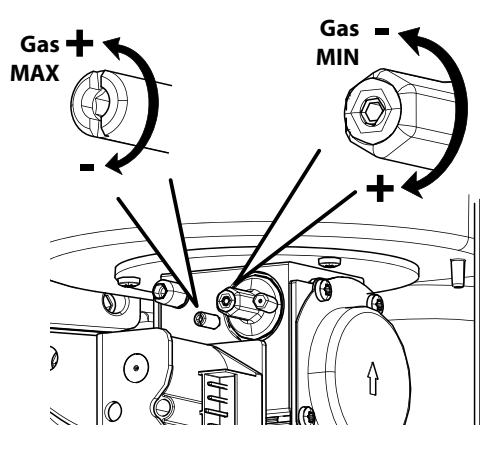

MAUI 115 / 150 gas valve

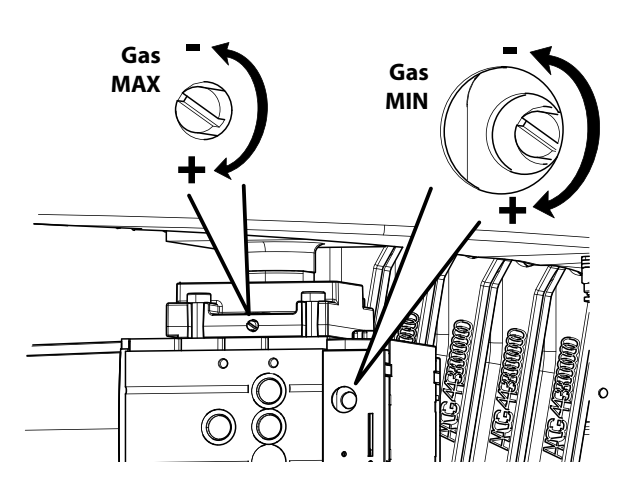

MAUI KR 200-280 gas valve

- Press the L key to decrease heat output to 0% (see section "MANUAL TEST FUNCTION" on page 47). This brings the thermal unit to work at its **Minimum Gas Flow Rate**.
- The display will show the fan rpm at minimum heat input. Check that this value corresponds to the one indicated in the "TECHNICAL SPECIFICATIONS" table.
- Measure the gas flow rate taking into account the corrective factors (if any).
- Measure CO<sub>2</sub> and CO values with the aid of an analyser.

Compare the measured values with the values given in the table on the previous page.

In case they do not match, gradually turn the MIN gas setting screw located on the gas valve until correct combustion values can be detected on the analyser.

Press the **ok** key to disable the MANUAL TEST function.

If necessary, carry out the setting of both maximum and minimum values again.

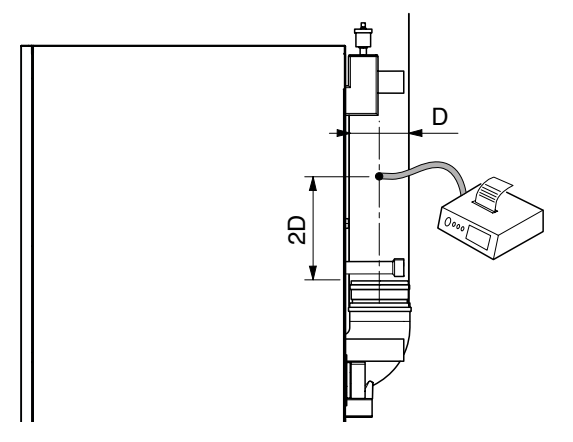

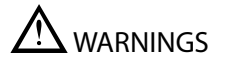

- In case the setting values are unreachable, make sure that:
- the flue gas vent ducts and the combustion air ducts are not obstructed;
- the gas pressure is not lower than 18 mbar (G20) and 25 mbar (G31);
- the fan rpm is correct see page 47.

### **EXTERNAL PROBE AND CLIMATE CURVE**

When operation requires the use of the external probe (sliding temperature), the MAXIMUM and MINIMUM FLOW temperatures must be set, as well as the EXTERNAL temperature range, so as to allow the device to determine the climate curve that corresponds to the entered settings.

Follow the procedure below:

- Access the Technical menu (see page 34)
- Access "1. CH" and proceed to line "2. CH temperature" (see page 35)
- Press **ok** and check the current values
- If they need editing, select and access the line that needs editing
- Edit the value and confirm by pressing **ok**.

# - Press 💽 🗩

- Select "3. External probe parameters"
- Press ok and check the current values
- If they need editing, select and access the line that needs editing
- Edit the value and confirm by pressing **ok**.

### **IMPORTANT**

After setting/establishing the desired values it is recommended to access lines 4. External temperature setpoint table and 5. Heating curve, to view the device operating mode and, if necessary, amend any values (it may be necessary to wait one minute, so as to allow the system to update the data).

- Press until returning to the first line
- Select "6. Request type"
- Press ok
- Select "External probe" and confirm by pressing **ok**.

The external probe temperature value can always be viewed on the display start screen.

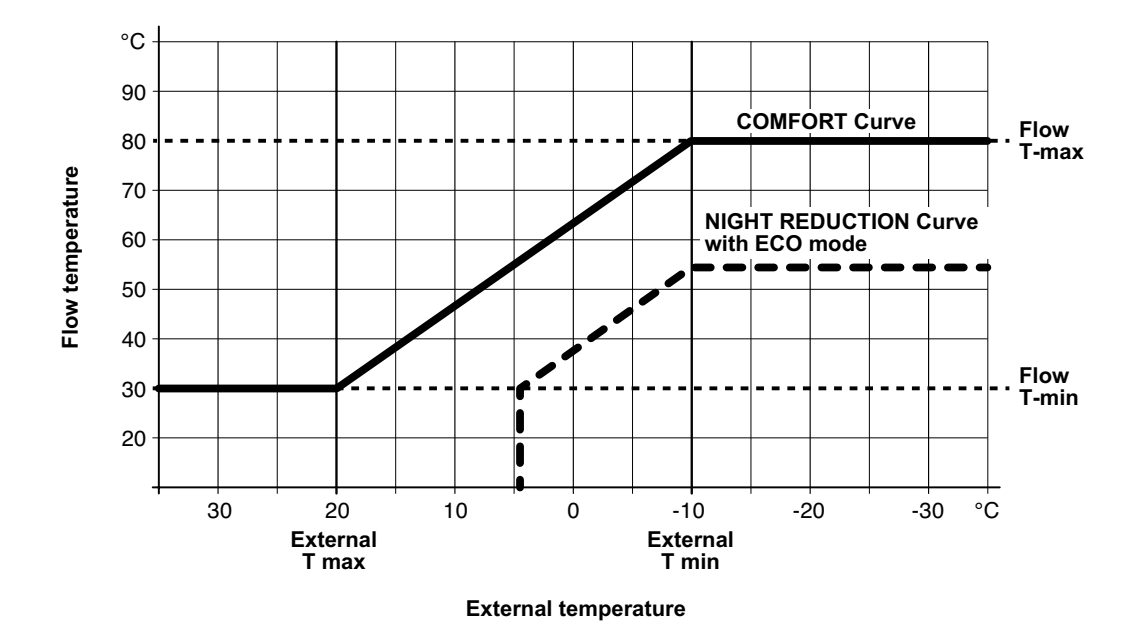

### **0..10V INPUT CHECK**

### IMPORTANT PREMISES

When an external regulator with 0÷10 V signal for heat output control is used, the system must feature, on device flow, an additional temperature probe connected to the external regulator. IF it is not present, this must be installed.

### **DEVICE SETTINGS**

With these settings, the device heat output / temperature is managed directly via the 0÷10 V signal, as follows:

- Access the Technical menu (see page 34)
- Access "1. CH" and proceed to line "6. Request type" (see page 35)
- Then select "0-10 V [%] signal" (request for heat output control) or "0-10 V [SP] signal" (request for temperature control).

| A) | with increasing voltage | voltage < 2 V                                     | > OFF                                            |
|----|-------------------------|---------------------------------------------------|--------------------------------------------------|
|    |                         | $2 V \le voltage \le 10 V$                        | > linear variation of Heat output or Temperature |
| B) | with decreasingvoltage  | $2 \text{ V} \le \text{voltage} \le 10 \text{ V}$ | > linear variation of Heat output or Temperature |
|    |                         | 1 V ≤ voltage < 2 V                               | > Minimum heat output or Minimum Temperature     |
|    |                         | voltage < 1 V                                     | > OFF                                            |

In both modes the climate control is managed by the external regulator, therefore, at least one of the following conditions must be met to prevent any overlaying of time slots:

- Timer disabled
- Timer enabled but in "OFF" mode

To change the functions at level "3.Timer Setting":

- Access the Engineer Menu (see page 34)
- Select "5. USER SETTINGS" (see page 37)
- Access line "1.CH" and move to line "3.Timer Setting"

### IMPORTANT

The heating function (CH) must always be active (not disabled).

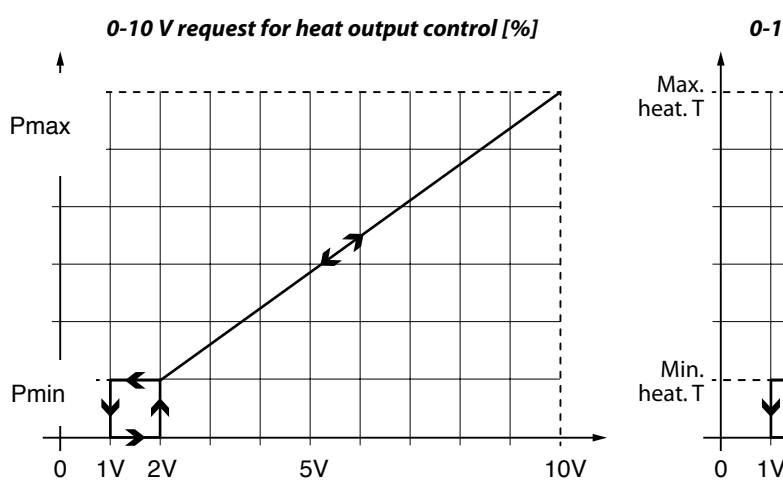

0-10 V request for temperature control [sp]

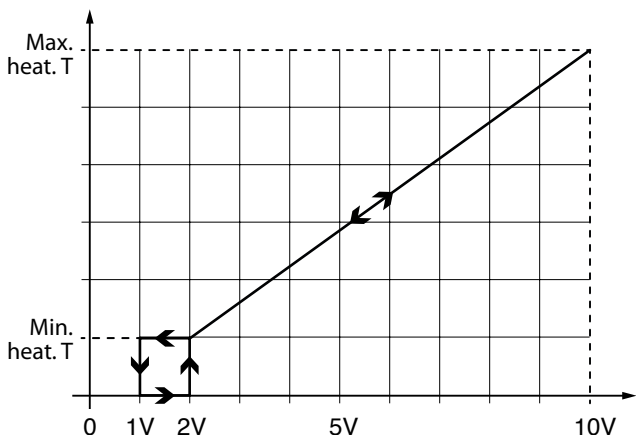

### **REQUEST TYPE**

According to the device selection (Heating parameter 1.6), the following table shows the priority based on the ambient thermostat and Timer setting conditions.

|                         |                   | Heating                                                                                                    |                                                                                                    |                                                                |  |
|-------------------------|-------------------|----------------------------------------------------------------------------------------------------|----------------------------------------------------------------------------------------------------|----------------------------------------------------------------|--|
|                         |                   | External probe                                                                                                    | Ambient thermostat                                                                                                    | 0-10 V                                                         |  |
|                         | ,                 |                                                                                                    |                                                                                                    | (heat output or temperature)                                   |  |
| TA<br>contact<br>closed | Timer<br>ENABLED  | The thermal unit<br>follows the time setting,<br>respecting the ON, ECO<br>and OFF phases.<br>The temperature is<br>regulated according to the<br>external Temperature | The thermal unit<br>follows the time setting,<br>respecting the ON, ECO<br>and OFF phases:<br>If = OFF => Request<br>disabled, thermal unit in<br>stand-by;<br>If = ON => Request<br>enabled, setpoint fixed at<br>Tmax* set;<br>If = ECO => Request<br>enabled, setpoint fixed<br>at the temperature<br>corresponding to the ECO<br>mode | Request enabled, setpoint<br>depending on the 0-10 V<br>signal |  |
|                         | Timer<br>DISABLED | Request enabled, setpoint<br>corresponding to the<br>ON mode (comfort). The<br>temperature is regulated<br>according to the external<br>Temperature                    | Request enabled, setpoint<br>fixed at Tmax* set                                                                                                    |                                                                |  |
| TA<br>contact<br>open   | Timer<br>ENABLED  | Request disabled, thermal<br>unit in stand-by                                                                                                    | Request disabled thermal                                                                                                    | Request disabled, thermal<br>unit in stand-by                  |  |
|                         | Timer<br>DISABLED | Request enabled, setpoint<br>corresponding to the ECO<br>mode. The temperature is<br>regulated according to the<br>external Temperature                                | unit in stand-by                                                                                                    |                                                                |  |

(\*) Tmax = Maximum set temperature (see parameter 1.2.2 Engineer menu)

 $\bigwedge$  This operating mode is valid both for TA in high voltage and in low voltage (see page 47).

**INSTALLATION** 

### **TIMER SETTING**

IT is possible to program specific time slots (periods of time) during which the thermal unit has to work if there is a heat request, and time slots during which the thermal unit remains off or in ECO operating mode in case an external probe is present. The maximum number of programmable time slots is 6 within 24 hours. Each time slot must be identified by a start time (ON) and an end time (OFF). The minimum programming time range is half an hour.

| Key to press | Description                                                                          | Display                                                                                                    |
|--------------|--------------------------------------------------------------------------------------|----------------------------------------------------------------------------------------------------|
| menu         | to view the MENU screen                                                              |                                                                                                    |
|              | to enter the OSER MENO                                                               |                                                                                                    |
| ok           | to select "1. CH"<br>or                                                              | User menu Heating I.DHW setpoint 2.DHW SETTING 3.HOLIDAY Heating                                                                                                    |
| <b>o</b> k   | to select "2. DOMESTIC HOT WATER"                                                    | 4. MAINTENANCE<br>5. SETTINGS<br>6. DIAGNOSTICS<br>CK to confirm                                                                                                    |
|              | NOTE: the timer setting procedure is the same for both functions.                    |                                                                                                    |
| 2 TIMES      | to select "3. Timer setting"                                                         | Heating         Scheduler set           1. CH set point         2. ECO setpoint reduction           2. Scheduler set         2. Scheduler set                                                                                                    |
| ok           | to confirm and access the selected line                                              | off to confirm                                                                                                    |
|              | to select Enabled or Disabled                                                        | Enable/disable on board scheduler           Disabled         Scheduler set           Disabled         1.Enable/disable on board scheduler           2. Scheduler set         2. Scheduler set                                                           |
| ok           | to confirm your selection and go back to line "1. Enable/<br>Disable local timer"    |                                                                                                    |
|              | WARNING: if DISABLED is selected, the timer<br>programming is saved but not enabled. |                                                                                                    |
|              | to select "3. Timer setting"                                                         | Scheduler set           Scheduler set         Scheduler set           1. Enable/disable on board scheduler         1. Monday           2. Scheduler set         Vednesday           4. Thursday         S. Friday           5. Friday         S. Friday |
| ok           | to confirm and access the selected line                                              | 6.Saturday                                                                                                    |

**INSTALLATION** 

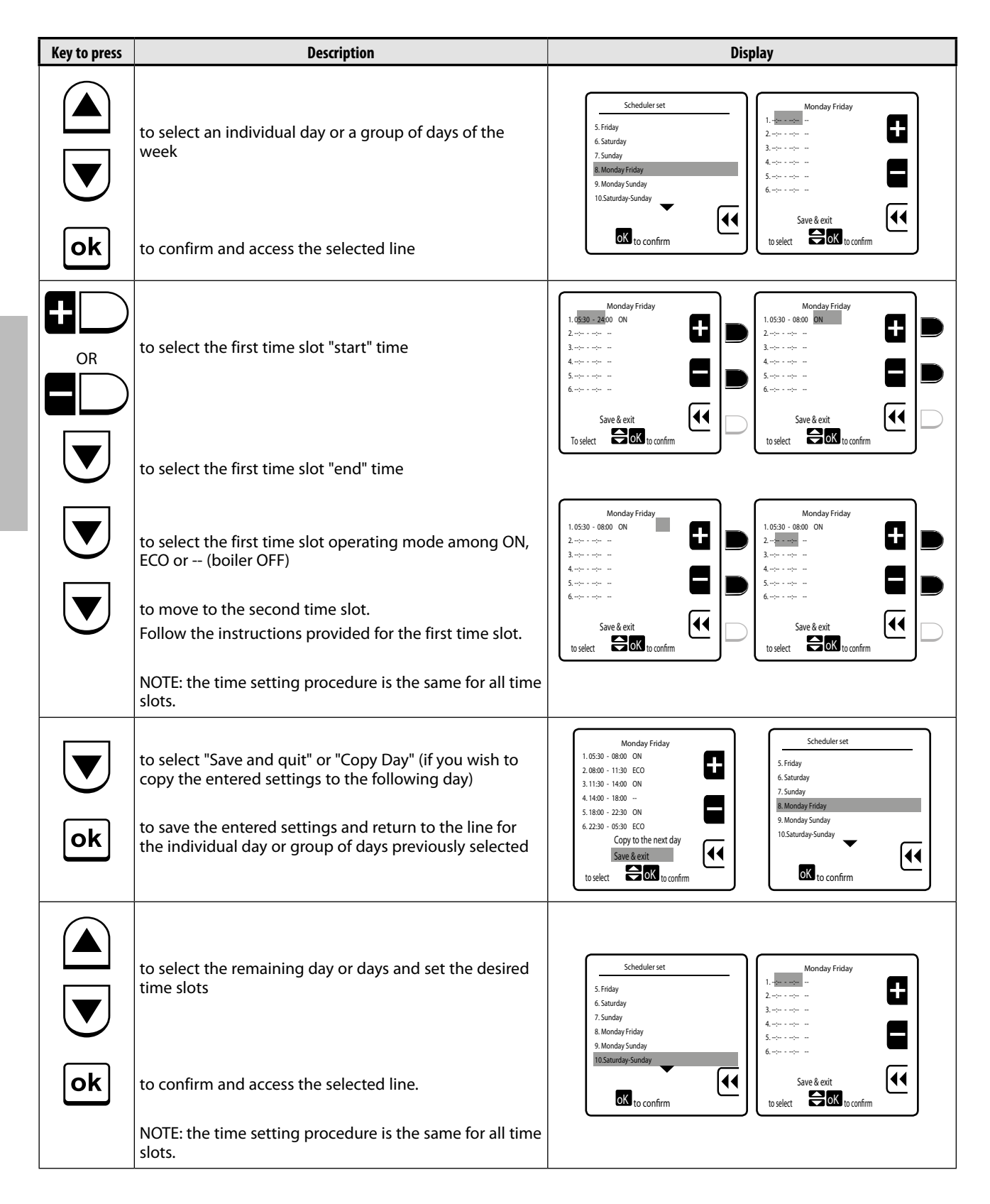

### **TEMPORARY SWITCHING OFF AND HOLIDAY TIME PROGRAMMING**

This function allows setting the thermal unit operation to reduced capacity during temporary absences, week-ends, holidays and restoring full capacity automatically after a set period of time.

### 

• During any holiday periods the device's gas and power supplies must be on to ensure correct operation.

The CH and/or DHW production delivery temperatures must be set by following the procedure below:

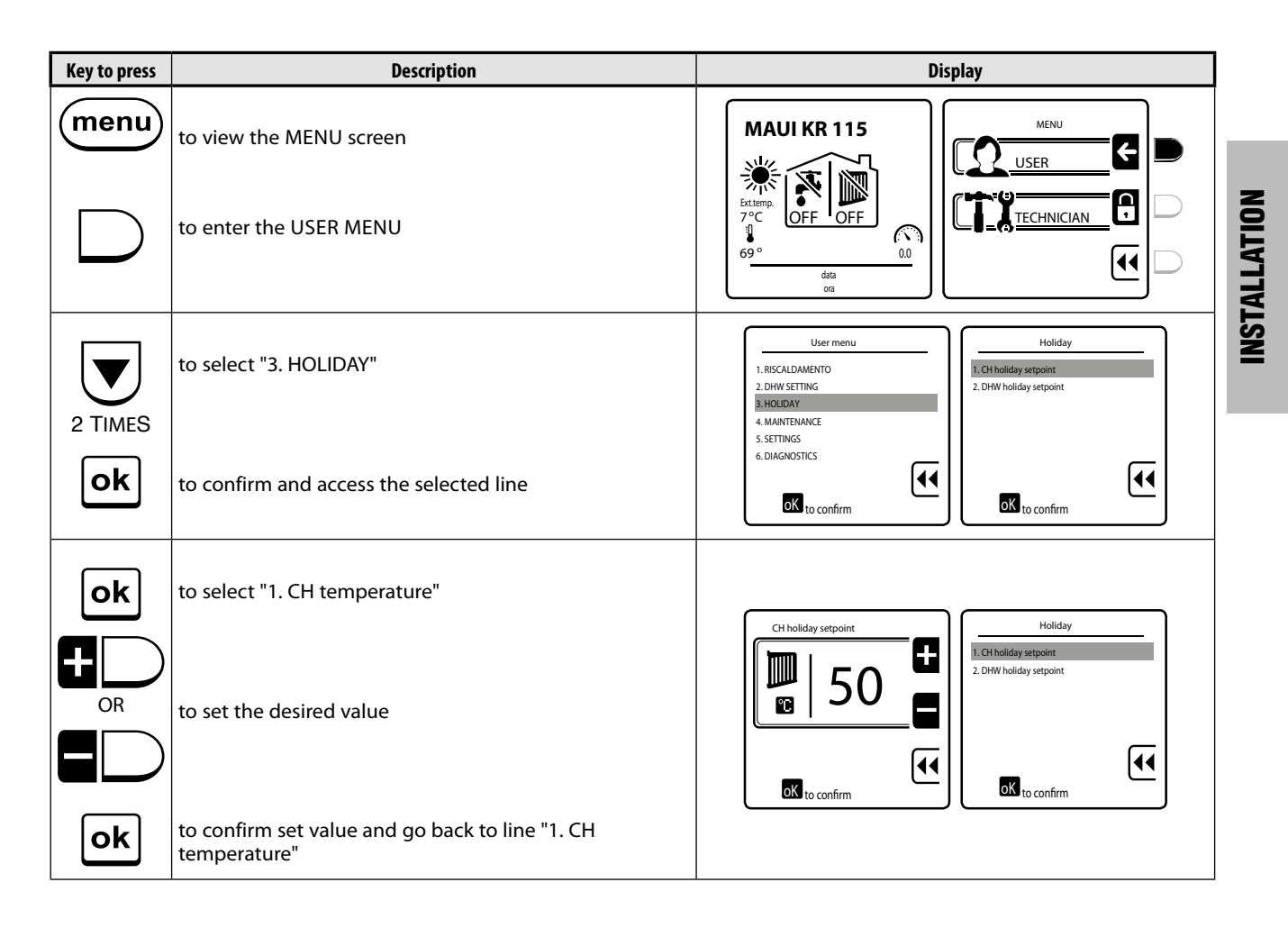

(\*) If water heater is equipped with thermostat, do not set a too-low value as this would generate a continuous DHW request.

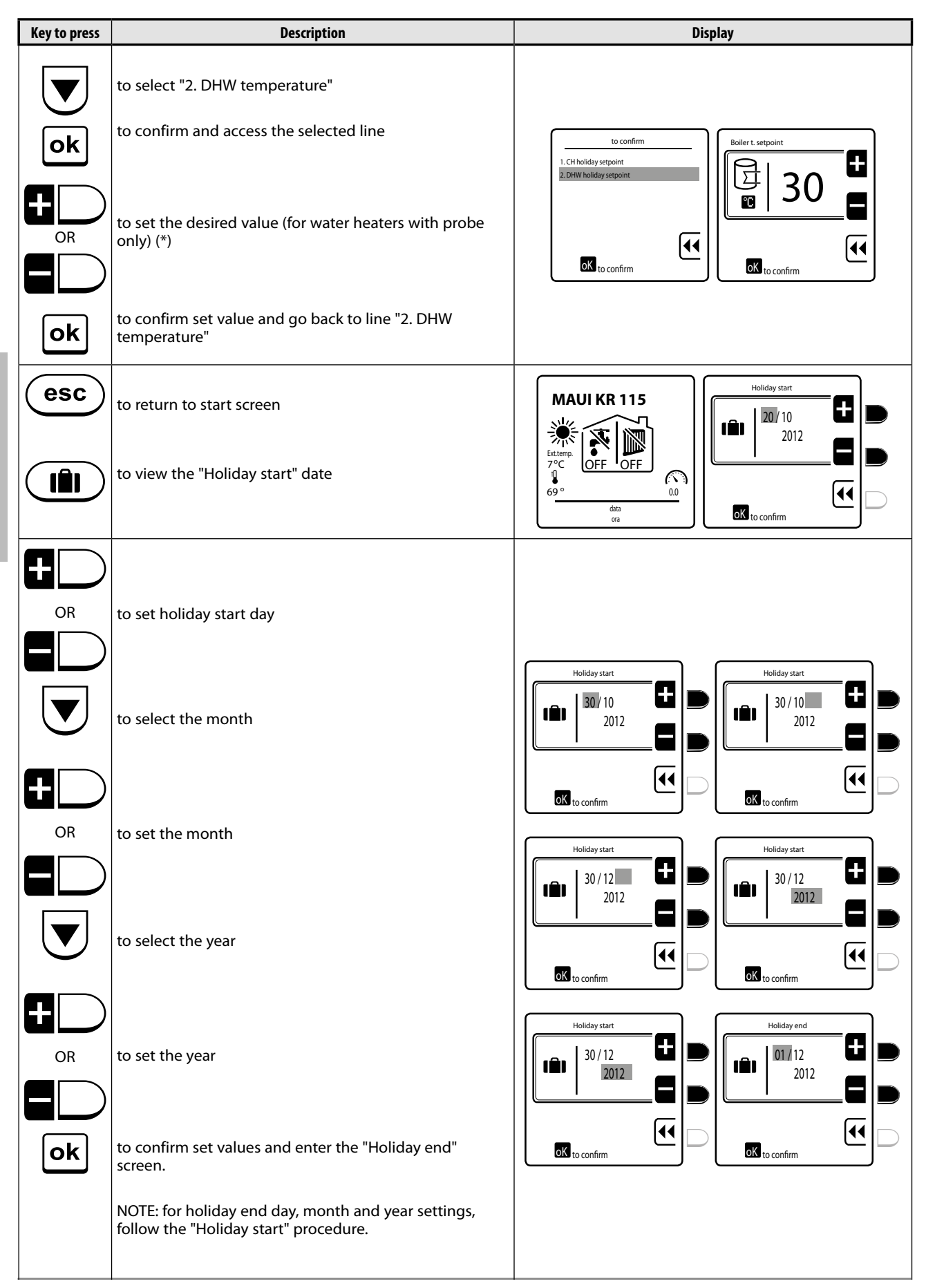

### **MAINTENANCE AND CLEANING**

Routine maintenance is compulsory by Law and is essential to ensure safety, efficiency and durability of the device. The cleaning of the device and the removal of the combustion deposits from the exchange surfaces should be carried out **at least once a year.** IT is an essential condition to reduce consumption and emissions and to maintain the performance of the device.

Prior to starting maintenance and/or cleaning operations: - Turn the system (IG) and the device (Ip) main switches to "OFF"

- Close the gas shut-off cocks.

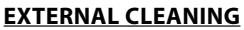

Use a cloth dampened in water and soap to clean the casing. In case of tough stains, dampen the cloth in a 50% mixture of water and denatured alcohol or use specific products. After cleaning, carefully dry the casing.

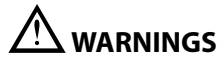

- Use ONLY original spare parts when replacing components.
- Do not use abrasive products, petrol or trichlorethene.

### INTERNAL CLEANING OF BOILER BODY AND BURNER

For a correct device operation, it is necessary to carry out a routine cleaning of burner and flue gas lines inside the exchanger. It is essential to thoroughly remove the dirt mechanically from the exchanger in order to prevent calcifications during the life of the boiler. If necessary, remove the residues chemically, using products suitable for aluminium, which is the material the boiler is made of.

After cleaning, remove/extract the residues from the condensate collection tank, by opening the inspection door and clean the condensate trap as well. **IF IN DOUBT, CONTACT FONDITAL.** 

Removing the panelling

- Open and remove the front (1), side (2) and top (3) panels.

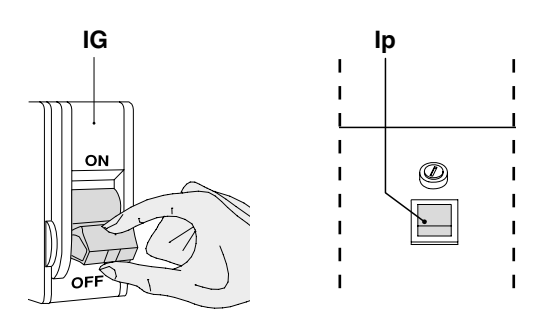

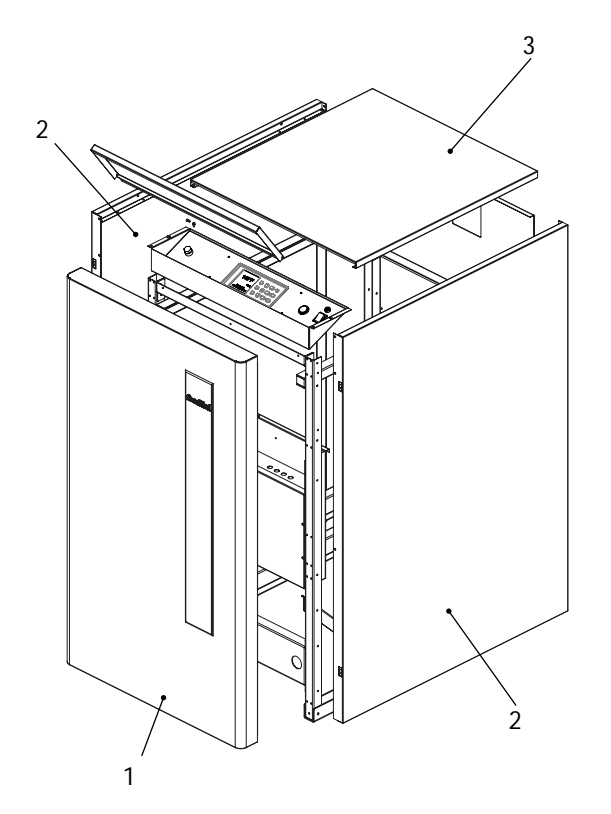

Disassembling and cleaning the burner

In the event that the device performance shows the need for cleaning the burner head:

- Remove the two fan connectors and the gas valve connector
- Loosen the three-component joint (4) of the gas line
- Loosen the four retaining screws (5) and remove the burnerfan-gas valve (6) assembly from the boiler, having care not to damage the seal (7)
- Remove the combustion head (8) and clean it with the utmost care using compressed air.

After cleaning, refit all the components proceeding in reverse order, and fit new seals where necessary.

### **IMPORTANT**

IT is compulsory to carry out a sealing test of the gas line, as set forth in the Standards.

Disassembling and cleaning the exchanger

- Loosen the nuts (9) and remove the inspection doors (10) as well as their seals (11)
- Use a tube-brush, or any other suitable tool, to clean the exchanger lines. A tool (metal blade 12) suitable for the mechanical cleaning of the flue gas lines can be supplied by Fondital as an optional
- After cleaning, check the condition of the seals (6) and replace them if necessary.

# Disassembling and cleaning the trap and the condensate collector tank

- Loosen nuts (13) and remove the inspection door (14). Check and clean the condensate collector tank. After cleaning, refit the door and check it for tightness. Replace the seal if necessary
- Loosen the ring nuts (15) and (16) and remove the trap, having care not to let condensate flow out
- Loosen the ring nut (17) and thoroughly clean the trap internal parts.

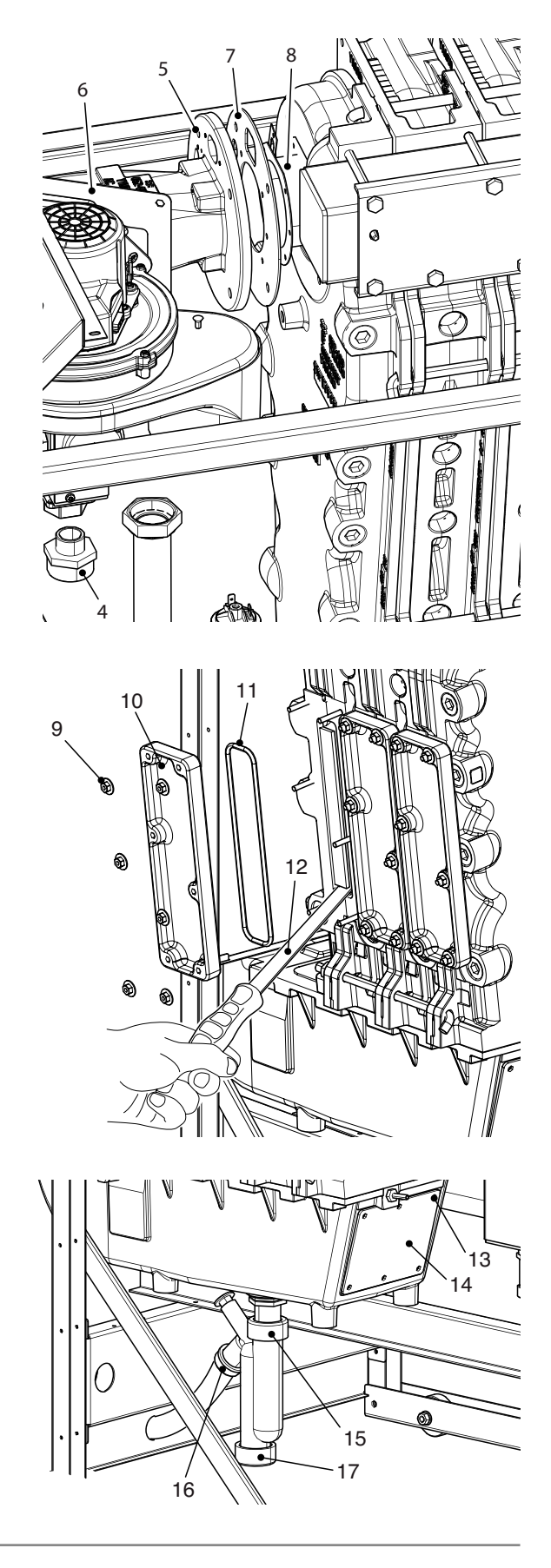

Disassembling and replacing the electrodes

### WARNINGS

- When disassembling the electrodes, pay the utmost attention not to damage the seals (18) and (19). Replace them if damaged.
- Loosen the retaining screws of the electrode unit (20), slide it out and check that it is in a good condition. **IT is advisable to replace it considering the frequent ignitions of the device.**
- Loosen the retaining screws of the probe (21), remove it and check that it is in a good condition. Replace it if necessary.

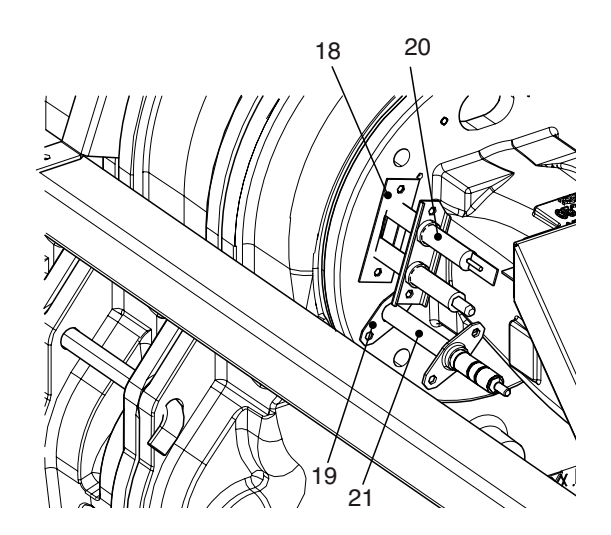

### **OPERATING FAILURES**

Any failures or faults of the device are shown on the display as indicated in the table on page 59.

However, other faults of the device/system assembly can occur, as given below.

| Fault                                     | Cause                                   | Solution                                                                                                    |  |
|-------------------------------------------|-----------------------------------------|----------------------------------------------------------------------------------------------------|--|
| Gas smell                                 | - Gas supply circuit                    | <ul> <li>Make sure that the connections are tight<br/>and that the pressure measurement<br/>points are closed</li> </ul>      |  |
| Smell of unburnt products                 | - Flue gas circuit                      | <ul> <li>Check for:</li> <li>Tightness of connections</li> <li>Absence of obstructions</li> <li>Combustion quality</li> </ul> |  |
|                                           | - Pressure of supply gas                | - Check setting                                                                                                    |  |
| luna en la nacionale contra en            | - Burner and/or exchanger fouled        | - Check conditions                                                                                                    |  |
| irregular compussion                      | - Intake and/or vent ducts fouled       | - Check conditions                                                                                                    |  |
|                                           | - Incorrect fan rpm                     | - Check fan rpm (see page 47)                                                                                                 |  |
| Ignition delays with pulses to the burner | - Adjust ignition power more accurately | - Change valve gas setting                                                                                                    |  |
| The generator fails to reach the          | - Generator body fouled                 | - Clean the combustion chamber                                                                                                |  |
| temperature                               | - Insufficient burner flow rate         | - Check burner setting                                                                                                    |  |

| Fault                                     | Cause                                 | Solution                                                                                                   |  |
|-------------------------------------------|---------------------------------------|----------------------------------------------------------------------------------------------------|--|
| The constant temperature is correct but   | - Air in the system                   | - Bleed system                                                                                             |  |
| the heating systems are cold              | - System pump                         | - Unseize pump<br>- Replace pump                                                                           |  |
|                                           | - System safety valve                 | - Check calibration or efficiency                                                                          |  |
| Frequent triggering of system safety valv | - System pressure                     | <ul> <li>Check filling pressure</li> <li>Check pressure reducer</li> <li>Check filling valve</li> </ul>    |  |
|                                           | - System expansion tank               | - Check efficiency                                                                                         |  |
|                                           | - Pump seized, electrical connections | - Check pump and connections                                                                               |  |
| System pump(s) not working                | - Ambient thermostat                  | <ul> <li>Check ambient thermostat and<br/>connections</li> </ul>                                           |  |
| Water heater pump not working             | - Pump seized, electrical connections | <ul> <li>Check pump</li> <li>Check electrical connection between the pump and the control panel</li> </ul> |  |
|                                           | - Water heater thermostat             | - Check thermostat operation and position                                                                  |  |

# CONTROL PANEL

- **Sbs** Warning light shutdown due to activation of safety devices
- **DSP** User interface with display
- Ip Main switch with light signalling
- Fu Main fuse (10A)
- TST Manual reset safety thermostat

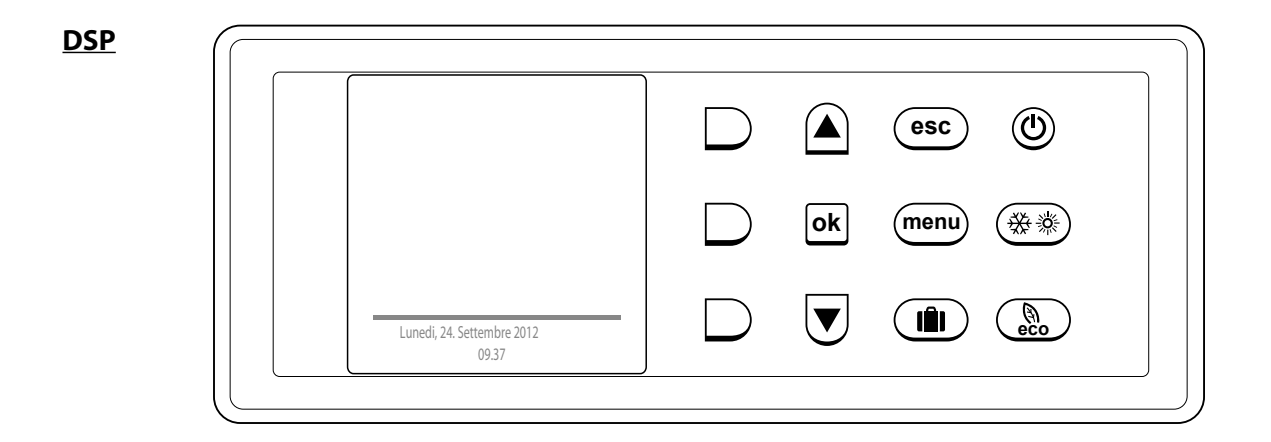

### **DISPLAY SYMBOL DESCRIPTION**

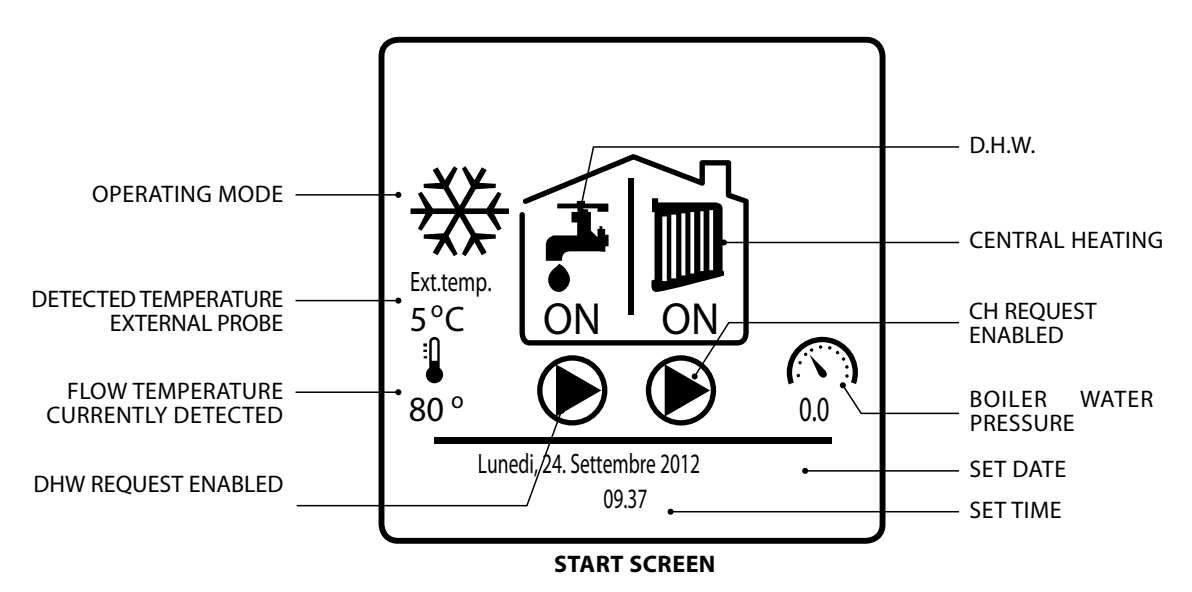

| Кеу        | Function description                                                                                               | Display                                                                                                    |
|------------|----------------------------------------------------------------------------------------------------|----------------------------------------------------------------------------------------------------|
| ٢          | ON/STAND-BYSTAND-BY: Stops the device, blocking the device keys.ON: Starts the device, unblocking the device keys. | Estern,<br>7°C<br>69°                                                                                                    |
|            |                                                                                                    | data data ora                                                                                                    |
| ( <u> </u> | SUMMER: DHW production only                                                                                        | Extremp.<br>7°C<br>69° 0.0<br>Lunedi 24 Settembre 2012<br>09.37                                                                                    |
|            | WINTER: CH only or CH and DHW                                                                                      | Extremp.<br>7°C<br>9°<br>69°<br>Monday, 24. September 2012<br>0937<br>093<br>093<br>093<br>00<br>00<br>00<br>00<br>00<br>00<br>00<br>00<br>00<br>0 |
|            | <b>NONE:</b> neither CH, nor DHW Antifreeze or "Manual test" active                                                | Extern<br>7°C<br>69°<br>00<br>data<br>02                                                                                                    |
| eco        | <b>ECO - Manual</b><br>Reduces by a set value the DHW and CH water<br>delivery temperature (reduced operation)     | Externe<br>T°C<br>69°<br>Monday, 24. September 2012<br>09.37                                                                                       |
| esc        | ESC<br>Interrupts the current activity and returns to the start<br>screen                                          | Externol<br>7°C<br>69°<br>000<br>data<br>ora                                                                                                    |
| menu       | <b>MENU</b><br>Displays the menu selection page (USER or<br>TECHNICIAN)                                            |                                                                                                    |

| Key | Function description                                                                                                    | Display                                                                                                    |
|-----|----------------------------------------------------------------------------------------------------|----------------------------------------------------------------------------------------------------|
|     | HOLIDAY<br>Sets the holiday start and end dates and the DHW<br>and CH water delivery temperature values for this<br>interval         | Holiday start<br>Holiday start<br>20/ 10<br>2012<br>Holiday end<br>10/ 10<br>2012<br>Holiday end<br>2012<br>Construction<br>Construction<br>Constructi |
|     | UP<br>Scrolls up screen lines<br>DOWN<br>Scrolls down screen lines<br>Hold the keys for fast scrolling.                              | User menu User menu User m                                                                                                    |
| ok  | OK<br>Allows:<br>- accessing the selected menu or sub-menu line<br>- confirming the new value that was entered                       | DHW setting<br>DHW setpoint<br>2. ECO sepoint reduction<br>3. Scheduler set                                                                                                    |
|     | RED (top)<br>Allows:<br>- accessing the USER menu<br>- increasing the value to be edited<br>Hold the key for fast scrolling.         | MENU<br>USER<br>USER                                                                                                    |
|     | RED (middle)<br>Allows:<br>- accessing the Technical menu<br>- decreasing the value to be edited<br>Hold the key for fast scrolling. | MENU<br>USER<br>USER                                                                                                    |
|     | RED (bottom)<br>Returns to the selected line without saving/<br>storing the edited value<br>Hold the key for fast scrolling.         | DHW setpoint          DHW setpoint         Image: Description of the set of the set                                                                                                    |

### **IGNITION AND SWITCHING OFF**

Commissioning of the device must be carried out by the Technical Service personnel; after that the device can run automatically. The person in charge of the system can turn the device on and off as follows:

- Power the thermal unit by turning the system (IG) and the device (Ip) main switches to "ON".
- The display will show the stand-by screen.
- Press () to enable device keypad.

![](_page_65_Figure_5.jpeg)

### **MENU NAVIGATION AND STRUCTURE**

### **User menu navigation and STRUCTURE**

The device default factory configuration is STAND-BY. To navigate through menu screens use the keys as indicated in the diagram below.

![](_page_65_Figure_9.jpeg)

### MAINTENANCE

We wish to point out that the PERSON IN CHARGE OF THE THERMAL SYSTEM IS COMPELLED by Law to have the ROUTINE MAINTENANCE and the MEASURING OF THE COMBUSTION EFFICIENCY carried out. These operations should be carried out only by QUALIFIED PERSONNEL

The Technical Service is available to perform this important law obligation.

**ROUTINE MAINTENANCE means:** 

- Increased safety
- Lower operating costs
- Longer boiler life
- The assurance not to incur high fines in the event of inspections.

### **ROUTINE CLEANING**

The cleaning of the device and the removal of the combustion deposits from the exchange surfaces should be carried out **at least once a year** by qualified personnel.

It is an essential condition to reduce consumption and emissions and to maintain the performance and reliability of the device over time.

Prior to starting the cleaning operations:

- Turn the system (IG) and the device (Ip) main switches to "OFF"
- Close the gas shut-off cocks.

![](_page_66_Picture_14.jpeg)

| I   | р |
|-----|---|
| I I |   |
| I I |   |
|     |   |
| I   |   |
| I I | Ø |
| 1   |   |
| 1   |   |
| 1   |   |
|     |   |

T T

Т

1

USE - SYSTEM SUPERVISOR

### **EXTERNAL CLEANING**

Use a cloth dampened in water and soap to clean the casing. In case of tough stains, dampen the cloth in a 50% mixture of water and denatured alcohol or use specific products. After cleaning, carefully dry the casing.

### WARNINGS

• Do not use abrasive products, petrol or trichlorethene.

- 67 -

![](_page_67_Picture_0.jpeg)

# 

### Fondital S.p.A.

25079 VOBARNO (Brescia) Italy - Via Cerreto, 40 Tel. +39 0365/878.31 - Fax +39 0365/878.304 e mail: info@fondital.it - www.fondital.com

The manufacturer reserves the right to modify his/her products as deemed necessary, without altering the basic characteristics of the products themselves.

Uff. Pubblicità Fondital IST 03 C 640 - 01 Ottobre 2014 (10/2014)